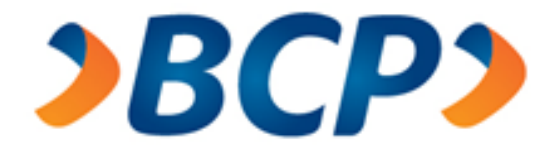

# MANUAL WEB DE LETRAS Y FACTURAS

Área de Servicios para Empresas

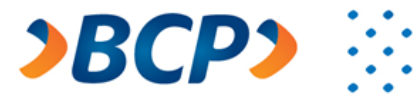

# Tabla de contenido

| 1. Ingreso a la aplicación Web de Letras y Facturas | 4  |
|-----------------------------------------------------|----|
| 2. Menú Clientes Web de Letras y Facturas           | 7  |
| 2.1. Planillas                                      | 8  |
| 2.1.1. Crear nueva                                  | 8  |
| 2.1.1.1. Digitar Planilla                           | 8  |
| 2.1.1.2. Importar Planilla                          |    |
| 2.1.2. Consultar Planillas                          |    |
| 2.1.2.1. Pendiente de Envío                         |    |
| 2.1.2.3. Planillas Recibidas BCP                    |    |
| 2.2. Reportes                                       |    |
| 2.2.1. Dietarios                                    |    |
| 2.2.2. Cobranza Garantía                            |    |
| 2.2.3. Documentos por cobrar                        |    |
| 2.2.4. Avisos de vencimiento                        |    |
| 2.2.5. Notificación de Vencimiento                  |    |
| 2.3. Gestión de Cartera                             | 50 |
| 2.3.1. Devolver Documento                           |    |
| 2.3.1.1. Cancelar Devolución                        | 54 |
| 2.3.2. Simulador de Pago                            |    |
| 2.3.3. Documentos por pagar                         | 58 |
| 2.3.4. Gestión de aceptación                        | 61 |
| 2.3.5. Administración de correos                    |    |
| 2.4. Estado de Calificación                         | 66 |
| 2.4.1. Consulta                                     | 66 |
| 2.5. Factura Electrónica                            | 69 |
| 2.5.1. Importar Planilla                            |    |
| 3. Menú No Clientes Web de Letras y Facturas        | 77 |
| 3.1. Gestión de Cartera                             | 77 |

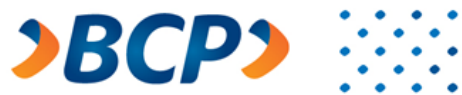

| 3.1.1. D | ocumentos por pagar7 | 8 |
|----------|----------------------|---|
| 3.1.2.   | Simulador de Pago    | 1 |

•

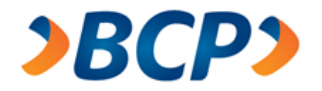

#### 1. Ingreso a la aplicación Web de Letras y Facturas

 a) Para ingresar al Aplicativo Web de Letras y Facturas, el usuario debe hacerlo a través de un Web Browser o Navegador Web de su preferencia, escribiendo la dirección Web https://www.letrasbcp.com.

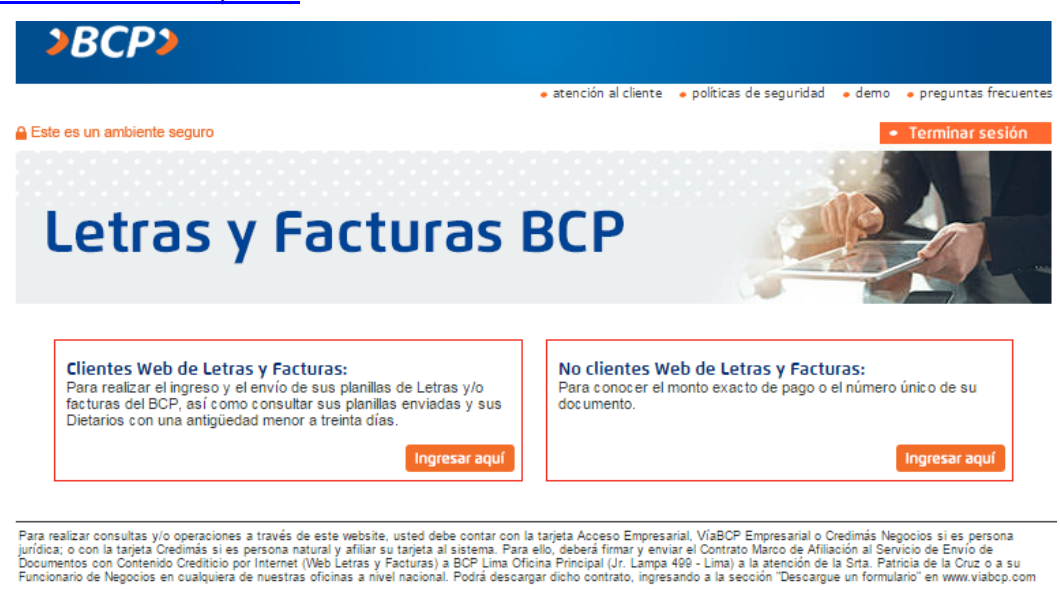

 b) Para clientes afiliados, el usuario debe dirigirse a la sección "Clientes Web de Letras y Facturas" y pulsar sobre el botón "Ingresar aquí".

Nota: Las tarjetas habilitadas para su afiliación son:

- VIA BCP EMPRESARIAL -CREDIMAS NEGOCIOS

(SALDOMATICO EMPRESARIAL)

- CREDIMAS

-@CCESO EMPRESARIAL

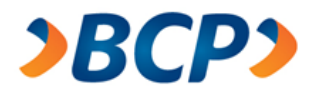

c) Aparecerá una ventana de ingreso, donde el usuario debe ingresar la información solicitada y pulsar el botón "Ingresar".

| <b>&gt;BCP&gt;</b>                                                     |                                                                                                    |                                             |                                           |        |                                         |
|------------------------------------------------------------------------|----------------------------------------------------------------------------------------------------|---------------------------------------------|-------------------------------------------|--------|-----------------------------------------|
|                                                                        | <ul> <li>atenci</li> </ul>                                                                                                    | ión al cliente                              | • políticas de seguridad                  | • demo | <ul> <li>preguntas frecuente</li> </ul> |
| Este es un ambiente seguro                                             |                                                                                                    |                                             |                                           |        | Terminar sesión                         |
| Letras y                                                               | Facturas BC                                                                                                    | Ρ                                           |                                           | P      |                                         |
| •Clave                                                                 | Para poder realizar sus consultas y/o operacione                                                                                                    | es a través                                 | de este website, usted de                 | berá   |                                         |
| > Cambio de clave                                                      | Negocios si es Persona Jurídica o con una Cre                                                                                                    | dimás si es                                 | Persona Natural.                          |        |                                         |
| <ul> <li>¿Qué operaciones y/o<br/>consultas puede realizar?</li> </ul> | Estas tarjetas las podrá solicitar en nuestras ofic                                                                                                    | inas a nivel                                | nacional.                                 |        |                                         |
| <ul> <li>Seguridad en Internet</li> </ul>                              | Seleccione una tarjeta                                                                                                    |                                             | Ingrese su nº de tarjeta                  |        |                                         |
|                                                                        | VíaBCP Empresarial                                                                                                    |                                             | 000300                                    |        |                                         |
|                                                                        | 1       2       3         4       5       6         7       8       9         0       Limpiar       Ingrese su clave usando el tec         Ingrese su clave usando el tec         Ingrese su clave usando el tec         Mostrar otra imagen | ∶lado Virtual<br>texto de la<br>, puedes pe | l.<br>imagen.<br>dir mostrar otra imagen. |        |                                         |
|                                                                        |                                                                                                    |                                             | Ing                                       | resar  |                                         |

 d) Para clientes no afiliados, el usuario debe dirigirse a la sección "No Clientes Web de Letras y Facturas" y pulsar el botón "Ingresar aquí".

*Nota:* Documentos de Identidad permitidos:

- DNI -Carné de extranjería
- Pasaporte
- RUC

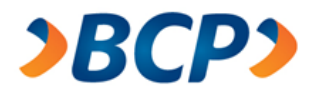

e) Aparecerá una ventana, solicitando el tipo de documento de identidad y el número del documento. El usuario debe ingresar la información solicitada y pulsar el botón "Ingresar".

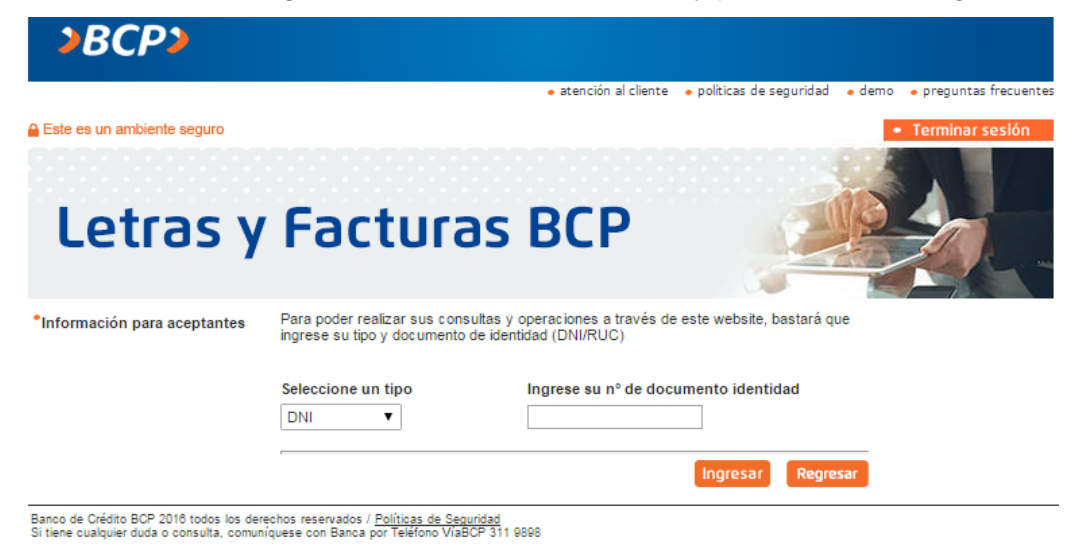

- f) El menú disponible para cada usuario se presentará en función a los privilegios con los que se haya definido cada perfil, los cuales son mutuamente excluyentes.
  - Perfil Administrador
  - Perfil Canales
  - Perfil GOM
  - Perfil Exact
  - Perfil Funcionario

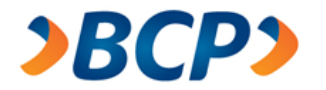

## 2. Menú Clientes Web de Letras y Facturas

Para los clientes afiliados se mostrará una pantalla con el siguiente menú:

٠

. . . .

٠

٠

. . .

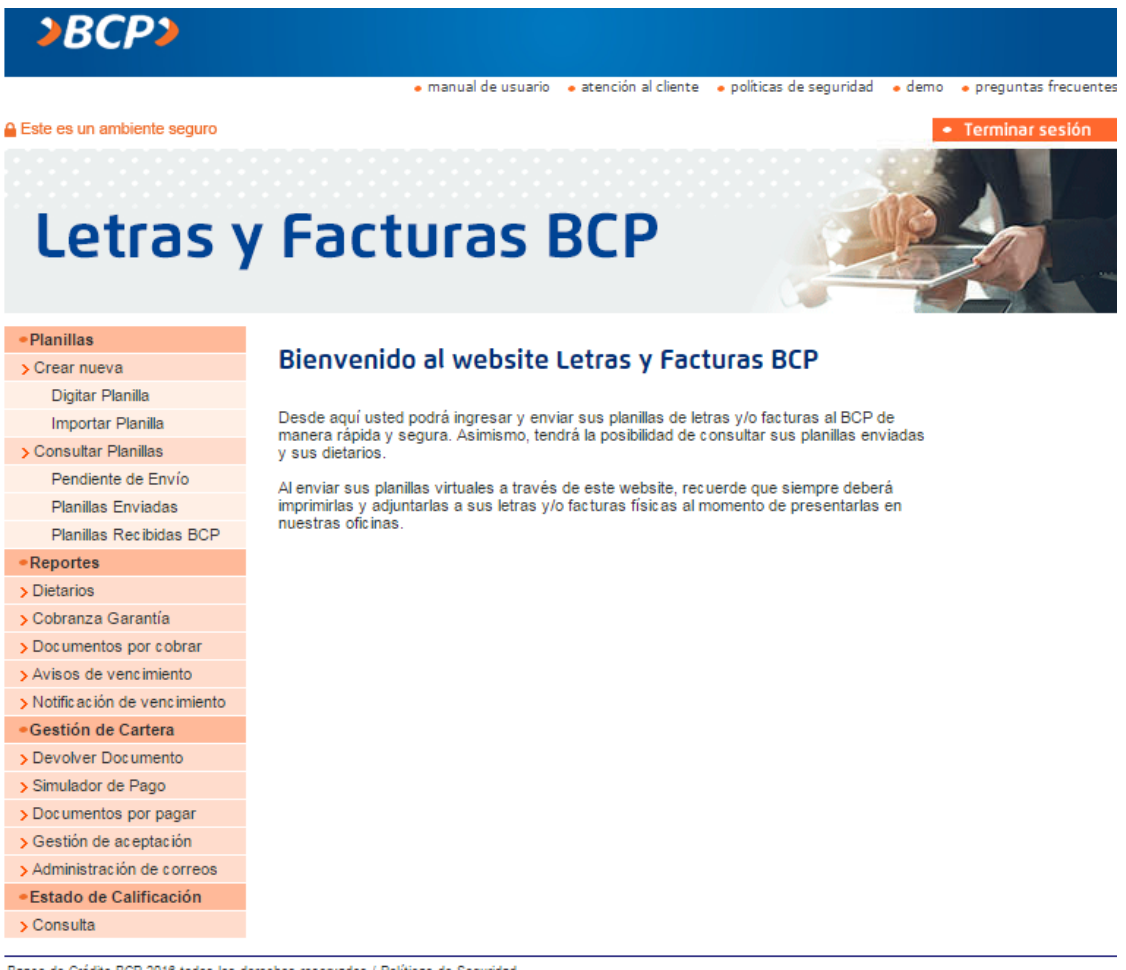

Banco de Crédito BCP 2016 todos los derechos reservados / <u>Políticas de Seguridad</u> Si tiene cualquier duda o consulta, comuníquese con Banca por Teléfono VíaBCP 311 9898

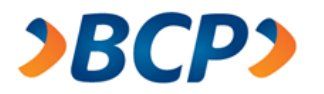

# 2.1. Planillas

Esta sección le permite al usuario gestionar y consultar sus planillas:

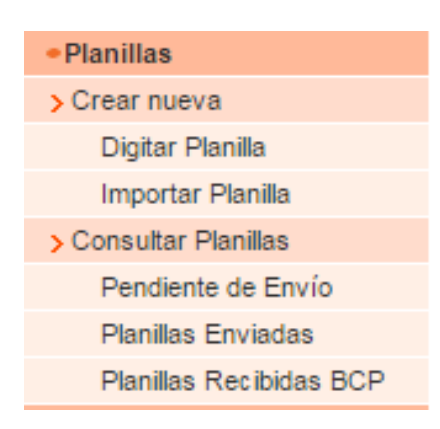

## 2.1.1. Crear nueva

Para registrar sus planillas el usuario cuenta con dos opciones, "Digitar Planilla" y "Importar Planilla", las cuales detallaremos a continuación.

#### 2.1.1.1. Digitar Planilla

El usuario debe seleccionar la opción Digitar Planilla el cual consta de tres pasos:

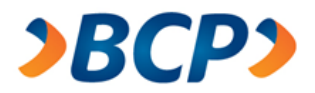

# > Paso 1: Ingreso de datos

En este paso se muestra el siguiente formulario:

| <b>BCP</b>                                                                                        |                                             |                     |                       |                        |                      |                       |                                    |         |  |
|---------------------------------------------------------------------------------------------------|---------------------------------------------|---------------------|-----------------------|------------------------|----------------------|-----------------------|------------------------------------|---------|--|
|                                                                                                   |                                             | • m                 | anual de usuario 🛛 🔸  | tención al client      | e 🔹 políticas de se  | guridad 🔸 demo        | <ul> <li>preguntas frec</li> </ul> | ventes  |  |
| Este es un ambiente seg                                                                           | uro                                         |                     |                       |                        |                      | A                     | <ul> <li>Terminar sesi</li> </ul>  | ón      |  |
| litular: SERVICIO DE AD<br>RUC: 20524326265<br>Soceso Empresarial: 00<br>Inicio Web de Letras y F | MINISTRACION Y<br>06005001117160<br>acturas | GESTION             | B Fecha:<br>Hora: 1   | 22/03/2016<br>5:46     |                      |                       |                                    | _       |  |
| Digitar planilla                                                                                  |                                             |                     |                       |                        |                      |                       |                                    |         |  |
| ngreso de datos                                                                                   |                                             |                     |                       |                        |                      |                       | C-Paso                             | 1 de 3  |  |
|                                                                                                   |                                             |                     |                       |                        |                      |                       | <u> </u>                           | _       |  |
| Jatos del cedente / dese                                                                          | contante                                    | (                   | ם                     |                        |                      |                       |                                    |         |  |
| lipo de documento:                                                                                | imento: -Seleccione- •                      |                     |                       | acto:                  |                      | -Seleccione-          |                                    | •       |  |
| Moneda:                                                                                           | Soles 🔻                                     |                     | Cuen                  | ta corriente de        | e cargo / abono:     | 193-1452905-0-        | 06                                 | •       |  |
| Nombre del contacto:                                                                              | Diana galvez                                |                     | Teléf                 | Teléfono del contacto: |                      |                       | 4778060                            |         |  |
| Domicilio:                                                                                        | AV LOS POTRE                                | S 652               | N* pl                 | anilla interno (       | (opcional)*:         |                       |                                    | 1       |  |
| Si desea identificar su pla                                                                       | nila con un número                          | distinto al que l   | e brinda el sistema d | el Banco (LER)         | E), puede ingresar   | lo en este campo.     |                                    |         |  |
|                                                                                                   |                                             | , energine en dec a |                       | or provide of these of | n), poese signessi   | o en este compo.      |                                    |         |  |
| atos de los aceptantes                                                                            | y de las letras / fa                        | cturas              |                       |                        |                      |                       |                                    |         |  |
| e ingresaron "1" letra(s                                                                          | ) / factura(s).                             |                     | e                     |                        |                      |                       | Pág                                | na 1    |  |
| N* Razón Social                                                                                   | Nombres Ape                                 | llido paterno       | Apellido materno      | Tipo doc.<br>identidad | Nº doc.<br>identidad | Nº letra /<br>factura | Vcto.<br>(ddmmaa)                  | Importe |  |
| 1                                                                                                 |                                             |                     |                       | RUC V                  |                      |                       |                                    | 0.00    |  |
|                                                                                                   |                                             |                     |                       |                        |                      | To                    | tal S/.                            | .00.    |  |
| Acrecar recistro Coc                                                                              | iar registro(s) Eli                         | minar registrols    | Buscar registro       | Grabar                 |                      | 1                     | Continuar Reg                      | esar    |  |
| eah an an an an an an an an an an an an an                                                        | en region of st                             | annen region ep     | a concernegane        |                        |                      |                       | terrenden inder                    |         |  |

- A. Botón de cierre de sesión, cierra la sesión actual y luego muestra la pantalla de inicio.
- B. Sección que muestra la información del usuario que inició sesión, a su vez la hora y fecha actual del sistema.
- C. Indicador del paso en que se encuentra.
- D. Sección de ingreso de datos del cedente/descontante:

| Datos del cedente / desc    | ontante a b c d                                    | P                                       | ၜ                         |
|-----------------------------|----------------------------------------------------|-----------------------------------------|---------------------------|
| Tipo de documento:          | Letra                                              | Producto:                               | Descuento a Corto Plazo 🔻 |
| Moneda:                     | Soles V                                            | Cuenta corriente de cargo / abono:      | 193-1452905-0-06 T        |
| Nombre del contacto:        | Diana galvez                                       | Teléfono del contacto:                  | 4778060                   |
| Domicilio:                  | AV LOS POTRES 652                                  | Nº planilla interno (opcional)*:        |                           |
| *Sidesea identificar su pla | nilla con un número distinto al que le brinda el s | istema del Banco (LERE), puede ingresar | lo en este campo.         |

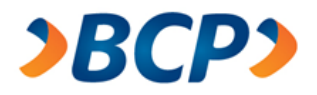

- a. Tipo de Documento
  - Letra
  - Factura
- b. Moneda
  - Soles
  - Dólares
- c. Nombre del contacto

Es el nombre del contacto con el que ha sido afiliado al sistema, se podrá modificar en la planilla.

d. Domicilio

Dirección con el que ha sido afiliado al sistema, se podrá modificar en la planilla.

- e. Producto
  - Descuento a Corto Plazo
  - Descuento a Mediano Plazo
  - Cobranza Garantía
  - Cobranza Libre
- f. Cuenta corriente

Listado de las cuentas con las que tiene el cliente cedente/descontante. Si tiene diez cuentas, estas se mostrarán en una lista desplegable. Caso contrario si el número de cuentas es mayor a 10, se mostrará un enlace (lupa al lado derecho de la caja de texto) que mostrará un buscador de cuentas, donde podrá buscar y seleccionar la cuenta que desee.

g. Teléfono del contacto

Número de teléfono del contacto con el cual se afilió al cliente en el sistema, se podrá modificar en la planilla.

h. Número de planilla

Campo opcional en el cual podrá identificar su planilla con un número distinto al que le brinda el sistema del Banco (LERE).

E. Sección de ingreso de datos de los aceptantes y de las letras/facturas:

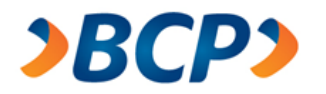

Datos de los aceptantes y de las letras / facturas

| Se ir | ngres | aron "2" letra(s) / factura( | s).                 |                     |                        |                      |                       |                   | Página 1   |
|-------|-------|------------------------------|---------------------|---------------------|------------------------|----------------------|-----------------------|-------------------|------------|
|       | N°    | Razón Social/<br>Nombres     | Apellido<br>paterno | Apellido<br>materno | Tipo doc.<br>identidad | Nº doc.<br>identidad | Nº letra /<br>factura | Vcto.<br>(ddmmaa) | Importe S/ |
|       | 1     | MARLY                        | RICHET              | COLLETY             | DNI 👻                  | 32847596             | 00001                 | 120216            | 200.00     |
|       | 2     | a                            | b                   | С                   | d 🔻                    | е                    | f                     | g                 | h          |
|       |       | 1                            |                     |                     |                        |                      | 1                     | Total S/          | 200.00     |
|       |       |                              | Dates de            |                     |                        |                      | Data                  |                   | onto       |

Datos del aceptante

Datos del documento

#### Datos del aceptante:

- a. Razón Social/Nombres: En el caso que el aceptante se trate de una persona jurídica solo deberá ingresar datos en este campo únicamente.
- b. Apellido paterno: Solo llenar este campo si es persona natural.
- c. Apellido materno: Solo llenar este campo si es persona natural.
- d. Tipo de documento de identidad:
  - DNI -
  - CE (Carnet de extranjería) \_
  - Pasaporte -
  - RUC -
- e. Número de documento de identidad: Número del tipo de documento seleccionado del aceptante.

## Datos del documento (Letra o Factura):

- f. Número de letra/Factura: Número de la letra o factura que se desea ingresar.
- g. Fecha de vencimiento: Fecha en que vence el documento
- h. Importe: Importe del documento.
- F. Sección donde están los botones de acción del formulario, "Agregar registro", "Copiar registro(s)", "Eliminar registro(s)", "Buscar registro", "Grabar", "Regresar".

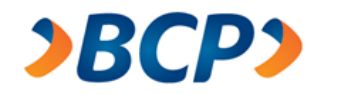

- Agregar registro: Adiciona un registro en blanco al final de la lista de documentos de la planilla.
- b. Copiar registros: Permite copiar una fila determinada con todos sus datos (menos el número del documento) al final de la lista. Si no selecciona un documento de la lista se copiara la última fila al final de la lista. Si selecciona un documento se copia el registro seleccionado al final de la lista.
- c. Eliminar registros: Elimina los registros seleccionados con el check.
- d. Buscar registros: Permite buscar registros que haya ingresado en la planilla que actualmente este ingresando. Esta opción le llevará a la siguiente pantalla de búsqueda de registros:

| 28                                    | BCP>                                              |                     |                        |                                      |                     |                  |             |                      |
|---------------------------------------|---------------------------------------------------|---------------------|------------------------|--------------------------------------|---------------------|------------------|-------------|----------------------|
|                                       |                                                   | • m:                | inual de usuario       | <ul> <li>atención al clie</li> </ul> | nte 🛛 e políticas ( | de seguridad 🛛 🕯 | e demo 🔹 🔹  | preguntas frecuentes |
| 🔒 Este es                             | un ambiente seguro                                |                     |                        |                                      |                     |                  | • 1         | ferminar sesión      |
| Titular: TE<br>RUC: 2010<br>ViaBCP En | CNOFIL S.A.<br>0103223<br>ppresarial: 0003005041( | 636222              |                        | Fecha: 07/09/2010<br>Hora: 12:40     | 3                   |                  |             |                      |
| Inicio Wel                            | b de Letras y Facturas                            | OUCLE               |                        |                                      |                     |                  |             |                      |
| Digita                                | planilla                                          |                     |                        |                                      |                     |                  |             |                      |
| En esta sec                           | cción podrá buscar los do                         | cumentos ingresados | en su planilla, los ci | uales podrá modif                    | car y/o eliminar.   |                  |             |                      |
| Razón                                 | Social/ Nombres                                   | Apellido paterno    | o Apellido             | o materno                            | Tipo doc. ide       | ntidad Nº doc.   | . identidad |                      |
| Nº de le                              | etra / factura                                    | Vencimiento         |                        |                                      |                     |                  |             |                      |
|                                       |                                                   | (de                 | Immaa)                 |                                      |                     |                  |             | Buscar               |
| Datos de l                            | os aceptantes y de las                            | letras / facturas   |                        |                                      |                     |                  |             |                      |
| Se encont                             | raron "0" letra(s) / fact                         | ura(s).             |                        |                                      |                     |                  |             | Página               |
| N°                                    | Razón Social/                                     | Apellido            | Apellido               | Tipo doc.                            | Nº doc.             | Nº letra /       | Vcto.       | Importe S/           |

|   | N° | Razón Social/<br>Nombres       | Apellido<br>paterno | Apellido<br>materno | Tipo doc.<br>identidad | Nº doc.<br>identidad | Nº letra /<br>factura | Vcto.<br>(ddmmaa) | Importe S/ |
|---|----|--------------------------------|---------------------|---------------------|------------------------|----------------------|-----------------------|-------------------|------------|
|   |    |                                |                     |                     |                        |                      |                       | Total S/          | .00        |
|   |    |                                |                     |                     |                        |                      | Eliminar regist       | tro(s) Graba      | r Regresar |
| - |    | die DOD 2018 to dee les desert |                     | de Oranidad         |                        |                      |                       |                   |            |

Banco de Crédito BCP 2016 todos los derechos reservados / <u>Políticas de Seguridad</u> Si tiene cualquier duda o consulta, comuníquese con Banca por Teléfono ViaBCP 311 9898

#### Criterios de búsqueda:

- Razón Social/Nombres
- Apellido paterno
- Apellido materno
- Tipo de documento de identidad

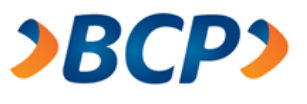

Número de documento de identidad

- Número de letra o factura
- Fecha de vencimiento: El usuario debe de ingresar sus criterios de búsqueda y pulsar el botón "Buscar", el sistema listará los registros que coincidan con los criterios indicados, los cuales pueden ser modificados o eliminados, para realizar dicha acción solo hay que seleccionar el registro y luego pulsar el botón "Eliminar" y finalmente para grabar los cambios efectuados, el usuario debe de pulsar el botón "Grabar".

Si el usuario decide retornar al formulario de Ingreso de Datos de planilla, deberá pulsar el botón "Regresar", en el caso de que no hubiese guardado los cambios, se mostrará una alerta preguntando "¿Estás seguro de salir, sin haber grabado los cambios realizados?"

- e. Grabar: Esta opción permite al usuario grabar de forma temporal los datos ingresados de la planilla. Es recomendable grabar la planilla mientras se van ingresando los datos para que evitar la pierda de información ingresada ante cualquier eventualidad. Estos datos ingresados pueden volver al proceso de registro a través de la opción del menú "Pendientes de envío".
- f. Continuar: Esta opción envía los datos de los aceptantes ingresados en planilla a validar con la información que cuenta el BCP.

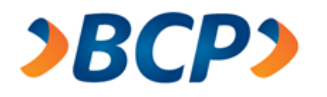

A través de este botón pueden suceder dos escenarios:

- En el caso de que los datos sean inconsistentes, el sistema muestra los datos de los aceptantes ingresados y los datos con los que cuenta BCP, siendo estas resaltadas en negrita para identificar la inconsistencia:

| 1           | BCF                                     | <b>~</b>                             |                        | manual da unuaria                                                                                               | steadán al climate                      |                                         | 1 - 4              |                            |
|-------------|-----------------------------------------|--------------------------------------|------------------------|----------------------------------------------------------------------------------------------------|-----------------------------------------|-----------------------------------------|--------------------|----------------------------|
|             |                                         |                                      |                        | manual de usuario                                                                                               | <ul> <li>acención al cirence</li> </ul> | <ul> <li>porticas de segunda</li> </ul> | a • cento • pregun | cas meculent               |
| Est         | e es un ambie                           | nte seguro                           |                        |                                                                                                    |                                         |                                         | Termina            | ar sesión                  |
| tula<br>UC: | r: SERVICIO<br>2052432626<br>so Empresa | DE ADMINISTI<br>5<br>rial: 000600500 | RACION Y GESTION       | Feo<br>Ho                                                                                                    | tha: 17/02/2016<br>ra: 10:17            |                                         |                    |                            |
| nici        | o Web de Letra                          | as y Facturas                        |                        |                                                                                                    |                                         |                                         |                    |                            |
| jig         | itar Plar                               | nilla                                |                        |                                                                                                    |                                         |                                         |                    |                            |
| con         | sistencias                              |                                      |                        |                                                                                                    |                                         |                                         |                    |                            |
| ı pl        | anilla no fue                           | enviada al Bar                       | nco. Se encontraron la | s siguientes incor                                                                                              | nsistencias en los o                    | datos ingresados:                       |                    |                            |
| sta         | de Inconsist                            | encias                               |                        |                                                                                                    |                                         |                                         |                    |                            |
| e en        | contraron "1                            | aceptantes of                        | on datos inconsisten   | tes.                                                                                                    |                                         |                                         |                    | Páoina                     |
| N           | Tipo doc.<br>identidad                  | Nº doc.<br>identidad                 | Razón Social / No      | mbres Aj                                                                                                    | pellido paterno                         | Apellido materno                        | Tipo registro      | Aceptar<br>registro<br>BCP |
|             | DNI                                     | 06815786                             | HOSTINS                | V                                                                                                    | ARRI                                    | HANGULO                                 | Registro ingresado |                            |
|             | DNI                                     | 06815786                             | HOSTING                |                                                                                                    | ARRIA                                   | ANGULO                                  | Registro BCP       |                            |
|             |                                         |                                      |                        | the second second second second second second second second second second second second second second second se |                                         |                                         |                    |                            |

Banco de Crédito BCP 2016 todos los derechos reservados / <u>Políticas de Seguridad</u> Si tiene cualquier duda o consulta, comuniquese con Banca por Teléfono VIaBCP 311 9998.

Para actualizar la información inconsistente el usuario debe de seleccionar los registros que se consideren correctos (seleccionar registro BCP), luego pulsar el botón "Aceptar" el cual nos envía al **paso 2**.

Si el usuario no acepta las correcciones, debe pulsar el botón regresar el cual retorna al formulario anterior "Digitar Planilla – Ingreso de datos" (Regresar al inicio del **paso 1**).

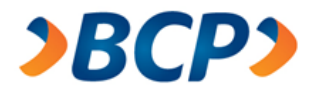

- Adicionalmente el usuario cuenta con un botón "Imprimir", el cual le permite tener un listado de las inconsistencias en un formato Excel:

|              | - Ci                | *   <del>-</del>                | incon         | sistencias [Modo                                         | de compat                             | ibilidad] - I       | Microsoft Ex | cel                                               | _ 6                                            | Σ3 C                                  |
|--------------|---------------------|---------------------------------|---------------|----------------------------------------------------------|---------------------------------------|---------------------|--------------|---------------------------------------------------|------------------------------------------------|---------------------------------------|
| Arch         | ivo Inicio          | Insertar                        | Diseño de pá  | gina Fórmulas                                            | Datos                                 | Revisar             | Vista Co     | omplementos                                       | Team 🗠 🕜 🗆                                     | , p 23                                |
| Peg<br>Porta | jar V<br>papeles S  | Arial<br>N K S<br>- S<br>Fuente |               | E = = = = =<br>E = = = = = =<br># =   ≫~<br>Alineación ₪ | General<br>∰ ▼ %<br>*08 →00<br>Número | • 000<br>Esti       | ilos<br>Cel  | ertar τ Σ τ<br>minar τ 🥥 τ<br>rmato τ 📿 τ<br>idas | Ordenar<br>y filtrar v selecciona<br>Modificar | · · · · · · · · · · · · · · · · · · · |
|              | A B                 | (                               | C             | D                                                        |                                       | E                   |              | F                                                 | G                                              | =                                     |
| 1            |                     |                                 |               |                                                          |                                       |                     | -            |                                                   |                                                |                                       |
| 234          |                     |                                 |               | Listado d                                                | le Inco                               | nsisten             | icias        |                                                   |                                                |                                       |
| 5            |                     |                                 |               |                                                          |                                       |                     |              |                                                   |                                                |                                       |
| 7            | N° Tipo D<br>Identi | oc. Nº Doc<br>dad Identio       | . Razó<br>lad | on Social/Nomb                                           | res                                   | Apellido<br>Paterno | A)<br>Mi     | pellido<br>aterno                                 | Tipo Registro                                  |                                       |
| 9 1          | 1 1                 | 068157                          | 86 HOST       | TINS                                                     |                                       | VARRI               | HA           | ANGULO                                            | Registro Ingre                                 | sado                                  |
| 10           | 1                   | 068157                          | 86 HOST       | TING                                                     |                                       | BARRIA              | A            | NGULO                                             | Registro BCP                                   |                                       |
| 14 4         | ► ► Inco            | onsistencias                    | 2             |                                                          |                                       | I 4                 | •            |                                                   |                                                |                                       |

Si no hubiese inconsistencias en los datos ingresados, se procede con el paso
 2.

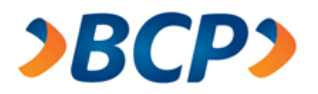

# > Paso 2: Verificación de planilla

En este paso el sistema muestra el formulario de verificación:

|                                                                                                 | • m:                                     | anual de usuario  | • atención al cli                     | ente 🔸 políticas           | de seguridad 🛛 🔸      | demo 🔹 pregur                | itas frecuentes       |
|-------------------------------------------------------------------------------------------------|------------------------------------------|-------------------|---------------------------------------|----------------------------|-----------------------|------------------------------|-----------------------|
| Este es un ambiente seg                                                                         | juro                                     |                   |                                       |                            |                       | • Termin                     | ar sesión             |
| Titular: ALBIS S.A<br>RUC: 20418140551<br>@cceso Empresarial: 000                               | 6005001050130                            |                   | Fecha: 05/09/201<br>Hora: 18:54       | 6                          |                       |                              |                       |
| nicio web de Letras y Fac                                                                       | turas                                    |                   |                                       |                            |                       |                              |                       |
| Verificación                                                                                    |                                          |                   |                                       |                            |                       | (A)                          | Paso 2 de 3           |
| Datos del cedente / desc                                                                        | ontante                                  |                   |                                       |                            |                       |                              |                       |
| Tipo de documento:<br>Moneda:                                                                   | Letra<br>Soles                           |                   | Producto:<br>Cuenta corrient          | e de cargo / abo           | Descuent              | to a Corto Plazo<br>240-0-23 |                       |
| Nombre del contacto:<br>Domicilio:                                                              | ana alanuca<br>CA.LOS NEGOCIOS. N.185    |                   | Teléfono del co<br>Nº planilla intern | ntacto:<br>io (opcional)*: | 51134981              | 109                          |                       |
| *Número interno que ingreso                                                                     | ò para identificar su planilla.          |                   |                                       |                            |                       |                              |                       |
| atos de los aceptantes                                                                          | y de las letras / facturas               |                   |                                       |                            |                       |                              | Dánina 1              |
| Se ingressron "1" letra(s                                                                       | // laotara(o).                           | Apellido          | Tipo doc.                             | Nº doc.<br>identidad       | Nº letra /<br>factura | Vcto.                        | Importe S/            |
| Se ingresaron "1" letra(s<br>N° Razón Social/ Nor                                               | nbres Apellido<br>paterno                | materno           | identidad                             |                            |                       |                              |                       |
| e ingresaron "1" letra(s<br>N° Razón Social/ Nor<br>1 HOSTING                                   | nbres Apellido<br>paterno<br>BARRIA      | ANGULO            | identidad<br>DNI                      | 06815786                   | 0001                  | 16/09/16                     | 10.00                 |
| Se ingresaron "1" letra(s<br>N° Razón Social/ Nor<br>1 HOSTING<br>9 4 0                         | nbres Apellido<br>paterno<br>BARRIA      | ANGULO            | identidad<br>DNI                      | 06815786                   | 0001                  | 16/09/16<br>Total S/         | 10.00<br><b>10.00</b> |
| Se ingresaron "4" letra(s<br>N° Razón Social/ Nor<br>1 HOSTING<br>9 4 0<br>7 1 6<br>Clave (4 di | nbres Apellido<br>paterno<br>BARRIA<br>B | materno<br>ANGULO | identidad<br>DNI                      | 06815786                   | 0001                  | 16/09/16<br>Total S/         | 10.00<br><b>10.00</b> |

Banco de Crédito BCP 2016 todos los derechos reservados / Políticas de Seguridad Si tiene cualquier duda o consulta, comuníquese con Banca por Teléfono VíaBCP 311 9898

- A. Indicador del paso en que se encuentra.
- B. El usuario deberá ingresar su clave mediante el teclado virtual como medida de seguridad, para realizar el envío de su planilla, caso contrarió el envío no se realizará.
- C. Después de que el usuario ingrese su clave deberá pulsar el botón "Enviar", si la clave es correcta, procederá con el último paso.

Enviar Cancelar

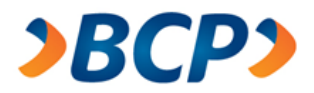

# Paso 3: Constancia

En este paso el sistema mostrará el formulario de constancia:

|                                               | BCP>                                                                                                    |                                                                                                    |
|-----------------------------------------------|----------------------------------------------------------------------------------------------------|----------------------------------------------------------------------------------------------------|
|                                               |                                                                                                    | • manual de usuario • atención al cliente • politicas de seguridad • demo • preguntas frecuent                                                                                                    |
| Este e                                        | s un ambiente seguro                                                                                                    | - Terminar sesión                                                                                                    |
| Titular: 3<br>RUC: 20<br>Bcceso<br>Thicio W   | SERVICIO DE ADMINISTRACION Y GESTIO<br>524326265<br>Empresarial: 0006005001117160<br>leb de Letras y Facturas                        | I Fecha: 17/02/2016<br>Hora: 10:30                                                                                                    |
| Dioita                                        | ar olanilla                                                                                                    |                                                                                                    |
| Constan                                       | cia                                                                                                    | A Paso 3 de                                                                                                    |
| Su plani                                      | lla se envió con éxito.                                                                                                    |                                                                                                    |
| Se gener                                      | ó el siguiente número de planilla :                                                                                                  |                                                                                                    |
| N°                                            | Número de planilla (LERE)                                                                                                    | Detalle                                                                                                    |
| 1                                             | Z11100035587 B                                                                                                    |                                                                                                    |
|                                               |                                                                                                    |                                                                                                    |
| or favor                                      | r imprima la(s) planilla(s) virtual(es), y adjúntel                                                                                  | s a sus letras / facturas que entregara en las siguientes oficinas en los próximos 3 días.                                                                                                    |
| Por favor                                     | rimprima la(s) planilla(s) virtual(es), y adjúntel<br>Oficina                                                                        | s a sus letras / facturas que entregara en las siguientes oficinas en los próximos 3 días.<br>Dirección                                                                                                    |
| or favo<br>Nº<br>1                            | rimprima la(s) planilia(s) virtual(es), y adjúntel<br>Oficina<br>ayacucho                                                            | s a sus letras / facturas que entregara en las siguientes oficinas en los próximos 3 días.<br>Dirección<br>Av Jose ayacucho 434                                                                                                    |
| lor favo<br>N°<br>1<br>2                      | rimprima la(s) planilla(s) virtual(es), y adjúntel<br>Oficina<br>ayacucho<br>bora                                                    | s a sus letras / facturas que entregara en las siguientes oficinas en los próximos 3 días.<br>Dirección<br>Av Jose ayacucho 434<br>av los reyes 456                                                                                                    |
| for favor<br>N°<br>1<br>2<br>3                | r imprima la(s) planilla(s) virtual(es), y adjúntel<br>Oficina<br>ayacucho<br>bora<br>CAJAMARCA                                      | s a sus letras / facturas que entregara en las siguientes oficinas en los próximos 3 días.           Dirección           Av Jose ayacucho 434           av los reyes 456           JR. EL COMERCIO                                                                                                    |
| Por favo<br>N°<br>1<br>2<br>3<br>4            | r imprima la(s) planilla(s) virtual(es), y adjúntel<br>Oficina<br>ayacucho<br>bora<br>CAJAMARCA<br>Camacho                           | s a sus letras / facturas que entregara en las siguientes oficinas en los próximos 3 días.<br>Dirección<br>Av Jose ayacucho 434<br>av los reyes 456<br>JR. EL COMERCIO<br>Av. Javier Prado Este cdra 51.C.C. Pza. Camacho                                                                                                    |
| Por favor<br>N°<br>1<br>2<br>3<br>4<br>5      | r imprima la(s) planilla(s) virtual(es), y adjúntel<br>Oficina<br>ayacucho<br>bora<br>CAJAMARCA<br>Camacho<br>Lima                   | s a sus letras / facturas que entregara en las siguientes oficinas en los próximos 3 días.<br>Dirección<br>Av Jose ayacucho 434<br>av los reyes 456<br>JR. EL COMERCIO<br>Av. Javier Prado Este cdra 51.C.C. Pza. Camacho<br>Jr. Lampa 499 Lima                                                                                                    |
| Por favor<br>N°<br>1<br>2<br>3<br>4<br>5<br>6 | r imprima la(s) planilla(s) virtual(es), y adjúntel<br>Oficina<br>ayacucho<br>bora<br>CAJAMARCA<br>Camacho<br>Lima<br>Ucello         | s a sus letras / facturas que entregara en las siguientes oficinas en los próximos 3 días.           Dirección           Av Jose ayacucho 434           av los reyes 456           JR. EL COMERCIO           Av. Javier Prado Este cdra 51.C.C. Pza. Camacho           Jr. Lampa 499 Lima           Av. Javier Prado Este Esquina con calle F. Ucello y A. Bernini San Borja                                                                               |
| Por favor<br>1<br>2<br>3<br>4<br>5<br>6<br>7  | rimprima la(s) planilla(s) virtual(es), y adjúntel<br>Oficina<br>ayacucho<br>bora<br>CAJAMARCA<br>Camacho<br>Lima<br>Ucello<br>Fiori | s a sus letras / facturas que entregara en las siguientes oficinas en los próximos 3 días.           Dirección           Av Jose ayacucho 434           av los reyes 456           JR. EL COMERCIO           Av. Javier Prado Este cdra 51.C.C. Pza. Camacho           Jr. Lampa 499 Lima           Av. Javier Prado Este Esquina con calle F. Ucello y A.           Bernini San Borja           Av. Tomás Valle y Panamericana Norte San Martin de Portes |

Banco de Crédito BCP 2016 todos los derechos reservados / <u>Políticas de Seguridad</u> Si tiene cualquier duda o consulta, comuníquese con Banca por Telefono ViaBCP 311 9898.

- A. Indicador del paso en que se encuentra.
- B. El usuario podrá visualizar el número(s) de LERE asignados por el BCP para su(s) planillas generadas.

*NOTA*: Por cada 90 documentos que tenga la planilla, se genera un número de LERE distinto.

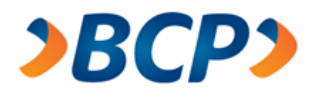

C. El usuario cuenta con el link "Imprimir", el cual permite exportar la planilla en un formato Excel:

|       | - 1) - (1 - I                | Ŧ                    |                                |                         |                |                        | Z11100035587 [Vista | a protegida] - Micros | oft Excel           |
|-------|------------------------------|----------------------|--------------------------------|-------------------------|----------------|------------------------|---------------------|-----------------------|---------------------|
| Arch  | ivo Inicio                   | Insertar             | Diseño de pági                 | na Fórmulas             | Datos Rev      | isar Vista             | Complementos        | Team                  |                     |
|       | AY12                         | <b>-</b> (6          | $f_x$                          |                         |                |                        |                     |                       |                     |
|       |                              |                      |                                |                         |                |                        |                     |                       |                     |
|       |                              |                      | 0.000                          |                         |                | 14 14 <b>7</b> 4 4 4 7 |                     |                       |                     |
| 2     | BC D                         | EF                   | GHIJK                          | LMNOPQ                  | RSTUVW         | X Y Z AAAt             | AUALAEAFAGAFA       | IAJAKALANANACAH       | Pagina 1 de 1       |
| 3     |                              |                      |                                |                         |                |                        | Bai                 | nco de Crédito        | <b>BCP</b>          |
| 5     |                              |                      |                                |                         |                |                        |                     |                       | <b>v</b> • <b>v</b> |
| 6     |                              |                      |                                |                         |                |                        |                     |                       |                     |
| 8     |                              |                      |                                |                         |                |                        |                     |                       |                     |
| 9     | Planilla                     | elect                | trónica c                      | le Letras               | 3              |                        |                     |                       |                     |
| 10    |                              |                      |                                |                         |                |                        |                     |                       |                     |
| 11    |                              |                      |                                |                         | Número         | de Pla                 | nilla (LER          | E): Z1110             | 0035587             |
| 13    | Fecha                        | 17 02                | 2016                           |                         | Tipo de o      | locumento              | s X Letras          | Facturas              |                     |
| 14    | Funcionario d                | de Negoci            | os DANIEL                      | CAFFERATA               |                |                        |                     |                       |                     |
| 16    | Moneda                       | X                    | Soles D                        | olares                  |                |                        |                     |                       |                     |
| 17    |                              |                      |                                |                         |                |                        |                     |                       |                     |
| 18    | Producto                     |                      |                                |                         |                |                        |                     |                       |                     |
| 20    | X Descuen                    | to                   | Cob                            | ranza Garanti           | ía             |                        | Cobranza Libre      |                       |                     |
| 22    | X Corto pla:                 | zo                   | Real                           | izar gestión de         | aceptación     |                        | lo protestar        | _                     |                     |
| 24    | Mediano p                    | plazo                |                                |                         |                |                        | nterés moratorio    | Interé                | is compensatorio    |
| 26    |                              |                      |                                |                         |                |                        | mbos                | Sin in                | terés               |
| 28    |                              |                      |                                |                         |                | _ F                    | tealizar gestión d  | e aceptación          |                     |
| 29    | Dates del c                  | lionto               |                                |                         |                |                        |                     |                       |                     |
| 31    | Datos der c                  | .lience              |                                |                         |                |                        |                     |                       |                     |
| 33    | DNI                          |                      | RUC                            | Nº 2 0 5                |                | 65                     |                     |                       |                     |
| 36    | Cuenta con                   | nente de             | cargo/ abond                   | 193                     | 14529          | 050                    | 00                  |                       |                     |
| 37    | Nombre / R                   | azón Soc             | cial                           |                         |                |                        |                     | Código d              | e Planilla propio   |
| 39    | SERVICIO DE                  | ADMINIS              | TRACION Y GE                   | STION                   |                |                        |                     |                       |                     |
| 41    | Domicilio                    |                      |                                |                         |                | T I                    | eléfono             | Contacto              | )                   |
| 43    | AV LOS POT                   | RES 652              |                                |                         |                | 4                      | //8060              | DIANA G               | ALVEZ               |
| 15    | Detalle d <u>e</u> le        | tras o f <u>ac</u>   | turas                          |                         |                |                        |                     |                       |                     |
| 47    | Nº Acepta                    | nte                  |                                | Tipo Do                 | oc RUC/DN      | E N                    | º letra o factura   | Vencimiento           | Importe             |
| 49    | 1 MARLY                      | RICHET CO            | OLLETY                         | DNI                     | 32847596       | . 0                    | 0001                | 22/02/16              | 200.00              |
| 51    | El (los) firma               | ante(s) de           | eclara(n) tene                 | r conocimiento          | o de las condi | ciones para            | el Uso de este      | Servicio, las         | 200.00              |
| 53    | cuales se en<br>Internet que | cuentran<br>ha celeb | establecidas<br>rado con el Ba | en el Contrato<br>Inco. | Marco de Afili | ación al Ser           | vicio de Envío de   | e Letras por          | Importe total       |
| 55    |                              |                      |                                |                         |                |                        |                     |                       |                     |
| 57    |                              |                      |                                |                         |                |                        |                     |                       |                     |
| 14 4  | ▶ ₩ Z11100                   | 035587               |                                |                         |                |                        |                     |                       |                     |
| Listo |                              |                      |                                |                         |                |                        |                     |                       |                     |

Nótese que ya en esta instancia, cuando la planilla ha sido enviada, validada y registrada en el BCP, la impresión mostrará el número de LERE generado.

La impresión de este archivo, con el respectivo número de LERE generado, es muy importante porque es la única constancia del envió de su planilla al BCP, la cual debe ser entregado al BCP junto con todos los físicos de los documentos ingresados en la planilla.

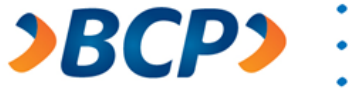

# 2.1.1.2. Importar Planilla

Esta opción permite al usuario importar la información de su planilla desde un archivo Excel o un archivo de texto, los cuales ya tienen un formato establecido por el BCP para que puedan ser cargados sin problema alguno:

| <b>≥BCP≥</b>                               |                                                                                                  |
|--------------------------------------------|--------------------------------------------------------------------------------------------------|
|                                            | • manual de usuario • atención al cliente • políticas de seguridad • demo • preguntas frecuentes |
| <ul> <li>Planillas</li> </ul>              | ▲ Este es un ambiente seguro                                                                     |
| > Crear nueva                              | Titular: SERVICIO DE ADMINISTRACION Y GESTION Fecha: 17/02/2016                                  |
| Digitar Planilla                           | RUC: 20524326265 Hora: 12:48                                                                     |
| Importar Planilla                          | @cceso Empresanal. 000000001111100                                                               |
| > Consultar Planillas                      | Importar planilla                                                                                |
| Pendiente de Envío                         | Seleccione un archivo                                                                            |
| Planillas Enviadas                         |                                                                                                  |
| Planillas Recibidas BCP                    | Archivo: Choose File No file chosen                                                              |
| <ul> <li>Reportes</li> </ul>               |                                                                                                  |
| > Dietarios                                | (A) (B) Importar                                                                                 |
| > Cobranza Garantía                        | · · · · · · · · · · · · · · · · · · ·                                                            |
| > Documentos por cobrar                    |                                                                                                  |
| > Avisos de vencimiento                    |                                                                                                  |
| > Notificación de vencimiento              |                                                                                                  |
| <ul> <li>Gestión de Cartera</li> </ul>     |                                                                                                  |
| > Devolver Documento                       |                                                                                                  |
| > Simulador de Pago                        |                                                                                                  |
| > Documentos por pagar                     |                                                                                                  |
| > Gestión de aceptación                    |                                                                                                  |
| > Administración de correos                |                                                                                                  |
| <ul> <li>Estado de Calificación</li> </ul> |                                                                                                  |
| > Consulta                                 |                                                                                                  |

Banco de Crédito BCP 2016 todos los derechos reservados / <u>Políticas de Seguridad</u> Si tiene cualquier duda o consulta, comuníquese con Banca por Teléfono VíaBCP 311 9898

A. El botón "Choose File" permite al usuario buscar su archivo Excel o de texto, el cual desee importar.

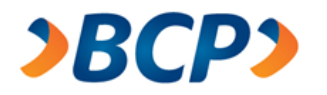

 B. Una vez seleccionado el archivo Excel o de texto, el usuario debe pulsar el botón "Importar", el cual carga la información del archivo seleccionado.

El Sistema validará la información del archivo y se diese el caso que el archivo contenga errores, el sistema listará dichos errores:

| ≥B         | СР                         |                                                                         |      |                                          |
|------------|----------------------------|-------------------------------------------------------------------------|------|------------------------------------------|
|            |                            | • manual de usuario •                                                   | demo | <ul> <li>preguntas frecuentes</li> </ul> |
| Este es ur | ambiente seguro            |                                                                         | •    | Terminar sesión                          |
|            |                            |                                                                         |      |                                          |
|            | Err                        | or                                                                      |      |                                          |
| 0          | Ь                          | El archivo contiene los siguientes errores: 🧿                           |      |                                          |
| Línea      | Campo                      | Error                                                                   |      |                                          |
| 8          | Apellido Materno           | E000135: Apellido materno del aceptante inválido.                       |      |                                          |
| 12         | Apellido Materno           | E000135: Apellido materno del aceptante inválido.                       |      |                                          |
| 24         | Nombre                     | E000131: Nombre del aceptante inválido.                                 |      |                                          |
| 28         | Nombre                     | E000131: Nombre del aceptante inválido.                                 |      |                                          |
| 79         | Apellido Paterno           | E000132: El aceptante es persona jurídica, no debes ingresar apellidos. |      |                                          |
| 79         | Apellido Materno           | E000132: El aceptante es persona jurídica, no debes ingresar apellidos. |      |                                          |
| 79         | Numero Documento Identidad | E000140: Número de RUC inválido.                                        |      |                                          |
| 82         | Apellido Paterno           | E000132: El aceptante es persona jurídica, no debes ingresar apellidos. |      |                                          |
| 82         | Apellido Materno           | E000132: El aceptante es persona jurídica, no debes ingresar apellidos. |      |                                          |
| 82         | Numero Documento Identidad | E000140: Número de RUC inválido.                                        |      |                                          |
|            |                            | (d)— Regresar                                                           | 3    |                                          |

Banco de Crédito BCP 2016 todos los derechos reservados / <u>Políticas de Seguridad</u> Si tiene cualquier duda o consulta, comuníquese con Banca por Teléfono VíaBCP 311 9898

- a. Línea en la cual se encuentra el error.
- b. Nombre del campo que contiene el error.
- c. Mensaje de error correspondiente.
- d. El botón "Regresar" permite al usuario volver al formulario de selección de archivo.

#### 2.1.2. Consultar Planillas

En esta sección el usuario cuenta con tres opciones que le permite realizar consultas acerca de sus planillas.

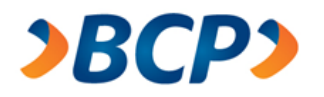

# 2.1.2.1. Pendiente de Envío

Esta opción permite al usuario realizar una búsqueda de las planillas que están pendientes de envío al BCP, mediante un formulario de búsqueda, en el cual debe de ingresar su criterio de búsqueda:

| <b>&gt;BCP&gt;</b>                         |                                                                                                    |
|--------------------------------------------|----------------------------------------------------------------------------------------------------|
|                                            | • manual de usuario • atención al cliente • políticas de seguridad • demo • preguntas frecuentes                    |
| • Planillas                                | Este es un ambiente seguro     Terminar sesión                                                                      |
| > Crear nueva                              | Titular: SERVICIO DE ADMINISTRACION Y GESTION Fecha: 17/02/2016                                                     |
| Digitar Planilla                           | RUC: 20524326265 Hora: 14:44                                                                                        |
| Importar Planilla                          | @cceso Empresanai. 000000001111100                                                                                  |
| > Consultar Planillas                      | Planillas pendientes de envío                                                                                       |
| Pendiente de Envío                         | •<br>En este encodía concelencia con elecites encodicates de ención e encodo enticidad escara o tecinte días. Dedei |
| Planillas Enviadas                         | continuar modificando dichas planillas para enviarlas al Banco, o eliminarlas.                                      |
| Planillas Recibidas BCP                    |                                                                                                    |
| <ul> <li>Reportes</li> </ul>               | Buscador de planillas pendientes de envío 🗘 🛛 🕞                                                                     |
| > Dietarios                                | Tipo documento Producto Moneda                                                                                      |
| > Cobranza Garantía                        | A Letra                                                                                                    |
| > Documentos por cobrar                    | N° planilla interno* Fecha registro                                                                                 |
| > Avisos de vencimiento                    | B Desde 010915 (ddmmaa) Hasta 121215 (ddmmaa) Buscar                                                                |
| > Notificación de vencimiento              |                                                                                                    |
| <ul> <li>Gestión de Cartera</li> </ul>     | *Número interno que ingresó para identificar su planilla. (E) (F)                                                   |
| > Devolver Documento                       | <b>v</b> v                                                                                                    |
| > Simulador de Pago                        |                                                                                                    |
| > Documentos por pagar                     |                                                                                                    |
| > Gestión de aceptación                    |                                                                                                    |
| > Administración de correos                |                                                                                                    |
| <ul> <li>Estado de Calificación</li> </ul> |                                                                                                    |
| > Consulta                                 |                                                                                                    |
|                                            |                                                                                                    |

Banco de Crédito BCP 2018 todos los derechos reservados / <u>Políticas de Seguridad</u> Si tiene cualquier duda o consulta, comuníquese con Banca por Teléfono VíaBCP 311 9898

- A. Tipo documento:
  - Factura
  - Letra
- B. Número planilla interno: número de la planilla, si es que el usuario le asignó una.
- C. Producto:
  - Descuento a Corto Plazo
  - Descuento a Mediano Plazo
  - Cobranza Garantía
  - Cobranza Libre
  - Descuento de Factura Negociable

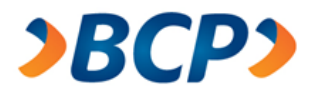

- D. Moneda:
  - Soles
  - Dólares
- E. Fecha registro Desde: inicio del rango de fechas, campo obligatorio.
- F. Fecha registro Hasta: fin del rango de fechas, campo obligatorio.
- G. Buscar: luego de ingresar los criterios de búsqueda, el usuario debe pulsar este botón.

Luego que el usuario realiza la búsqueda según sus criterios, el sistema muestra una lista de las planillas pendientes que se encuentran registradas, pero aún no son enviadas al BCP. Lo siguiente es culminar el flujo de envío de planilla; para continuar con el flujo, el usuario debe de seleccionar la planilla y luego pulsar el botón "Ingresar":

| de seguridad 🛛 🔸 der           | mo • preguntas      | frecuente             |
|--------------------------------|---------------------|-----------------------|
|                                | • Terminar          | sesión                |
| cha: 05/09/2016<br>ra: 18:48   |                     |                       |
|                                |                     |                       |
| ntigüedad menor a tre:<br>las. | scientos sesenta    | días. Podr            |
| 6                              |                     |                       |
| Moneda                         |                     |                       |
| - Solee                        | _                   |                       |
| ▼ 30ics                        | •                   |                       |
|                                |                     |                       |
| 00316 (ddmmaa)                 | В                   | uscar                 |
|                                |                     |                       |
|                                |                     |                       |
|                                |                     | Página 1              |
|                                |                     |                       |
| ucto                           | Cant.<br>docs.      | Importe               |
| uento a Corto Plazo            | 1                   | S/ 300.00             |
| iento a Corto Plazo            | 4                   | S/ 15.00              |
| Jento a Conto Plazo            | 1                   | 3/ 13.00              |
| uento a Corto Plazo            | 1                   | S/ 15.00              |
| uento a Corto Plazo            | 1                   | S/ 15.00              |
|                                |                     | Página 1              |
|                                | iento a Corto Plazo | iento a Corto Plazo 1 |

Banco de Crédito BCP 2016 todos los derechos reservados / <u>Políticas de Seguridad</u> Si tiene cualquier duda o consulta, comuníquese con Banca por Teléfono ViaBCP 311 9898

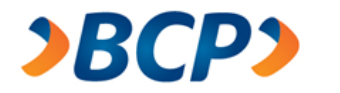

Después de pulsar el botón "Ingresar", el sistema re-direcciona al usuario al formulario de "Digitar planilla – Ingreso de datos", pero con los datos cargados de la planilla que se seleccionó:

|                                                                                                    | •                                                                               | manual de usuario     | <ul> <li>atención al clie</li> </ul> | nte 🛛 e políticas de | seguridad (           | e demo 🛛 e pregu  | ntas frecuent       |
|----------------------------------------------------------------------------------------------------|---------------------------------------------------------------------------------|-----------------------|--------------------------------------|----------------------|-----------------------|-------------------|---------------------|
| Este es un ambiente seg                                                                                  | juro                                                                            |                       |                                      |                      |                       | • Termi           | nar sesión          |
| Fitular: ALBIS S.A<br>RUC: 20418140551<br><b>⊉cceso Empresarial:</b> 000<br>I Inicio Web de Letras y Fac | 6005001050130                                                                   |                       | Fecha: 05/09/201<br>Hora: 18:43      | 6                    |                       |                   |                     |
| Digitar planilla                                                                                         |                                                                                 |                       |                                      |                      |                       |                   |                     |
| ngreso de datos                                                                                          |                                                                                 |                       |                                      |                      |                       |                   | Paso 1 d            |
| Datos del cedente / desc                                                                                 | ontante                                                                         |                       |                                      |                      |                       |                   |                     |
| lipo de documento:                                                                                       | Letra 👻                                                                         |                       | Producto:                            |                      | Descuer               | nto a Corto Plazo |                     |
| /loneda:                                                                                                 | Soles 🔻                                                                         |                       | Cuenta corriente                     | de cargo / abono     |                       |                   | ٩                   |
| lombre del contacto:                                                                                     |                                                                                 |                       | Teléfono del con                     | tacto:               | 5113498               | 109               |                     |
| )omicilio:                                                                                               | CA.LOS NEGOCIOS. N.18                                                           | 35                    | Nº planilla interno                  | o (opcional)*:       |                       |                   |                     |
| Si desea identificar su plan                                                                             | illa con un número distinto al<br>y de las letras / facturas<br>) / factura(s). | que le brinda el sist | ema del Banco (LEF                   | E), puede ingresark  | ) en este camp        |                   | Página <sup>r</sup> |
| atos de los aceptantes<br>e ingresaron "1" letra(s                                                       |                                                                                 | Apellido              | Tipo doc.                            | Nº doc.              | Nº letra /<br>factura | Vcto.<br>(ddmmaa) | Importe             |
| atos de los aceptantes<br>e ingresaron "1" letra(s<br>Nº Razón Social/<br>Nombres                        | Apellido<br>paterno                                                             | materno               | identidad                            | luentiuau            |                       |                   |                     |
| atos de los aceptantes<br>e ingresaron "1" letra(s<br>N° Razón Social/<br>Nombres<br>1 MARLY             | Apellido<br>paterno<br>RICHET                                                   | COLLETY               | identidad DNI -                      | 32847596             | 0001                  | 220216            | 200                 |

Para culminar el envío de la planilla, seguir el flujo de "Digitar Planilla", explicado anteriormente.

En caso de que el usuario desea cancelar el envío de la planilla debe de seleccionar la planilla y pulsar el botón "Eliminar".

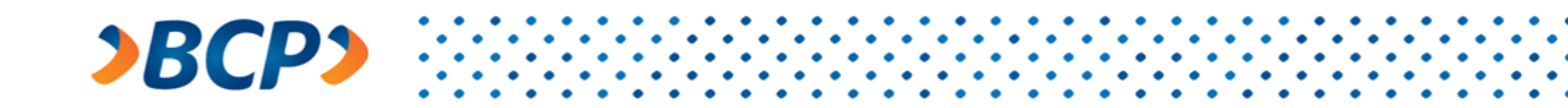

#### 2.1.2.2. Planillas Enviadas

Esta opción permite al usuario buscar sus planillas enviadas al BCP.

En este formulario se muestran todos los criterios de búsqueda de una Planilla enviada, la búsqueda puede realizarse con tal solo ingresar un rango de fechas; mientras mas campos llene la búsqueda será más exacta, para fines de propósito personal.

| Este es un ambiente seguro                                                                                                    |                                                                                        |                                                                             | - Terminar se                 |
|----------------------------------------------------------------------------------------------------|----------------------------------------------------------------------------------------|-----------------------------------------------------------------------------|-------------------------------|
| Itular: SERVICIO DE ADMINISTRA<br>UC: 20524326265<br>Icceso Empresarial: 00060050011<br>Inicio Web de Letras y Facturas                                                             | CION Y GESTION<br>17160                                                                | Fecha: 17/02/2016<br>Hora: 17:05                                            |                               |
|                                                                                                    |                                                                                        |                                                                             |                               |
| onsulta de planillas (<br>n esta sección encontrará sólo sus                                                                                                    | e <b>nviadas</b><br>planillas enviadas a tr                                            | avés de este site con una antigüedad menor a tre                            | ts dias.                      |
| n esta sección encontrará sólo sus<br>Buscador de planillas                                                                                                    | enviadas<br>planillas enviadas a tr<br>enviadas                                        | avés de este site con una antigüedad menor a tre                            | rs dias.                      |
| n esta sección encontrará sólo sus<br>Buscador de planillas<br>Nº de planilla (LERE)                                                                                                | enviadas<br>planilas enviadas a tr<br>enviadas<br>de planilla interno*                 | avés de este site con una antigüedad menor a tre<br>Tipo documento Producto | es dias.<br>Moneda            |
| n esta sección encontrará sólo sus Buscador de planillas Nº de planilla (LERE) A                                                                                                    | enviadas<br>planillas enviadas a tr<br>cenviadas<br>de planilla interno*<br>B          | Tipo documento Producto                                                     | es dias.<br>Moneda<br>D ▼ E ▼ |
| Consulta de planillas (         n esta sección encontrarà sólo sus         Buscador de planillas         Nº de planilla (LERE)         Nº de planilla (LERE)         Pecha registro | enviadas<br>planilas enviadas a tr<br>; <u>enviadas</u><br>' de planilla interno*<br>B | Tipo documento Producto                                                     | Moneda                        |

Banco de Crédito BCP 2016 todos los derechos reservados / <u>Políticas de Seguridad</u> Si tiene cualquier duda o consulta, comuníquese con Banca por Teléfono ViaBCP 311 0098

- A. Por Número de planilla (LERE): número que el sistema le asigna al ser enviado al BCP.
- B. Por Número de planilla interno: solo si es que el usuario le asigno un numero de planilla personalizado.
- C. Por Tipo de documento:
  - Factura
  - Letra
- D. Por Tipo de Producto
  - Descuento a Corto Plazo
  - Descuento a Mediano Plazo
  - Cobranza Garantía
  - Cobranza Libre
  - Descuento de Factura Negociable

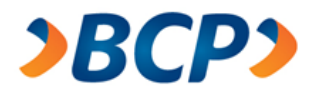

- E. Por Tipo de Moneda
  - Soles
  - Dólares
- F. Fecha registro Desde: inicio del rango de fechas, campo obligatorio.
- G. Fecha registro Hasta: fin del rango de fechas, campo obligatorio.
- H. Buscar: luego de ingresar los criterios de búsqueda el usuario debe pulsa este botón.

Luego que el usuario realiza la búsqueda según sus criterios, el sistema muestra una lista de las planillas enviadas al BCP, y en cada planilla de la lista se encuentra un enlace "Ver":

| 2                            | <b>BCP</b>                                     |                        |                   |                       |             |                                |                |              |             |                |                     |
|------------------------------|------------------------------------------------|------------------------|-------------------|-----------------------|-------------|--------------------------------|----------------|--------------|-------------|----------------|---------------------|
|                              |                                                |                        |                   |                       |             | eternián al elizate            | Kei            | d            |             |                |                     |
|                              |                                                |                        | •                 | manual de usuario     | •           | atencion al cliente            | politicas      | de seguridad | • de        | emo • pregunta | s frecuentes        |
| Este                         | es un ambiente s                               | eguro                  |                   |                       |             |                                |                |              |             | • Termina      | r sesión            |
| Fitular:<br>RUC: 20<br>Øcces | : ALBIS S.A<br>0418140551<br>o Empresarial: 0( | 006005001050           | 130               |                       | Fe<br>Ho    | echa: 05/09/2016<br>pra: 18:38 |                |              |             |                |                     |
| Inicio                       | Web de Letras y F                              | acturas                |                   |                       |             |                                |                |              |             |                |                     |
| Cons                         | sulta de pla                                   | nillas en              | i <b>viadas</b>   | a través de este site | con         | una antiquedad men             | or a cien días |              |             |                |                     |
| Bus                          | cador de pla                                   | anillas en             | nviadas           |                       |             |                                |                |              |             |                |                     |
| № de                         | planilla (LERE)                                | Nº de plan             | nilla interno*    | Tipo document         | to I        | Producto                       |                |              |             | Moneda         |                     |
| Z111                         | 00440873                                       |                        |                   | ]                     | •][         |                                |                |              | •           | Soles -        |                     |
| Fecha                        | registro                                       |                        |                   |                       |             |                                |                |              |             |                |                     |
| Desd<br>(ddmm                | e 010116<br>naa)                               | Hasta 121              | I216 (ddmma       | a)                    |             |                                |                |              |             | I              | Buscar              |
| Númer                        | o interno que ingre                            | só para identifi       | car su planilla.  |                       |             |                                |                |              |             |                |                     |
| Se en                        | contraron "1" pla                              | nillas(s) envi         | adas.             |                       |             |                                |                |              |             |                | Página 1            |
| N°                           | N° planilla<br>(LERE)                          | Nº planilla<br>interno | Fecha<br>registro | Hora registro         | Tipo<br>doc | o Producto                     |                | Ca<br>do     | int.<br>cs. | Importe        | Planilla<br>virtual |
| 1                            | Z11100440873                                   |                        | 05/01/16          | 11:51 I               | Letr        | a Descuento a                  | Corto Plazo    |              | 1           | S/ 100.00      | Ver                 |
|                              |                                                |                        |                   |                       |             |                                |                |              |             |                | Página 1            |
|                              |                                                |                        |                   |                       |             |                                |                |              |             |                |                     |
|                              |                                                |                        |                   |                       |             |                                |                |              |             |                | Regresar            |

Banco de Crédito BCP 2010 todos los derechos reservados / <u>Políticas de Seguridad</u> Si tiene cualquier duda o consulta, comuníquese con Banca por Teléfono ViaBCP 311 9898

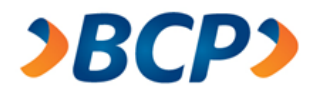

Cuando el usuario pulsa el enlace "Ver" de la planilla que seleccione, el sistema muestra la información de la planilla, en la cual cuenta con la opción de imprimir. Para poder realizar esta acción el usuario debe de pulsar el botón "Imprimir", el cual exporta la planilla en un archivo Excel. Después de mostrar el archivo Excel, el usuario debe imprimir dicha plantilla para que se adjunte cuando se entregue con los documentos físicos de la planilla:

| • manual de usuario | • atención al<br>Fecha: 05/09/<br>Hora: 18:27                                                                                                    | cliente o polít<br>2016                                                                                                    | icas de seguridad<br>Nº de planilla                                                                                                    | • demo • pregu<br>• Termin<br>a (LERE): Z111                                                                                                    | ntas frecuente:<br>nar sesión<br>100440870                                                                                                    |  |  |  |
|---------------------|----------------------------------------------------------------------------------------------------|----------------------------------------------------------------------------------------------------|----------------------------------------------------------------------------------------------------|----------------------------------------------------------------------------------------------------|----------------------------------------------------------------------------------------------------|--|--|--|
| 130                 | Fecha: 05/09)<br>Hora: 18:27                                                                                                    | 2016                                                                                                    | № de planilla                                                                                                    | • Termir<br>a (LERE): Z111                                                                                                    | nar sesión<br>10044087(                                                                                                    |  |  |  |
| 130                 | Fecha: 05/09/<br>Hora: 18:27                                                                                                    | 2016                                                                                                    | Nº de planilla                                                                                                    | a (LERE): 2111                                                                                                    | 100440870                                                                                                    |  |  |  |
|                     |                                                                                                    |                                                                                                    | Nº de planilla                                                                                                    | a (LERE): Z111                                                                                                    | 10044087(                                                                                                    |  |  |  |
|                     |                                                                                                    |                                                                                                    | Nº de planilla                                                                                                    | a (LERE): Z111                                                                                                    | 10044087(                                                                                                    |  |  |  |
|                     | ) di (                                                                                                    |                                                                                                    |                                                                                                    |                                                                                                    |                                                                                                    |  |  |  |
| ۔<br>۲              | roducto:<br>Suenta corrien                                                                                                    | Producto: Cobranza Garantia<br>Cuenta corriente de cargo / abono: 1910297240023                                                                                                    |                                                                                                    |                                                                                                    |                                                                                                    |  |  |  |
| GOCIOS. N.185 N     | lº planilla inter                                                                                                    | no*:                                                                                                    | 5115450                                                                                                    | 5105                                                                                                    |                                                                                                    |  |  |  |
| car su planilla.    |                                                                                                    |                                                                                                    |                                                                                                    |                                                                                                    |                                                                                                    |  |  |  |
| facturas            |                                                                                                    |                                                                                                    |                                                                                                    |                                                                                                    |                                                                                                    |  |  |  |
|                     | Tipo doc.<br>identidad                                                                                                    | Nº doc.<br>identidad                                                                                                    | Nº letra /<br>factura                                                                                                    | Vcto.<br>(ddmmaa)                                                                                                    | Importe S/                                                                                                    |  |  |  |
|                     | DNI                                                                                                    | 21403519                                                                                                    | 0001                                                                                                    | 24/01/16                                                                                                    | 100.00                                                                                                    |  |  |  |
|                     |                                                                                                    |                                                                                                    |                                                                                                    | Imprim                                                                                                    | ir Regresar                                                                                                    |  |  |  |
|                     | a T<br>;GOCIOS. N. 185 N<br>car su planilla.<br>facturas<br>s reservados / <u>Políticas de Seguridad</u><br>e con Banca por Teléfono ViaBCP 311 5 | a Teléfono conta<br>iGOCIOS. N. 185 Nº planilla inter<br>car su planilla.<br>facturas<br>Tipo doc.<br>identidad<br>DNI<br>s reservados / <u>Políticas de Seguridad</u><br>le con Banca por Teléfono ViaBCP 311 9898 | a Teléfono contacto:<br>(GOCIOS. N. 185 Nº planilla interno*:<br>car su planilla.<br>facturas<br>Tipo doc. Nº doc.<br>identidad<br>DNI 21403519<br>s reservados / <u>Políticas de Seguridad</u><br>te con Banca por Teléfono ViaBCP 311 9898 | a Teléfono contacto: 511349i<br>(GOCIOS. N. 185 Nº planilla interno*:<br>car su planilla.<br>facturas<br>Tipo doc. Nº doc. Nº doc. Nº letra /<br>identidad factura<br>DNI 21403519 0001<br>s reservados / <u>Políticas de Seguridad</u><br>e con Banca por Teléfono ViaBCP 311 8888 | a Teléfono contacto: 191029/240023<br>a Teléfono contacto: 5113498109<br>(GOCIOS. N. 185 Nº planilla interno*:<br>car su planilla.<br>facturas<br>Tipo doc. Nº doc. Nº letra / Vcto.<br>identidad factura (ddmmaa)<br>DNI 21403519 0001 24/01/16<br>Imprim<br>s reservados / Políticas de Seguridad<br>ie con Banca por Teléfono ViaBCP 311 9898 |  |  |  |

# 2.1.2.3. Planillas Recibidas BCP

Esta opción permite al usuario consultar las planillas enviadas al BCP y que han sido corregidas en ventanilla del BCP, mostrando los últimos cambios o correcciones.

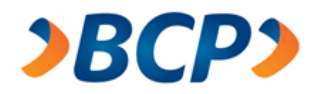

En este formulario se muestran todos los criterios de búsqueda de una Planilla enviada, la búsqueda puede realizarse con tal solo ingresar un rango de fechas; mientras mas campos llene la búsqueda será más exacta, para fines de propósito personal:

|                                                                                                    |                                                                                | <ul> <li>manual de usuario</li> </ul>           | atención al cliente    | <ul> <li>políticas de seguridad</li> </ul> | • demo | <ul> <li>preguntas frecuente</li> </ul> |
|----------------------------------------------------------------------------------------------------|--------------------------------------------------------------------------------|-------------------------------------------------|------------------------|--------------------------------------------|--------|-----------------------------------------|
| Este es un ambiente seguro                                                                                        |                                                                                |                                                 |                        |                                            |        | • Terminar ses                          |
| itular: SERVICIO DE ADMINIS<br>UC: 20524326265<br>acceso Empresarial: 00060050<br>Inicio Web de Letras y Factural | TRACION Y GESTION<br>001117160                                                 | Fecha<br>Hora:                                  | n: 17/02/2016<br>19:13 |                                            |        |                                         |
| onsulta de Planilla                                                                                               | as recibidas en                                                                | el BCP                                          |                        |                                            |        |                                         |
|                                                                                                    |                                                                                | CI DCI                                          |                        |                                            |        |                                         |
| n esta sección encontrará sólo                                                                                    | las planillas que ya han s                                                     | ido recibidas en el BCF                         | >                      |                                            |        |                                         |
| n esta sección encontrará sólo<br>Buscador de Planil                                                              | las planillas que ya han s<br>Ilas recibidas er                                | ido recibidas en el BCF                         | Þ                      |                                            |        |                                         |
| in esta sección encontrará sólo<br>Buscador de Planil<br>Nº de planilla (LERE)                                    | las planilas que ya han s<br>Ilas recibidas er<br>Nº de planilla interno       | ido recibidas en el BCF<br>el BCP<br>Tipo docum | ento Producto          |                                            |        | Moneda                                  |
| in esta sección encontrará sólo<br>Buscador de Planil<br>Nº de planilla (LERE)<br>A                               | las planillas que ya han s<br>llas recibidas er<br>N° de planilla interno<br>B | ido recibidas en el BCF<br>el BCP<br>Tipo docum | eento Producto         | D                                          | •      | Moneda<br>E T                           |
| in esta sección encontrará sólo<br>Buscador de Planil<br>Nº de planilla (LERE)<br>A<br>Fecha registro             | las planilas que ya han s<br>Ilas recibidas er<br>Nº de planilla interno<br>B  | ido recibidas en el BCP<br>Tipo docum           | ento Producto          | D                                          | Ŧ      | Moneda<br>E T                           |

Banco de Crédito BCP 2016 todos los derechos reservados / <u>Políticas de Seguridad</u> Si tiene cualquier duda o consulta, comuniquese con Banca por Teléfono ViaBCP 311 9898

- A. Por Número de planilla (LERE): número que el sistema le asigna al ser enviado al BCP.
- B. Por Número de planilla interno: solo si es que el usuario le asigno un numero de planilla personalizado.
- C. Por Tipo de documento:
  - Factura
  - Letra
- D. Por Tipo de Producto:
  - Descuento a Corto Plazo
  - Descuento a Mediano Plazo
  - Cobranza Garantía
  - Cobranza Libre
  - Descuento de Factura Negociable
- E. Por Tipo de Moneda:
  - Soles
  - Dólares
- F. Fecha registro Desde: inicio del rango de fechas, campo obligatorio.

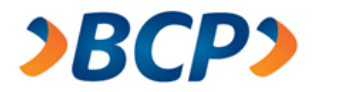

- G. Fecha registro Hasta: fin del rango de fechas, campo obligatorio.
- H. Buscar, luego de ingresar los criterios de búsqueda el usuario debe pulsar este botón.

Luego que el usuario realiza la búsqueda según sus criterios, el sistema muestra una lista de las planillas recibidas por el BCP, y en cada planilla de la lista se encuentra un enlace "Ver":

| >BCP>                                                                                                    |                            |                              |                                    |                |                               |                      |
|----------------------------------------------------------------------------------------------------|----------------------------|------------------------------|------------------------------------|----------------|-------------------------------|----------------------|
| • 1                                                                                                    | nanual de usuario 🛛 🔹 a    | atención al clie             | nte 🛛 e políticas de segur         | idad 🛛 e demo  | <ul> <li>preguntas</li> </ul> | frecuentes           |
| 🔒 Este es un ambiente seguro                                                                                                    |                            |                              |                                    |                | • Terminar                    | sesión               |
| Titular: ALBIS S.A<br>RUC: 20418140551<br>@cceso Empresarial: 0006005001050130                                                                                                    | Feo<br>Hoi                 | cha: 05/09/2010<br>ra: 18:30 | 6                                  |                |                               |                      |
| Inicio Web de Letras y Facturas                                                                                                    |                            |                              |                                    |                |                               |                      |
| Consulta de Planillas recibidas er                                                                                                    | ı el BCP                   |                              |                                    |                |                               |                      |
| En esta sección encontrará sólo las planillas que ya han s                                                                                                    | sido recibidas en el BCP   |                              |                                    |                |                               |                      |
| Buscador de Planillas recibidas er         Nº de planilla (LERE)       Nº de planilla interno*         Z11100440890       Pecha registro         Desde 010116       Hasta 170116 (ddmma         "Número interno que ingresó para identificar su planilla. | ) el BCP<br>Tipo documento | Producto                     |                                    | Mor<br>▼ So    | neda<br>les ▼                 | Buscar               |
| Se encontraron "1" planillas(s) enviadas.                                                                                                    |                            |                              |                                    |                |                               | Página 1             |
| N° N° planilla N° planilla Fecha registro<br>(LERE) interno                                                                                                    | Fecha recepción            | Tipo<br>doc.                 | Producto                           | Cant.<br>docs. | Importe                       | Planilla<br>virtual  |
| 1 Z11100440890 14/01/16 10:52:54                                                                                                    | 14/01/16 11:00:59          | Factura                      | Descuento de Factura<br>Negociable | 1              | S/ 100.00                     | Ver<br>a<br>Página 1 |
|                                                                                                    |                            |                              |                                    |                |                               | Regresar             |

Banco de Crédito BCP 2016 todos los derechos reservados / <u>Políticas de Seguridad</u> Si tiene cualquier duda o consulta, comuníquese con Banca por Teléfono ViaBCP 311 9898

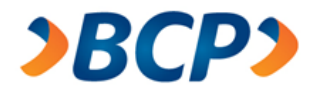

Cuando el usuario pulsa el enlace "Ver" de la planilla que seleccione, el sistema muestra la información de la planilla, en la cual cuenta con la opción de imprimir. Para poder realizar esta acción el usuario debe de pulsar el botón "Imprimir", el cual exporta la planilla en un archivo Excel. Después de mostrar el archivo Excel, el usuario debe imprimir dicha plantilla para que se adjunte cuando se entregue con los documentos físicos de la planilla.

| <b>&gt;BCD&gt;</b>                                               |                                              |                  |                                                                                 |                      |                  |             |                   |                |
|------------------------------------------------------------------|----------------------------------------------|------------------|---------------------------------------------------------------------------------|----------------------|------------------|-------------|-------------------|----------------|
|                                                                  | • m:                                         | anual de usuario | • atención al c                                                                 | liente 🔸             | políticas de seg | guridad     | • demo 🔹 pregu    | ntas frecuente |
| Este es un ambiente se                                           | guro                                         |                  |                                                                                 |                      |                  |             | • Termi           | nar sesión     |
| Titular: ALBIS S.A<br>RUC: 20418140551<br>@cceso Empresarial: 00 | 06005001050130                               |                  | Fecha: 05/09/2<br>Hora: 18:27                                                   | 016                  |                  |             |                   |                |
| Planilla virtual                                                 | cturas                                       |                  |                                                                                 |                      |                  |             |                   |                |
| Datos del cedente / des                                          | contante                                     |                  |                                                                                 |                      | № de p           | lanilla     | (LERE): Z11       | 10044087       |
| Tipo de documento: Factura<br>Moneda: Soles                      |                                              |                  | Producto: Cobranza Garantia<br>Cuenta corriente de cargo / abono: 1910297240023 |                      |                  |             |                   |                |
| Nombre contacto:<br>Domicilio:                                   | ana alanuca<br>CA.LOS NEGOCIOS. N.185        | T e<br>N°        | Teléfono contacto: 5113498109<br>Nº planilla interno*:                          |                      |                  |             |                   |                |
| *Número interno que ingres                                       | só para identificar su planilla.             |                  |                                                                                 |                      |                  |             |                   |                |
| Datos de los aceptantes y                                        | de las letras / facturas                     |                  |                                                                                 |                      |                  |             |                   |                |
| N° Razón Social/ Nombre                                          |                                              |                  | Tipo doc.<br>identidad                                                          | Nº doc.<br>identidad | Nº let<br>factu  | tra /<br>ra | Vcto.<br>(ddmmaa) | Importe S      |
| 1 LUIS ROSENDO M                                                 | AKABE TAPIA                                  |                  | DNI                                                                             | 21403519             | 0001             |             | 24/01/16          | 100.00         |
|                                                                  |                                              |                  |                                                                                 |                      |                  |             | Imprim            | ir Regresar    |
| Banco de Crédito BCP 2016 to                                     | dos los derechos reservados / <u>Polític</u> | as de Seguridad  | 292                                                                             |                      |                  |             |                   |                |

#### 2.2. Reportes

Esta sección le permite al usuario obtener reportes de las opciones indicadas:

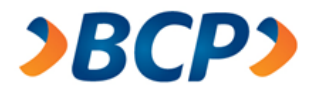

# Reportes > Dietarios > Cobranza Garantía > Documentos por cobrar > Avisos de vencimiento > Notificación de vencimiento

#### 2.2.1. Dietarios

Esta opción le permite al usuario consultar los dietarios de las planillas enviadas, la cuales podrán ser impresas y exportadas en un archivo Excel.

En este formulario se muestran todos los criterios de búsqueda de un dietario, la búsqueda puede realizarse con tal solo ingresar un rango de fechas; mientras mas campos llene la búsqueda será más exacta, para fines de propósito personal:

| <b>≥BCP≥</b>                               |                                                                                                    |
|--------------------------------------------|----------------------------------------------------------------------------------------------------|
|                                            | • manual de usuario • atención al cliente • políticas de seguridad • demo • preguntas frecuentes                  |
| • Planillas                                | Este es un ambiente seguro     Terminar sesión                                                                    |
| > Crear nueva                              | Titular: SERVICIO DE ADMINISTRACION Y GESTION Fecha: 17/02/2016                                                   |
| Digitar Planilla                           | RUC: 20524326265 Hora: 18:03                                                                                      |
| Importar Planilla                          | @cceso Empresanal. 00000000111/100                                                                                |
| > Consultar Planillas                      | Dietarios                                                                                                    |
| Pendiente de Envío                         | En cata sossión padró sepaultar las distarias de sus mavimientos realizados, son una antigüadod manar o 2000 días |
| Planillas Enviadas                         | Podrá realizar rango de búsquedas de hasta 45 días.                                                               |
| Planillas Recibidas BCP                    |                                                                                                    |
| <ul> <li>Reportes</li> </ul>               | Buscador de dietarios                                                                                             |
| > Dietarios                                | Producto Moneda Cuenta Corriente                                                                                  |
| > Cobranza Garantía                        |                                                                                                    |
| > Documentos por cobrar                    | Fecha registro                                                                                                    |
| > Avisos de vencimiento                    | Deede D (ddmmaa) Hasta E (ddmmaa)                                                                                 |
| > Notificación de vencimiento              |                                                                                                    |
| <ul> <li>Gestión de Cartera</li> </ul>     |                                                                                                    |
| > Devolver Documento                       |                                                                                                    |
| > Simulador de Pago                        |                                                                                                    |
| > Documentos por pagar                     |                                                                                                    |
| > Gestión de aceptación                    |                                                                                                    |
| > Administración de correos                |                                                                                                    |
| <ul> <li>Estado de Calificación</li> </ul> |                                                                                                    |
| > Consulta                                 |                                                                                                    |
|                                            |                                                                                                    |

Banco de Crédito BCP 2016 todos los derechos reservados / <u>Políticas de Seguridad</u> Si tiene cualquier duda o consulta, comuníquese con Banca por Teléfono VíaBCP 311 9898

- A. Por Tipo de Producto:
  - Descuento a Corto Plazo
  - Descuento a Mediano Plazo
  - Cobranza Garantía

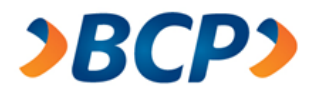

- Cobranza Libre
- Descuento de Factura Negociable
- B. Por Tipo de Moneda:
  - Soles
  - Dólares

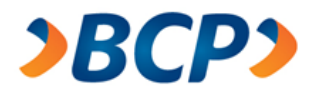

C. Cuenta Corriente: para buscar las cuentas corrientes por medio del botón de búsqueda (Lupa), el usuario debe de seleccionar un tipio de moneda, luego pulsar el botón de búsqueda y el sistema listará las cuentas corrientes, se procede a seleccionar la cuenta deseada y luego pulsar el botón "Aceptar":

| Soles  | -       |               | Buscar |
|--------|---------|---------------|--------|
| encont | raron " | 2" cuenta(s). | Págir  |
| Nú     | mero d  | e cuenta      |        |
| C 191  | -000265 | 50-0-67       |        |
|        | 44040   | 17-0-09       |        |
| O 191  | -14042  |               |        |
| C 191  | -14042  |               | Págir  |

- D. Fecha registro Desde: inicio del rango de fechas, campo obligatorio.
- E. Fecha registro Hasta: fin del rango de fechas, campo obligatorio.
- F. Buscar: luego de ingresar los criterios de búsqueda el usuario debe pulsa este botón.

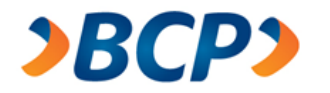

Luego que el usuario realiza la búsqueda según sus criterios, el sistema muestra una lista de los números de cuenta, y en cada número de cuenta de la lista se encuentra un enlace "Ver":

| <b>≥BCP≥</b>                               |                                                                                                    |
|--------------------------------------------|----------------------------------------------------------------------------------------------------|
|                                            | • manual de usuario   • atención al cliente   • políticas de seguridad   • demo   • preguntas frecuente            |
| • Planillas                                | Este es un ambiente seguro                                                                                         |
| > Crear nueva                              | Titular: SERVICIO DE ADMINISTRACION Y GESTION Fecha: 17/02/2016                                                    |
| Digitar Planilla                           | RUC: 20524326265 Hora: 18:08                                                                                       |
| Importar Planilla                          | Cocoo Empresanal, obcobboo Hinito                                                                                  |
| > Consultar Planillas                      | Dietarios                                                                                                    |
| Pendiente de Envío                         | En esta sección podrá consultar los distarios de sus movimientos realizados, con una antinijadad menor a 2200 días |
| Planillas Enviadas                         | Podrá realizar rango de búsquedas de hasta 45 días.                                                                |
| Planillas Recibidas BCP                    |                                                                                                    |
| <ul> <li>Reportes</li> </ul>               | Buscador de dietarios                                                                                              |
| > Dietarios                                | Producto Moneda Cuenta Corriente                                                                                   |
| > Cobranza Garantía                        | ▼ ▼                                                                                                    |
| > Documentos por cobrar                    | Fecha registro                                                                                                    |
| > Avisos de vencimiento                    | Desde 010215 (ddmmaa) Hasta 010315 (ddmmaa) Buscar                                                                 |
| > Notificación de vencimiento              |                                                                                                    |
| <ul> <li>Gestión de Cartera</li> </ul>     |                                                                                                    |
| > Devolver Documento                       | Se encontraron "2" cuenta(s). Página 1                                                                             |
| > Simulador de Pago                        | N° Número de cuenta Detalle dietario                                                                               |
| > Documentos por pagar                     | 1 1931452905006                                                                                                    |
| > Gestión de aceptación                    | 2 1931459460129                                                                                                    |
| > Administración de correos                |                                                                                                    |
| <ul> <li>Estado de Calificación</li> </ul> | Página                                                                                                    |
| > Consulta                                 |                                                                                                    |

Banco de Crédito BCP 2018 todos los derechos reservados / <u>Políticas de Seguridad</u> Si tiene cualquier duda o consulta, comuníquese con Banca por Teléfono VíaBCP 311 9898

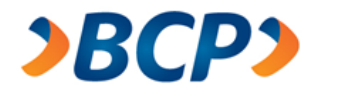

Cuando el usuario pulsa el enlace "Ver" de la planilla que seleccione, el sistema muestra un archivo Excel con el reporte de Dietarios:

| 📧   🔛                                                                                                    | 1) - (11 -                                                                               | -                                                                                                    |                                                                              |                                             |                                  | dieta                       | rio.xls [l | Vlodo de o                                                                       | compa                                           | tibilidad]                                                                 | - Micros                                                     | oft Excel                                              |                                |                                              |                                                                                         |                                                                                      | - 0                     | 23       |
|----------------------------------------------------------------------------------------------------|------------------------------------------------------------------------------------------|----------------------------------------------------------------------------------------------------|------------------------------------------------------------------------------|---------------------------------------------|----------------------------------|-----------------------------|------------|----------------------------------------------------------------------------------|-------------------------------------------------|----------------------------------------------------------------------------|--------------------------------------------------------------|--------------------------------------------------------|--------------------------------|----------------------------------------------|-----------------------------------------------------------------------------------------|--------------------------------------------------------------------------------------|-------------------------|----------|
| Archive                                                                                                    | Inicio                                                                                   | Insertar                                                                                                    | Diseño                                                                       | o de pág                                    | jina                             | Fórmulas                    | Datos      | Revis                                                                            | sar                                             | Vista                                                                      | Comple                                                       | mentos                                                 |                                |                                              |                                                                                         |                                                                                      | ∞ 🕜 📼                   | <b>1</b> |
| Pegar<br>T                                                                                                    | A<br>3                                                                                   | rial<br>N <i>K</i> S.≁                                                                                       | • 10                                                                         | • A                                         | A -                              | = = <mark>=</mark><br>= = = | ≫<br>1= 1= | <b>₽</b><br>•                                                                    | Gener                                           | ral 👻<br>% 000                                                             | Forr<br>Dar<br>Esti                                          | mato condi<br>formato co<br>los de celd                | cional *<br>omo tabla *<br>a * | insert<br>insert<br>insert<br>Elimin<br>Form | tar * Σ<br>nar * 💽 *<br>ato * ⊘ *                                                       | Ordenar<br>y filtrar *                                                               | Buscar y<br>seleccionar | •        |
| Portapa                                                                                                    | peles 🕞                                                                                  | Fu                                                                                                    | ente                                                                         |                                             | Fai                              | Alinea                      | ción       | Gi.                                                                              | Núm                                             | nero 🕞                                                                     |                                                              | Estilos                                                |                                | Celda                                        | IS                                                                                      | Modifi                                                                               | car                     |          |
|                                                                                                    | A1                                                                                       | <b>-</b> (≏                                                                                                  | j                                                                            | f.x:                                        |                                  |                             |            |                                                                                  |                                                 |                                                                            |                                                              |                                                        |                                |                                              |                                                                                         |                                                                                      |                         | *<br>*   |
| A                                                                                                    | В                                                                                        | С                                                                                                    | DE                                                                           | F                                           | G                                | H I                         | J          | K                                                                                |                                                 | L M N                                                                      | 0 P                                                          | Q                                                      | R S                            | T                                            | U                                                                                       | V                                                                                    | W                       |          |
| 4<br>5<br>6<br>7<br>8<br>10<br>11<br>12<br>14<br>15<br>14<br>15<br>17<br>10<br>17<br>10<br>17<br>20<br>21<br>22 | CLIENTE<br>RUCZONICCE :<br>DIRECCION :<br>LOCALIDAD :<br>N/NUMERO<br>0000008<br>70000009 | ALBIS S.A<br>20418140551 -<br>BCP SUC LIM<br>R000 SUC.LIM<br>ACEPTANTE/G<br>MALAGA ALLEMA<br>MAKABE TAPIA LL | - 6<br>A CASILI<br>IA OP -R-<br>IRADO<br>IRADO<br>IN JULIO 10<br>JIS ROSENTO | LERO 94<br>000<br>SUC.<br>COR<br>218<br>285 | CEDEF<br>DESC(<br>70001<br>70001 | MONEDA                      | 5/         | FECHA:<br>CTA. CTE.:<br>PRODUCTO:<br>FUNC. DE NE<br>PAGINA:<br>IMPORTE<br>DOCUME | GOCIOS :<br>P<br>DEL<br>NTO<br>300.00<br>100.00 | 13/11/20<br>191<br>DLECAN<br>SOLAR<br>DESCARGO<br>167-5656-5<br>167-5656-6 | 15 AL 13<br>02972<br>1<br>B. RAFAE<br><b>S TASA</b><br>10.41 | /11/2015<br>40-0-23<br>EL<br>INTERESE<br>17.<br>COM. M | 8 PORTES<br>45 0.50<br>0.50    | COMISION<br>PROTESTO                         | COMISION<br>TRA. FDOS.<br>5.00<br>5.00                                                  | COMISION<br>VARIAS<br>15.0                                                           | 0                       |          |
| 23<br>24<br>20                                                                                                  |                                                                                          |                                                                                                    |                                                                              |                                             |                                  |                             |            |                                                                                  | MICION                                          |                                                                            |                                                              | 17.                                                    | 45 7.00                        | 0.00                                         | 10.00                                                                                   | 15.0                                                                                 | 0                       |          |
| 21<br>20                                                                                                    | N/NUMERO                                                                                 | CAPITAL + INTERE                                                                                             | STOS T C                                                                     | OMISION                                     |                                  | APITAL C                    | - IN LERLY | 13105100                                                                         |                                                 | -                                                                          |                                                              | E                                                      | LDO ANTERIO                    | INGRESOS                                     | DESCARGOS                                                                               | HUETO SALD<br>400.0                                                                  | 0                       |          |
| 29<br>30<br>31<br>32<br>33<br>34<br>35                                                                          | + Ertar letrar le zer                                                                    | án dorvoltar ourtoriorn                                                                                      | nente                                                                        |                                             |                                  |                             |            |                                                                                  |                                                 | 1 nops                                                                     | 0.00<br>0.00                                                 | 43.45<br>43.45<br>9 210P5:2.6                          | IETO ABON                      | ADO/CARGADO<br>-43.45<br>EN CTA. CTE.        | · OFERACION:<br>[I]-Ingree<br>[I]-Page<br>[2]-Receletic<br>[]-Perstanic<br>[]-Receletic | 5 -Ealaraa<br> 6 -Y-aalda<br> 7 -laqoraa CDP<br> 8 -Draasrqa CDP<br> 8 -Caaarlaa,VCD |                         | •        |
| 14 A >                                                                                                    | N Dietar                                                                                 | io de movim                                                                                                  | ientos "                                                                     | / 🔁 /                                       |                                  |                             |            |                                                                                  |                                                 |                                                                            |                                                              | ٩ [                                                    |                                |                                              |                                                                                         |                                                                                      |                         |          |
| Listo                                                                                                    |                                                                                          |                                                                                                    |                                                                              |                                             |                                  |                             |            |                                                                                  |                                                 |                                                                            |                                                              |                                                        |                                |                                              | 11世 100%                                                                                | Θ                                                                                    |                         | ÷+):     |

## 2.2.2. Cobranza Garantía

Esta opción permite al usuario consultar de una manera simple y sencilla la información de sus operaciones de cobranza garantía, las cuales podrán ser impresas en un formato Excel.

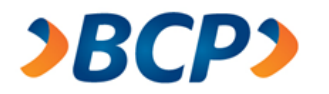

El sistema muestra un formulario con los productos de cobranza garantía que tienen asociado el cliente y una lista despegable con meses:

| <b>&gt;BCP&gt;</b>                         |                                                                                               |
|--------------------------------------------|-----------------------------------------------------------------------------------------------|
|                                            | • manual de usuario • atención al cliente • políticas de seguridad • demo • preguntas frecuen |
| •Planillas                                 | Este es un ambiente seguro                                                                    |
| > Crear nueva                              | Titular: SERVICIO DE ADMINISTRACION Y GESTION Fecha: 17/02/2016                               |
| Digitar Planilla                           | RUC: 20524326265 Hora: 18:25                                                                  |
| Importar Planilla                          | @cceso Empresanai: 000000001117100                                                            |
| > Consultar Planillas                      | Cobranza Garantía                                                                             |
| Pendiente de Envío                         |                                                                                               |
| Planillas Enviadas                         | Buscador de Cobranza Garantía                                                                 |
| Planillas Recibidas BCP                    | PIIC- 20524326265                                                                             |
| <ul> <li>Reportes</li> </ul>               | Cliente: SERVICIO DE ADMINISTRACION Y GESTION                                                 |
| > Dietarios                                |                                                                                               |
| > Cobranza Garantía                        | C GTIA VS RIESGO N/ESPEC.MN.C.PLZO CGAR11                                                     |
| > Documentos por cobrar                    | O GTIA VS RIESGO NO ESPECIME.C.PLZO.CGAR12                                                    |
| > Avisos de vencimiento                    | C ADELANTO DOCS, EN CBZ MP M.N. CGAR21                                                        |
| > Notific ación de vencimiento             |                                                                                               |
| <ul> <li>Gestión de Cartera</li> </ul>     | ADELANTO DOCS, EN CB2 MP M.E. CGAR22                                                          |
| > Devolver Documento                       | C GARANTIA NO ESPECIFICA DOLAR CGAR76                                                         |
| > Simulador de Pago                        |                                                                                               |
| > Documentos por pagar                     | Mest Seleccione Ruscar                                                                        |
| > Gestión de aceptación                    |                                                                                               |
| > Administración de correos                |                                                                                               |
| <ul> <li>Estado de Calificación</li> </ul> |                                                                                               |
| > Consulta                                 |                                                                                               |

Banco de Crédito BCP 2018 todos los derechos reservados / <u>Políticas de Seguridad</u> Si tiene cualquier duda o consulta, comuníquese con Banca por Teléfono VíaBCP 311 9898

- A. El sistema muestra los productos de cobranza garantía que el cliente tiene asociado.
- B. Se muestra una lista desplegable con los meses disponibles para los cuales la información estará disponible.
- C. Después de seleccionar los criterios de búsqueda, el usuario deberá pulsar el botón "Buscar".

El sistema mostrará un formulario donde lista todos los movimientos de cobranza garantía:

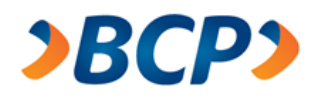

| 2 | R | <b>C</b> | D |  |
|---|---|----------|---|--|
|   | - | -        |   |  |

|                                                                                                    | <ul> <li>manual de usuario</li> </ul> | <ul> <li>atención al cliente</li> </ul> | <ul> <li>políticas de seguridad</li> </ul> | <ul> <li>demo</li> </ul> | <ul> <li>preguntas frecuentes</li> </ul> |
|----------------------------------------------------------------------------------------------------|---------------------------------------|-----------------------------------------|--------------------------------------------|--------------------------|------------------------------------------|
|                                                                                                    |                                       |                                         |                                            | •                        | Terminar sesión                          |
| Titular: SERVICIO DE ADMINISTRACION Y GESTION<br>RUC: 20524326265<br>@cceso Empresarial: 0006005001117160 | Fecha: 17/<br>Hora: 18:25             | 02/2016<br>5                            |                                            |                          |                                          |

٠

٠

٠ ٠ ٠ ٠ ٠

•

. •

Moneda:

•

.

.

#### Reporte de Cobranza Garantía

Desde el 01/12/2006 al 31/12/2006

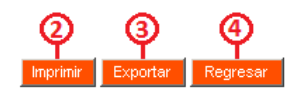

Soles Func.Negocios: VILLEGAS S. ROSARIO

| Cliente: | CONTRERAS<br>REPRESENTACIONES QUIMICAS<br>S.R.L. | Deposito Garantía: | REVCOR D00000625232 |
|----------|--------------------------------------------------|--------------------|---------------------|
| RUC:     | 20345944819                                      | No Cta Cte:        | 191-1096452-0-71    |

٠

•

| Fecha | Cartera d          | e Letras | Movimier | Saldo Final del día |                   |
|-------|--------------------|----------|----------|---------------------|-------------------|
|       | Movimiento del día | Stock    | Тіро     | Monto               | Depósito Garantía |

| Saldo Inicial |           | 319,810.77 |                                                      |           | 217,067.13           |
|---------------|-----------|------------|------------------------------------------------------|-----------|----------------------|
|               | Ψ         |            |                                                      |           |                      |
| 01/12/2006    | 11,140.24 | 308,670.53 | Cargo pagos aceptantes.                              | 8,767.97  | 210,220.26           |
| 04/12/2006    | 8,943.20  | 299,727.33 | Cargo pagos aceptantes.                              | 8,816.77  | 201,403.49           |
| 05/12/2006    | 11,823.45 | 287,903.88 | Cargo pagos aceptantes.                              | 11,678.61 | 189,724.88           |
| 06/12/2006    | 5,963.70  | 281,940.18 | Abono nuevas Letras.<br>Cargo pagos aceptantes.      | 46,116.21 | 224,104.51           |
| 07/12/2006    | 52,090.71 | 324,550.45 | Cargo pagos aceptantes.                              | 4,659.00  | 219,445.51           |
| 11/12/2006    | 8,728.26  | 315,822.19 | Cargo pagos aceptantes.                              | 8,632.79  | 210,812.72           |
| 12/12/2006    | 15,460.36 | 300,361.83 | Cargo pagos aceptantes.                              | 10,336.21 | 200,476.51           |
| 13/12/2006    | 1,626.24  | 298,735.59 | Cargo pagos aceptantes.                              | 1,600.73  | 198,875.78           |
| 14/12/2006    | 7,004.97  | 291,730.62 | Cargo pagos aceptantes.                              | 6,893.78  | 191,982.00           |
| 15/12/2006    | 6,678.33  | 285,052.29 | Abono nuevas Letras.<br>Cargo pagos aceptantes.      | 27,245.52 | 206,058.34           |
| 18/12/2006    | 33,915.19 | 299,751.04 | Abono nuevas Letras.<br>Cargo pagos aceptantes.      | 36,789.75 | 223,916.97           |
| 19/12/2006    | 46,946.68 | 317,096.56 | Cargo pagos aceptantes.                              | 14,101.89 | 209,815.08           |
| 20/12/2006    | 9,383.60  | 307,712.96 | Cargo pagos aceptantes.                              | 9,237.96  | 200,577.12           |
| 21/12/2006    | 8,947.27  | 298,765.69 | Cargo pagos aceptantes.                              | 8,827.25  | 191,749.87           |
| 22/12/2006    | 4,640.06  | 294,125.63 | Cargo pagos aceptantes.                              | 4,569.78  | 187,180.09           |
| 26/12/2006    | 13,049.93 | 281,075.70 | Cargo pagos aceptantes.                              | 12,861.70 | 174,318.39           |
| 27/12/2006    | 5,687.46  | 275,388.24 | Abono nuevas Letras.<br>Cargo pagos aceptantes.      | 57,588.99 | 220,692.60           |
| 28/12/2006    | 70,744.89 | 326,952.99 | Abono nuevas Letras.<br>Cargo pagos aceptantes.      | 79,920.75 | 281,755.51           |
| 29/12/2006    | 97,673.15 | 395,142.96 | Capitalización Intereses.<br>Cargo pagos aceptantes. | 14,541.17 | 269,958.61           |
|               |           |            |                                                      |           |                      |
|               |           |            | Capitalización de interés                            | 0.00      |                      |
|               |           |            |                                                      |           |                      |
| Saldo Final   |           | 395,142.96 |                                                      |           | 269,958.61           |
|               |           |            |                                                      |           |                      |
|               |           |            |                                                      | Imprim    | ir Exportar Regresar |

Banco de Crédito BCP 2018 todos los derechos reservados / <u>Políticas de Seguridad</u> Si tiene cualquier duda o consulta, comuníquese con Banca por Teléfono VíaBCP 311 9898

•
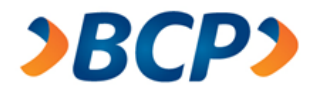

Enlaces que permite al usuario buscar información detallada del día.
 El sistema muestra un formulario con la información detallada del movimiento del día:

| <b>)</b> [                         | BCP>                                                                   |                     |                                  |                           |                  |                  |                                  |           |         |                |                   |               |                        |
|------------------------------------|------------------------------------------------------------------------|---------------------|----------------------------------|---------------------------|------------------|------------------|----------------------------------|-----------|---------|----------------|-------------------|---------------|------------------------|
|                                    |                                                                        | • manu              | al de usuario 🛛 🔸 atenció        | n al cliente 🛛 🔸 política | s de seguridad 🔹 | demo • preg      | untas frecuente                  | 5         |         |                |                   |               |                        |
| Este es                            | un ambiente seguro                                                     |                     |                                  |                           |                  | • Termi          | nar sesión                       |           |         |                |                   |               |                        |
| Titular: S<br>RUC: 205<br>@cceso l | ERVICIO DE ADMINISTRACION<br>524326265<br>Empresarial: 000600500111716 | N Y GESTION         | Fecha: 17/02/2016<br>Hora: 18:25 |                           |                  |                  |                                  | _         |         |                |                   |               |                        |
| Detall                             | e de Movimiento -                                                      | Cartera de L        | .etras                           |                           |                  |                  |                                  |           |         |                |                   |               |                        |
| Del día 1                          | 7/08/2006                                                              |                     |                                  |                           | Ç                | e Contar         | ©<br>Regresar                    |           |         |                |                   |               |                        |
| Cliente:                           | CONTRERAS<br>REPRESENTACIONES QUIMICA<br>S.R.L.                        | AS Deposito Garanti | a: REVCOR D0000062               | 5232 I                    | Moneda:          | Soles            | litigititia                      |           |         |                |                   |               |                        |
| RUC:                               | 20345944819                                                            | No Cta Cte:         | 191-1096452-0-71                 | I                         | unc.Negocios:    | VILLEGAS S       | ROSARIO                          |           |         |                |                   |               |                        |
| Jocumen<br>Se encon                | tos ingresados en cobranza<br>traron "O" documento(s).                 |                     | 0                                |                           |                  |                  | Página                           | a         |         |                |                   |               |                        |
| Aceptan                            | ite                                                                    | IDC                 | Nro. Único                       | Nro. Documento            | Nro. Letra       | i Fecha<br>Veto, | Importe                          |           |         |                |                   |               |                        |
|                                    |                                                                        |                     |                                  |                           |                  | Total            | 0.00                             |           |         |                |                   |               |                        |
|                                    |                                                                        |                     |                                  |                           |                  |                  | Página                           | a         |         |                |                   |               |                        |
| Documen                            | tos cancelados y/o amortizad                                           | dos                 |                                  |                           |                  |                  |                                  |           |         |                |                   |               |                        |
| Se encon                           | traron "2" documento(s).                                               |                     |                                  |                           |                  | 0                |                                  |           |         |                |                   |               | Página 1               |
| Aceptan                            | ıte                                                                    | IDC                 | Nro. Único                       | Nro. Documento            | Nro.<br>Letra    | Fecha<br>Veto.   | Importe<br>Actual de<br>la Letra | Estado    | Interes | Protesto       | Comisión          | Portes        | Pago /<br>Amortización |
| TEO COL                            | OR S.R.L.                                                              | -                   | 120-1979                         | 29756                     | 29756            | 09/08/2006       | 834.74                           | CANCELADO | 5.88    | 0.00           | 0.00              | 3.50          | 837.12                 |
| MACROS                             | S REPRESENTACIONES S.A.C.                                              | -                   | 123-7709                         | 31197                     | 31197            | 14/08/2006       | 1,979.10                         | CANCELADO | 5.23    | 0.00           | 0.00              | 3.50          | 1,980.83               |
|                                    |                                                                        |                     |                                  |                           |                  | Total            | 2,813.84                         |           |         | Total Amortiza | ado a la línea de | Revolving     | 2,817.95               |
|                                    |                                                                        |                     |                                  |                           |                  |                  |                                  |           |         |                |                   |               | Página 1               |
|                                    |                                                                        |                     |                                  |                           |                  |                  |                                  |           |         | [              | MOV               | IMIENTO DEL I | JÍA 2,813.84           |
|                                    |                                                                        |                     |                                  |                           |                  |                  |                                  |           |         |                | Im                | primir Expor  | tar Regresar           |

Banco de Crédito BCP 2018 todos los derechos reservados / <u>Políticas de Seguridad</u> Si tiene cualquier duda o consulta, comuníquese con Banca por Teléfono ViaBCP 311 9898

- a. Lista de Documentos ingresados en cobranza.
- **b.** Lista de Documentos cancelados y/o amortizados.
- c. Botón que permite imprimir la pantalla actual.

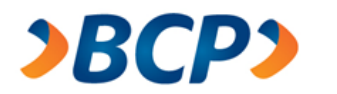

| <b>U.</b> DUIUII para expurtar el reputte en un archivo de futiliato Exc | d. | Botón para ex | xportar el reporte er | n un archivo de | formato Exce |
|--------------------------------------------------------------------------|----|---------------|-----------------------|-----------------|--------------|
|--------------------------------------------------------------------------|----|---------------|-----------------------|-----------------|--------------|

|                |                                          |                    |                  |                |                |                     |          |           |              |                  |                | Pagina | 1 do 1    | 1  |
|----------------|------------------------------------------|--------------------|------------------|----------------|----------------|---------------------|----------|-----------|--------------|------------------|----------------|--------|-----------|----|
| Detalle        | del Movimiento - Ca                      | rtera de Letra     | 35               |                |                |                     |          |           |              |                  |                |        |           | Т  |
| Día 17/08/     | 2006                                     |                    |                  |                |                |                     |          |           |              |                  |                |        |           | Т  |
|                |                                          |                    |                  |                |                |                     |          |           |              |                  |                |        |           | T  |
| Cliente:       | CONTRERAS REPRESENTACIONES QU            | Deparita Gerentíe: | REVCOR D00000625 | 232            | Haneda:        | Salor               |          |           |              |                  |                |        |           | T  |
| RUC:           | 20345944819                              | Ha Cta Cta:        | 191-1096452-0-71 |                | Func.Noqueinr: | VILLEGAS S. ROSARIO |          |           |              |                  |                |        |           | T  |
|                |                                          |                    |                  |                |                |                     |          |           |              |                  |                |        |           | T  |
|                |                                          |                    |                  |                |                |                     |          |           |              |                  |                |        |           | T  |
| Documen        | tos ingresados en cobranz                | a                  |                  |                |                |                     |          |           |              |                  |                |        |           | Т  |
|                |                                          |                    |                  |                |                |                     |          |           |              |                  |                |        |           | T  |
| Acoptanto IDC  |                                          | IDC                | Mrs. Ösics       | Hrs. Documents | Hrs. Lotra     | Føche Veta.         | Importe  |           |              |                  |                |        |           | T  |
| 1              |                                          |                    |                  |                |                |                     |          |           |              |                  |                |        |           | Т  |
|                |                                          |                    |                  |                |                |                     |          |           |              |                  |                |        |           | Т  |
|                |                                          |                    |                  |                |                |                     |          |           |              |                  |                |        |           | Т  |
|                |                                          |                    |                  |                |                |                     |          |           |              |                  |                |        |           | Т  |
|                |                                          |                    |                  |                |                |                     |          |           |              |                  |                |        |           | Т  |
|                |                                          |                    |                  |                |                |                     |          |           |              |                  |                |        |           | Т  |
|                |                                          |                    |                  |                |                |                     |          |           |              |                  |                |        |           | Т  |
| Document       | tos pagados y/o amortizad                | os                 |                  |                |                |                     |          |           |              |                  |                |        |           | Т  |
|                |                                          |                    |                  |                |                |                     |          |           |              |                  |                |        |           | Т  |
| Acoptanto      |                                          | IDC                | Hrn. Unica       | Hrs. Documents | Hrs. Latra     | Foche Vets.         | Importe  | Ertada    | Interes      | Protesta         | Comiriés       | Parter | Pagada    | ٦T |
|                |                                          |                    |                  |                |                |                     |          |           |              |                  |                |        | Amertized | •  |
| TEO COLOR S.R  | .L.                                      | null-              | 120-1979         | 29756          | 29756          | 09/08/2006          | 834.74   | CANCELADO | 5.88         | 0.00             | 0.00           | 3.50   | \$37.1    | 12 |
| MACROSS REP    | RESENTACIONES S.A.C.                     | null-              | 123-7709         | 31197          | 31197          | 14/08/2006          | 1,979.10 | CANCELADO | 5.23         | 0.00             | 0.00           | 3.50   | 1,980.8   | 3  |
|                |                                          |                    |                  |                |                |                     |          |           |              |                  |                |        |           |    |
| Total Document | an an an an an an an an an an an an an a | 2                  |                  |                |                | Total               | 2,813.84 |           | Tatal Amarti | zado a la líne ( | a de Revolving | 1      | 2,817.9   | 5  |
|                |                                          |                    |                  |                |                |                     |          |           |              |                  |                |        |           | T  |
|                |                                          |                    |                  |                | MOVIMIEN       | TO DEL DÍA          | 2,813.84 |           |              |                  |                |        |           | 1  |

- e. Botón que permite regresar al formulario de movimientos mensual.
- 2. Botón que permite imprimir la pantalla actual.
- 3. Botón para exportar el reporte en un formato Excel:

| Report        | te de Cobranza       | Garantia           |                                             |                |                     |
|---------------|----------------------|--------------------|---------------------------------------------|----------------|---------------------|
| Desde e       | l 01/08/2006 al 3    | 1/08/2006          |                                             |                |                     |
|               |                      |                    |                                             |                |                     |
| Cliente:      | CUNTRERAS REPRESENTA | Deposito Garantia: | REVCOR D0000625232                          | Moneda:        | Soles               |
| RUC:          | 20345944819          | No Cta Cte:        | 191-1096452-0-71                            | Func.Negocios: | VILLEGAS S. ROSARIO |
| Fecha         | Cartera de           | Letras             | Movimier                                    | ntos           | Saldo Final del d   |
|               | Movimiento del día   | Stock              | Тіро                                        | Monto          | Depósito Garan      |
| Saldo Inicial |                      | 31564 72           |                                             | 1              | 15.97               |
|               |                      |                    |                                             |                |                     |
| )1/08/2006    | 3,567.97             | 27,996.75          | Cargo pagos aceptantes.                     | 2,674.61       | 15,218              |
| )2/08/2006    | 834.73               | 27,162.02          | Cargo pagos aceptantes.                     | 828.11         | 14,390              |
| 04/08/2006    | 5,027.88             | 22,134.14          | Cargo pagos aceptantes.                     | 4,973.75       | 9,416               |
| 07/08/2006    | 5,032.88             | 17,101.26          | Cargo pagos aceptantes.                     | 4,991.94       | 4,424               |
| 910812006     | 2,194.45             | 14,906.81          | Abono nuevas Letras. Cargo                  | 28,443.10      | 28,522              |
| 0/08/2006     | 30.181.00            | 43.817.49          | pagos aceptantes.<br>Cargo pagos aceptantes | 627.14         | 27.895              |
| 1/08/2006     | 4,133,75             | 46,268.74          | Cargo pagos aceptantes.                     | 834.69         | 27,06               |
| 4/08/2006     | 2,340.69             | 43,928.05          | Cargo pagos aceptantes.                     | 2,316.73       | 24,744              |
| 5/08/2006     | 3,538.40             | 40,389.65          | Cargo pagos aceptantes.                     | 3,495.00       | 21,245              |
| 6/08/2006     | 1,353.20             | 39,036.45          | Cargo pagos aceptantes.                     | 1,338.94       | 19,910              |
| 7/08/2006     | 2,813.84             | 36,222.61          | Cargo pagos aceptantes.                     | 2,789.16       | 17,12               |
| 8/08/2006     | 1,353.20             | 34,869.41          | Cargo pagos aceptantes.                     | 1,334.17       | 15,787              |
| 21/08/2006    | 635.16               | 34,234.25          | Cargo pagos aceptantes.                     | 627.70         | 15,159              |
| 22/08/2006    | 1,705.53             | 32,528.72          | Cargo pagos aceptantes.                     | 1,687.55       | 13,47               |
| 23/08/2006    |                      | 32,528.72          | Abono nuevas Letras.                        | 9,668.98       | 23,140              |
| 24/08/2006    | 18,955.96            | 46,582.48          | Cargo pagos aceptantes.                     | 2,417.39       | 20,723              |
| 25/08/2006    | 1,031.25             | 45,551.23          | Cargo pagos aceptantes.                     | 1,013.19       | 19,710              |
| 28/08/2006    | 834.74               | 44,716.49          | Cargo pagos aceptantes.                     | 828.86         | 18,88               |
| 31/08/2006    | 1,897.50             | 42,818.99          | Capitalización Intereses. Cargo             | 1,878.92       | 17,228              |
|               | •                    | •                  | Conitalización de interés                   |                |                     |
|               |                      |                    | Capitalización de interes                   | 0.00           | <u> </u>            |
| Saldo Final   |                      | 42,818.99          |                                             |                | 17,228              |

Benerte de Cebranza Garantía

4. Botón para regresar a la pantalla de parámetros de búsqueda.

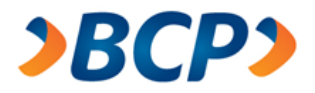

### 2.2.3. Documentos por cobrar

Esta opción le permite al usuario consultar los documentos por cobrar, la cuales podrán ser impresas y exportadas en un archivo Excel.

En este formulario se muestran dos tipos de búsqueda una Genérica y otra Específica, el usuario debe de llenar los campos según el tipo de búsqueda que seleccione y luego pulsar el botón "Buscar":

| <b>&gt;BCP&gt;</b>                         |                                                                                                  |
|--------------------------------------------|--------------------------------------------------------------------------------------------------|
|                                            | • manual de usuario • atención al cliente • políticas de seguridad • demo • preguntas frecuentes |
| • Planillas                                | Este es un ambiente seguro                                                                       |
| > Crear nueva                              | Titular: SERVICIO DE ADMINISTRACION Y GESTION Fecha: 17/02/2016                                  |
| Digitar Planilla                           | RUC: 20524326265 Hora: 18:16                                                                     |
| Importar Planilla                          | @cceso Empresanai. 00000000111/100                                                               |
| > Consultar Planillas                      | Consulta documentos por cobrar                                                                   |
| Pendiente de Envío                         | ·                                                                                                |
| Planillas Enviadas                         | Búsqueda de documentos                                                                           |
| Planillas Recibidas BCP                    | Genérica                                                                                         |
| <ul> <li>Reportes</li> </ul>               | Productor                                                                                        |
| > Dietarios                                | Producto: Descuento a Corto Plazo                                                                |
| > Cobranza Garantía                        | Estado: Vigente V Moneda: Soles V                                                                |
| > Documentos por cobrar                    | Fecha de : <ul> <li>Vencimiento</li> <li>Ingreso</li> </ul>                                      |
| > Avisos de vencimiento                    | Desde: (ddmmaa) Hasta: (ddmmaa)                                                                  |
| > Notificación de vencimiento              |                                                                                                  |
| <ul> <li>Gestión de Cartera</li> </ul>     | IDC                                                                                              |
| > Devolver Documento                       | Aceptante:                                                                                       |
| > Simulador de Pago                        | (DNI 8 caracteres o RUC 11 caracteres). Opcional si se ingresaron fechas de busqueda.            |
| > Documentos por pagar                     |                                                                                                  |
| > Gestión de aceptación                    | Específica                                                                                       |
| > Administración de correos                | Num. Único: (nnn-nnnn-n) Buscar                                                                  |
| <ul> <li>Estado de Calificación</li> </ul> |                                                                                                  |
| > Consulta                                 |                                                                                                  |

Banco de Crédito BCP 2016 todos los derechos reservados / <u>Políticas de Seguridad</u> Si tiene cualquier duda o consulta, comuníquese con Banca por Teléfono ViaBCP 311 9898

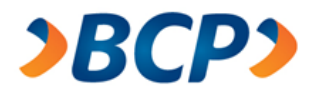

El sistema muestra un formulario idéntico al anterior, pero a su vez muestra los resultados de la búsqueda anterior:

| >BCP>                                                                                           |                                         |                           |            |                 |             |                              |             |
|-------------------------------------------------------------------------------------------------|-----------------------------------------|---------------------------|------------|-----------------|-------------|------------------------------|-------------|
|                                                                                                 | • manual de us                          | suario 🔹 atención al clie | nte 🔸 poli | ticas de seguri | idad 🔸 demo | <ul> <li>pregunta</li> </ul> | s frecuente |
| Este es un ambiente seguro                                                                      |                                         |                           |            |                 | •           | Terminar                     | sesión      |
| Titular: SERVICIO DE ADMINISTRACION<br>RUC: 20524326265<br>@cceso Empresarial: 0006005001117160 | 7 GESTION Fech<br>Hora                  | a: 17/02/2016<br>: 18:16  |            |                 |             |                              |             |
| Reporte documentos po                                                                           | r cobrar                                |                           |            |                 |             |                              |             |
| Consulta de documentos                                                                          |                                         |                           |            |                 |             |                              |             |
| Genérica                                                                                        |                                         |                           |            |                 |             |                              |             |
| Producto: Descuento a Corto P                                                                   | lazo 🔻                                  |                           |            |                 |             |                              |             |
| Estado: Vigente 🔻                                                                               |                                         |                           | Moneda:    | Soles           | •           |                              |             |
| Fecha de :                                                                                      |                                         |                           |            |                 |             |                              |             |
| Desde: 060606 (dd                                                                               | mmaa)                                   |                           | Hasta:     | 060609          | (ddmmaa     | i)                           |             |
| IDC<br>Aceptante: RUC V<br>(DNI 8 caracteres o F                                                | RUC 11 caracteres). Opcio               | nal si se ingresaron fec  | has de bus | squeda.         |             |                              |             |
| Específica                                                                                      |                                         |                           |            |                 |             |                              |             |
| Num. Único:                                                                                     | (nnn-nnnn-n)                            |                           |            |                 |             | <b>A</b> -                   | Buscar      |
| Se encontraron "1" documento(s).                                                                |                                         |                           |            |                 |             |                              | Página 1    |
| Nº Nº Único Nº Letra Nombr<br>Factura                                                           | e Aceptante                             | Venci                     | imiento    | Moneda          | Importe     | Estado                       |             |
| 1 004-5254-4 1 PEREZ                                                                            | MARROQUIN JORGE LUIS                    | 27/09/                    | 07         | Soles           | 150.00      | Vigente                      |             |
|                                                                                                 |                                         |                           |            |                 |             |                              | Página 1    |
|                                                                                                 |                                         |                           |            |                 |             | mprimir                      | Regresar    |
| Banco de Crédito BCP 2018 todos los derechos rese                                               | ervados / <u>Políticas de Seguridad</u> | 1 0000                    |            |                 |             | <u>®</u> _                   | -©-         |

A. El botón "Buscar", permite al usuario realizar una búsqueda nuevamente; aplicando los criterios de búsqueda según indique el formulario.

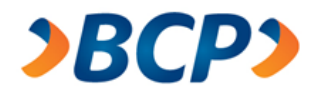

B. El botón "Imprimir" permite al usuario Exportar todos los resultados de la búsqueda a un archivo de formato Excel:

| _! | Report     | e docum             | nentos por cobrar               |             | Rancov | le Crédito  | Página 1 de 1 |
|----|------------|---------------------|---------------------------------|-------------|--------|-------------|---------------|
| _  | Desde el   | 06/06/0             | 06 al 06/06/09                  |             | Dancot | ie ci cuito | //            |
| ٦  | Fitular:   | ALICORP S.A         | A.A.                            |             | Fecha: | 07/04/2008  |               |
| F  | RUC:       | 2010005523          | 7                               |             | Hora:  | 12:00:08    |               |
| •  | /íaBCP Emp | resarial:           | 0003005041636230                |             |        |             |               |
| F  | Producto:  | Descuento a         | Corto Plazo                     |             |        |             |               |
| E  | stado:     | Vigente             |                                 |             |        |             |               |
| 1  | Documento  | s con Vencim        | niento del 06/06/06 al 06/06/09 |             |        |             |               |
| ٢  | N° Único   | N° Letra<br>Factura | Nombre Aceptante                | Vencimiento | Moneda | Importe     | Estado        |
| 0  | 04-5254-4  | 1                   | PEREZ MARROQUIN JORGE LUIS      | 27/09/07    | Soles  | 150.00      | Vigente       |
|    |            |                     |                                 |             |        |             |               |

C. El botón "Regresar", permite al usuario volver a la pantalla inicial de este menú.

# 2.2.4. Avisos de vencimiento

Esta opción permite al usuario enviar correos electrónicos a los aceptantes cuyas letras estén próximas al vencimiento.

Para ello el usuario debe de ingresar los datos al formulario de búsqueda, la cual permite buscar documentos por cobrar, según dos tipos de criterios. Búsqueda genérica, búsqueda específica.

Una vez mostrados los resultados, el usuario procederá a elegir cuales de los documentos por cobrar desea hacer llegar un correo de avisos de vencimiento.

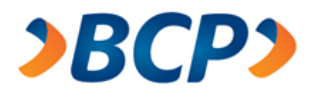

Todos los correos de avisos de vencimiento incluyen un archivo adjunto en formato Excel:

| <b>≥BCP≥</b>                               |                                                                                                  |
|--------------------------------------------|--------------------------------------------------------------------------------------------------|
|                                            | • manual de usuario • atención al cliente • políticas de seguridad • demo • preguntas frecuentes |
| • Planillas                                | Este es un ambiente seguro     Terminar sesión                                                   |
| > Crear nueva                              | Titular: SERVICIO DE ADMINISTRACION Y GESTION Fecha: 17/02/2016                                  |
| Digitar Planilla                           | RUC: 20524326265 Hora: 18:17                                                                     |
| Importar Planilla                          | @cceso Empresanar: 000000001117160                                                               |
| > Consultar Planillas                      | Avisos de vencimiento - Documentos por cobrar                                                    |
| Pendiente de Envío                         | •                                                                                                |
| Planillas Enviadas                         | Consulta de Documentos                                                                           |
| Planillas Recibidas BCP                    |                                                                                                  |
| <ul> <li>Reportes</li> </ul>               |                                                                                                  |
| > Dietarios                                | IDC Aceptante DNI A 🛛 B (DNI 8 caracteres o RUC 11 caracteres)                                   |
| > Cobranza Garantía                        | Producto: Descuento a Corto Plazo C 💌                                                            |
| > Documentos por cobrar                    | Moneda: Soles D 🗸                                                                                |
| > Avisos de vencimiento                    | Ecolo de Vensimiente                                                                             |
| > Notificación de vencimiento              |                                                                                                  |
| <ul> <li>Gestión de Cartera</li> </ul>     | O <sup>Desde:</sup> L (ddmmaa) Hasta: F (ddmmaa)                                                 |
| > Devolver Documento                       | S                                                                                                |
| Cancelar Devolución                        | O Específica                                                                                     |
| > Simulador de Pago                        |                                                                                                  |
| > Documentos por pagar                     |                                                                                                  |
| > Gestión de aceptación                    |                                                                                                  |
| > Administración de correos                |                                                                                                  |
| <ul> <li>Estado de Calificación</li> </ul> |                                                                                                  |
| > Consulta                                 |                                                                                                  |
|                                            |                                                                                                  |

Banco de Crédito BCP 2016 todos los derechos reservados / <u>Políticas de Seguridad</u> Si tiene cualquier duda o consulta, comuníquese con Banca por Teléfono VíaBCP 311 9898

- 1. Esta opción habilita la búsqueda genérica de documentos.
  - A. IDC del Aceptante:
    - DNI
    - RUC
    - Pasaporte
    - CE (Carnet de Extranjería)
  - B. Número del IDC seleccionado.
  - C. Productos:
    - Descuento a Corto Plazo
    - Descuento a Mediano Plazo
    - Cobranza Garantía
    - Cobranza Libre
    - Descuento de Factura Negociable

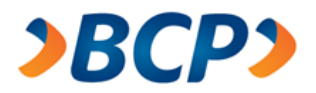

- D. Moneda:
  - Soles
  - Dólares
- E. Fecha registro Desde: inicio del rango de fechas, campo obligatorio.
- F. Fecha registro Hasta: fin del rango de fechas, campo obligatorio.
- 2. Esta opción habilita la búsqueda específica de documentos.
  - G. Cuadro de texto que permite el ingreso de un número único para la búsqueda específica.
  - H. Buscar: luego de ingresar los criterios de búsqueda el usuario debe pulsa este botón.

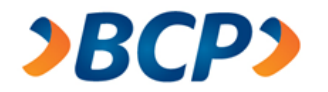

Luego que el usuario realiza la búsqueda según sus criterios, el sistema muestra una lista de los documentos en base a los criterios de búsqueda, de los cuales el usuario seleccionará al que se enviará el Aviso de vencimiento:

| BCD                                                    |                                       |                 |                                        |                                |                     |                     |            |                             |               |
|--------------------------------------------------------|---------------------------------------|-----------------|----------------------------------------|--------------------------------|---------------------|---------------------|------------|-----------------------------|---------------|
|                                                        |                                       |                 |                                        |                                |                     |                     |            |                             |               |
|                                                        |                                       |                 | • manual de usuario                    | <ul> <li>atención a</li> </ul> | al cliente 🛛 🔸      | políticas de seguri | dad 🔸 demo | <ul> <li>pregunt</li> </ul> | as frecuentes |
| Este es un ambie                                       | nte seguro                            |                 |                                        |                                |                     |                     | •          | Termina                     | r sesión      |
| Titular: SER∨ICIO<br>RUC: 2052432626<br>@cceso Empresa | DE ADMINISTR<br>5<br>rial: 0006005001 | ACION Y GESTIO  | N Fecha: 17<br>Hora: 18:1              | 02/2016<br>7                   |                     |                     |            |                             |               |
| Avisos de                                              | vencimie                              | nto - Docu      | mentos por (                           | obrar                          |                     |                     |            |                             |               |
| Consult                                                | a de Docu                             | imentos         |                                        |                                |                     |                     |            |                             |               |
| 🔘 Genérica                                             |                                       |                 |                                        |                                |                     |                     |            |                             |               |
| IDC Acepta                                             | nte DNI                               | (DNI 8 cara     | (DNI 8 caracteres o RUC 11 caracteres) |                                |                     |                     |            |                             |               |
| Producto:                                              | Descuento                             | o a Corto Plazo | ~                                      |                                |                     |                     |            |                             |               |
| Moneda:                                                | Soles                                 | *               |                                        |                                |                     |                     |            |                             |               |
| Fecha de V                                             | encimiento                            |                 |                                        |                                |                     | _                   |            |                             |               |
| Desde:                                                 | 060606                                | (ddmmaa)        | Hast                                   | a: 0606                        | 09                  | (ddmmaa)            |            |                             |               |
| 🔿 Específica                                           |                                       |                 |                                        |                                |                     |                     |            |                             |               |
| Número ún                                              | ico:                                  | (กกก-กกกก-      | n)                                     |                                |                     | Buscar              |            |                             |               |
| Se encontraron '                                       | '4'' documento                        | (s).            |                                        |                                |                     |                     |            | (                           | Página 1      |
| N° Nombre A                                            | Aceptante                             |                 | N                                      | º Único                        | Nº Letra<br>Factura | Vencimiento         | Importe    | Correo                      |               |
| 1 PEREZ MA                                             | RROQUIN JORGI                         | E LUIS          | 0                                      | 04-3121-8                      | 2                   | 30/07/07            | 500.00     | Б                           | Ь             |
| 2 PEREZ MA                                             | RROQUIN JORGI                         | ELUIS           | 0                                      | 04-3159-6                      | 2                   | 15/08/07            | 120.00     |                             |               |
| 3 PEREZ MA                                             | RROQUIN JORGI                         | E LUIS          | 0                                      | 04-3121-9                      | 3                   | 30/08/07            | 399.00     |                             |               |
| 4 PEREZ MA                                             | RROQUIN JORGI                         | ELUIS           | 0                                      | 04-3330-6                      | 12                  | 30/08/07            | 500.00     |                             |               |
|                                                        |                                       |                 |                                        |                                |                     |                     |            |                             | Página 1      |
|                                                        |                                       |                 |                                        |                                |                     | @                   | )          | @                           | _@_           |
|                                                        |                                       |                 |                                        |                                |                     | Enviar              | Correos Ir | nprimir                     | Regresar      |

Banco de Crédito BCP 2016 todos los derechos reservados / <u>Políticas de Seguridad</u> Si tiene cualquier duda o consulta, comuníquese con Banca por Teléfono VíaBCP 311 9898

- a. Checkbox que permite elegir instantáneamente todos los documentos de la página, a los cuales se les hará llegar correos electrónicos de avisos de vencimiento.
- b. Checkbox para elegir individualmente los documentos a cuyos aceptantes queremos hacer los correos electrónicos de Avisos de vencimiento
- c. Este botón permite al usuario el envío de correos electrónicos.

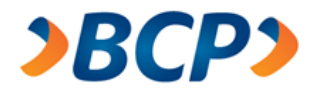

Una vez que el usuario seleccionó el documento debe pulsar el botón "Enviar Correos", el cual despliega una alerta "¿Está seguro que desea enviar los correo?":

| ? | ¿Está seguro que | e desea enviar los correos? |  |
|---|------------------|-----------------------------|--|
|   | ОК               | Cancel                      |  |

Al finalizar la operación de envío de correos de notificación de avisos de vencimiento, se dará un reporte como el indicado, indicando los números únicos que no hubieran podido generar su envío de correos correctamente:

| <b>&gt;BCP&gt;</b>                                                                                                    |                                                     |                                         |                          |        |                        |
|----------------------------------------------------------------------------------------------------|-----------------------------------------------------|-----------------------------------------|--------------------------|--------|------------------------|
|                                                                                                    | • manual de usuario                                 | <ul> <li>atención al cliente</li> </ul> | • políticas de seguridad | • demo | • preguntas frecuentes |
| 🔒 Este es un ambiente seguro                                                                                                    |                                                     |                                         |                          | •      | Terminar sesión        |
| Titular: SERVICIO DE ADMINISTRACION Y GESTION<br>RUC: 20524326265<br>@cceso Empresarial: 0006005001117160                                   | Fecha: 17/<br>Hora: 18:1                            | 02/2016<br>7                            |                          |        |                        |
| Avisos de vencimiento - Docum                                                                                                    | nentos por c                                        | obrar                                   |                          |        |                        |
|                                                                                                    | Sus operacione:                                     | s serán atendidas.                      |                          |        |                        |
|                                                                                                    |                                                     |                                         |                          |        | Aceptar                |
| Banco de Crédito BCP 2018 todos los derechos reservados / <u>Políti</u><br>Si tiene cualquier duda o consulta, comuníquese con Banca por Te | <u>icas de Seguridad</u><br>eléfono VíaBCP 311 9898 | 3                                       |                          |        |                        |

d. El botón "Imprimir" permite exportar los resultados de la búsqueda a un documento en formato Excel.

| _  |   |                     |                     |                                |             |         |            |               |   |
|----|---|---------------------|---------------------|--------------------------------|-------------|---------|------------|---------------|---|
|    | A | В                   | C                   | D                              | E           | F       | G          | H             | Ĺ |
| 1  |   | ]                   |                     |                                |             |         |            | Página 1 de 1 |   |
| 2  |   | Report              | e docum             | ientos por cobrar              |             | Rancode | Crédito    | »RCP»         |   |
| 3  |   | Desde el            | 06/06/0             | 6 al 06/06/09                  |             | Dancouc | Cieuno     |               |   |
| 4  |   |                     |                     |                                |             |         |            |               |   |
| 5  |   | Titular:            | ALICORP S.A         | .A.                            |             | Fecha:  | 07/04/2008 |               |   |
| 6  |   | RUC:                | 20100055237         |                                |             | Hora:   | 12:41:18   |               |   |
| 7  |   | VíaBCP Empresarial: |                     | 0003005041636230               |             |         |            |               |   |
| 8  |   |                     |                     |                                |             |         |            |               |   |
| 9  |   | Producto:           | Cobranza Lib        | re                             |             |         |            |               |   |
| 10 |   | Estado:             | Vigente             |                                |             |         |            |               |   |
| 11 |   | Documentos          | s con Vencim        | iento del 06/06/06 al 06/06/09 |             |         |            |               |   |
| 12 |   |                     |                     |                                |             |         |            |               |   |
| 13 |   |                     |                     |                                |             |         |            |               | ĺ |
| 14 |   | N° Único            | N° Letra<br>Factura | Nombre Aceptante               | Vencimiento | Moneda  | Importe    | Estado        |   |
| 15 | 1 | 004-3121-8          | 2                   | PEREZ MARROQUIN JORGE LUIS     | 30/07/07    | Dólares | 500.00     | Vigente       |   |
| 16 | 2 | 004-3159-6          | 2                   | PEREZ MARROQUIN JORGE LUIS     | 15/08/07    | Dólares | 120.00     | Vigente       | Ĺ |
| 17 | 3 | 004-3121-9          | 3                   | PEREZ MARROQUIN JORGE LUIS     | 30/08/07    | Dólares | 399.00     | Vigente       |   |
| 18 | 4 | 004-3330-6          | 12                  | PEREZ MARROQUIN JORGE LUIS     | 30/08/07    | Dólares | 500.00     | Vigente       | Ĺ |
| 19 |   |                     |                     |                                |             |         |            |               | Ĺ |
|    |   |                     |                     |                                |             |         |            |               |   |

e. Regresa a la pantalla de filtro principal.

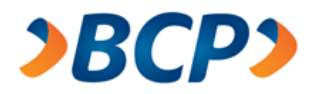

### 2.2.5. Notificación de Vencimiento

Esta opción permite al usuario enviar correos electrónicos a los aceptantes cuyas letras estén próximas al vencimiento.

Para ello el usuario debe de ingresar los datos al formulario de búsqueda, la cual permite buscar documentos por cobrar, según dos tipos de criterios. Búsqueda genérica, búsqueda específica.

Una vez mostrados los resultados, el usuario procederá a elegir cuales de los documentos por cobrar desea hacer llegar un correo de avisos de vencimiento.

Todos los correos de avisos de vencimiento incluyen un archivo adjunto en formato Excel:

| <b>&gt;BCP&gt;</b>                         |                                                                                                    |
|--------------------------------------------|----------------------------------------------------------------------------------------------------|
|                                            | • manual de usuario   • atención al cliente   • políticas de seguridad   • demo   • preguntas frecuentes |
| • Planillas                                | Este es un ambiente seguro     Terminar sesión                                                           |
| > Crear nueva                              | Titular: SERVICIO DE ADMINISTRACION Y GESTION Fecha: 17/02/2016                                          |
| Digitar Planilla                           | RUC: 20524326265 Hora: 18:17                                                                             |
| Importar Planilla                          | @cceso Empresanal. 000000001117100                                                                       |
| > Consultar Planillas                      | Notificación de vencimiento - Documentos por cobrar                                                      |
| Pendiente de Envío                         | •                                                                                                    |
| Planillas Enviadas                         | Consulta de Documentos                                                                                   |
| Planillas Recibidas BCP                    | Cenérica                                                                                                 |
| <ul> <li>Reportes</li> </ul>               |                                                                                                    |
| > Dietarios                                | IDC Aceptante DNI A 🛛 B (DNI 8 caracteres o RUC 11 caracteres)                                           |
| > Cobranza Garantía                        | Producto: Descuento a Corto Plazo C 🗸                                                                    |
| > Documentos por cobrar                    | Moneda: Soles D V                                                                                        |
| > Avisos de vencimiento                    |                                                                                                    |
| > Notificación de vencimiento              | Fecha de Vencimiento                                                                                     |
| <ul> <li>Gestión de Cartera</li> </ul>     | O <sup>Desde:</sup> E (ddmmaa) Hasta: F (ddmmaa)                                                         |
| > Devolver Documento                       | C                                                                                                    |
| Cancelar Devolución                        | C Específica                                                                                             |
| > Simulador de Pago                        |                                                                                                    |
| > Documentos por pagar                     |                                                                                                    |
| > Gestión de aceptación                    |                                                                                                    |
| > Administración de correos                |                                                                                                    |
| <ul> <li>Estado de Calificación</li> </ul> |                                                                                                    |
| > Consulta                                 |                                                                                                    |

Banco de Crédito BCP 2018 todos los derechos reservados / <u>Políticas de Seguridad</u> Si tiene cualquier duda o consulta, comuníquese con Banca por Teléfono VíaBCP 311 9898

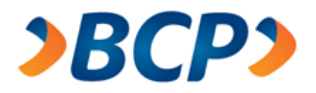

- 1. Esta opción habilita la búsqueda genérica de documentos.
  - A. IDC del Aceptante:
    - DNI
    - RUC
    - Pasaporte
    - CE (Carnet de Extranjería)
  - B. Número del IDC seleccionado
  - C. Productos:
    - Descuento a Corto Plazo
    - Descuento a Mediano Plazo
    - Cobranza Garantía
    - Cobranza Libre
    - Descuento de Factura Negociable
  - D. Moneda:
    - Soles
    - Dólares
  - E. Fecha registro Desde: inicio del rango de fechas, campo obligatorio.
  - F. Fecha registro Hasta: fin del rango de fechas, campo obligatorio.
- 2. Esta opción habilita la búsqueda específica de documentos.
  - G. Cuadro de texto que permite el ingreso de un número único para la búsqueda específica.
  - H. Buscar: luego de ingresar los criterios de búsqueda el usuario debe pulsa este botón.

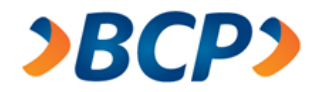

Luego que el usuario realiza la búsqueda según sus criterios, el sistema muestra una lista de los documentos en base a los criterios de búsqueda, de los cuales el usuario seleccionará al que se enviará el Aviso de vencimiento:

| 2                               | BCP                                          | )             |                        |                   |                    |                     |                     |            |          |                |
|---------------------------------|----------------------------------------------|---------------|------------------------|-------------------|--------------------|---------------------|---------------------|------------|----------|----------------|
|                                 |                                              |               |                        | • manual de usua  | rio 🖕 atención     | al cliente 🖕        | políticas de seguri | dad 🖕 demo | • pregun | tas frecuentes |
| A Este es                       | s un ambiente s                              | seguro        |                        |                   |                    |                     |                     |            | Termina  | r sesión       |
| Titular: 9<br>RUC: 20<br>@cceso | SERVICIO DE /<br>524326265<br>Empresarial: ( | ADMINISTRAC   | CION Y GESTION<br>7160 | Fecha:<br>Hora: 1 | 17/02/2016<br>8:17 |                     |                     |            |          | 1 3631011      |
| Notif                           | icación c                                    | le venci      | miento - C             | ocumento          | os por co          | brar                |                     |            |          |                |
| С                               | onsulta d                                    | le Docum      | ientos                 |                   |                    |                     |                     |            |          |                |
| 🔿 Ge                            | enérica                                      |               |                        |                   |                    |                     |                     |            |          |                |
| ID                              | IDC Aceptante DNI 🕑 22253289                 |               |                        |                   | aracteres o RL     | IC 11 caracte       | eres)               |            |          |                |
| Pr                              | Producto: Descuento a Corto Plazo            |               |                        |                   |                    |                     |                     |            |          |                |
| M                               | oneda:                                       | Soles         | ~                      |                   |                    |                     |                     |            |          |                |
| Fe                              | cha de Venci                                 | miento        |                        |                   |                    |                     | _                   |            |          |                |
| De                              | esde:                                        | 060606        | (ddmmaa)               | Ha                | sta: 0600          | 609                 | (ddmmaa)            |            |          |                |
| ⊖ Es                            | pecífica                                     |               |                        |                   |                    |                     |                     |            |          |                |
| Nú                              | imero único:                                 |               | (กกก-กกกก-ก            | )                 |                    |                     | Buscar              |            |          |                |
| Se enco                         | ontraron "4" d                               | locumento(s)  |                        |                   |                    |                     |                     |            | (        | a) Página 1    |
| Nº                              | Nombre Acep                                  | otante        |                        |                   | № Único            | Nº Letra<br>Factura | Vencimiento         | Importe    | Correo   |                |
| 1                               | PEREZ MARRO                                  | QUIN JORGE LI | UIS                    |                   | 004-3121-8         | 2                   | 30/07/07            | 500.00     | Ъ        | Ъ              |
| 2                               | PEREZ MARRO                                  | QUIN JORGE LI | UIS                    |                   | 004-3159-6         | 2                   | 15/08/07            | 120.00     |          |                |
| 3                               | PEREZ MARRO                                  | QUIN JORGE LI | UIS                    |                   | 004-3121-9         | 3                   | 30/08/07            | 399.00     |          |                |
| 4                               | PEREZ MARRO                                  | QUIN JORGE LI | UIS                    |                   | 004-3330-6         | 12                  | 30/08/07            | 500.00     |          |                |
|                                 |                                              |               |                        |                   |                    |                     |                     |            |          | Página 1       |
|                                 |                                              |               |                        |                   |                    |                     |                     |            | @        |                |
|                                 |                                              |               |                        |                   |                    |                     | Enviar              | Correos Ir | nprimir  | Regresar       |

Banco de Crédito BCP 2016 todos los derechos reservados / <u>Políticas de Seguridad</u> Si tiene cualquier duda o consulta, comuníquese con Banca por Teléfono VíaBCP 311 9898.

- a. Checkbox que permite elegir instantáneamente todos los documentos de la página, a los cuales se les hará llegar correos electrónicos de avisos de vencimiento.
- b. Checkbox para elegir individualmente los documentos a cuyos aceptantes queremos hacer los correos electrónicos de Avisos de vencimiento.
- c. Este botón permite al usuario el envío de correos electrónicos.

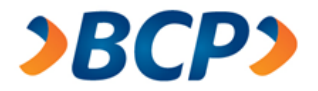

Una vez que el usuario seleccionó el documento debe pulsar el botón "Enviar Correos", el cual despliega una alerta "¿Está seguro que desea enviar los correo?"

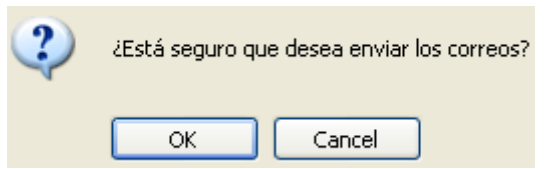

Al finalizar la operación de envío de correos de notificación de avisos de vencimiento, se dará un reporte como el indicado, indicando los números únicos que no hubieran podido generar su envío de correos correctamente:

| <b>&gt;BCP&gt;</b>                                                                                        |                                       |                                         |                                            |        |                                          |
|----------------------------------------------------------------------------------------------------|---------------------------------------|-----------------------------------------|--------------------------------------------|--------|------------------------------------------|
|                                                                                                    | <ul> <li>manual de usuario</li> </ul> | <ul> <li>atención al cliente</li> </ul> | <ul> <li>políticas de seguridad</li> </ul> | • demo | <ul> <li>preguntas frecuentes</li> </ul> |
| Este es un ambiente seguro                                                                                |                                       |                                         |                                            | •      | Terminar sesión                          |
| Titular: SERVICIO DE ADMINISTRACION Y GESTION<br>RUC: 20524326265<br>@cceso Empresarial: 0006005001117160 | Fecha: 17/0<br>Hora: 18:17            | 02/2016<br>7                            |                                            |        |                                          |
| Notificación de vencimiento - D                                                                           | ocumentos                             | por cobrar                              |                                            |        |                                          |
|                                                                                                    | Sus operaciones                       | s serán atendidas.                      |                                            |        |                                          |
|                                                                                                    |                                       |                                         |                                            |        | Aceptar                                  |

Banco de Crédito BCP 2018 todos los derechos reservados / <u>Políticas de Seguridad</u> Si tiene cualquier duda o consulta, comuníquese con Banca por Teléfono VíaBCP 311 9898

d. El botón "Imprimir" permite exportar los resultados de la búsqueda a un documento en formato Excel:

|    | A        | B          | C C                 | D                              | F           | F        | G          | Ц             |
|----|----------|------------|---------------------|--------------------------------|-------------|----------|------------|---------------|
| 1  | <u>^</u> |            |                     | 0                              | L           |          | 6          | Dágina 1 do 1 |
|    | -        | ł          |                     |                                |             |          |            |               |
| 2  |          | Report     | e docun             | ientos por cobrar              |             | Ranco de | Crédito    | »R(h»         |
| 3  |          | Desde e    | 06/06/0             | 6 al 06/06/09                  |             | Dancout  | Ciculto    |               |
| 4  |          |            |                     |                                |             |          |            |               |
| 5  |          | Titular:   | ALICORP S.A         | .A.                            |             | Fecha:   | 07/04/2008 |               |
| 6  |          | RUC:       | 20100055237         |                                |             | Hora:    | 12:41:18   |               |
| 7  |          | VíaBCP Emp | resarial:           | 0003005041636230               |             |          |            |               |
| 8  |          |            |                     |                                |             |          |            |               |
| 9  |          | Producto:  | Cobranza Lib        | re                             |             |          |            |               |
| 10 |          | Estado:    | Vigente             |                                |             |          |            |               |
| 11 |          | Documento  | s con Vencim        | iento del 06/06/06 al 06/06/09 |             |          |            |               |
| 12 |          |            |                     |                                |             |          |            |               |
| 13 |          |            |                     |                                |             |          |            |               |
| 14 |          | N° Único   | N° Letra<br>Factura | Nombre Aceptante               | Vencimiento | Moneda   | Importe    | Estado        |
| 15 | 1        | 004-3121-8 | 2                   | PEREZ MARROQUIN JORGE LUIS     | 30/07/07    | Dólares  | 500.00     | Vigente       |
| 16 | 2        | 004-3159-6 | 2                   | PEREZ MARROQUIN JORGE LUIS     | 15/08/07    | Dólares  | 120.00     | Vigente       |
| 17 | 3        | 004-3121-9 | 3                   | PEREZ MARROQUIN JORGE LUIS     | 30/08/07    | Dólares  | 399.00     | Vigente       |
| 18 | 4        | 004-3330-6 | 12                  | PEREZ MARROQUIN JORGE LUIS     | 30/08/07    | Dólares  | 500.00     | Vigente       |
| 19 |          |            |                     |                                |             |          |            |               |
| 20 |          |            |                     |                                |             |          |            |               |

e. Regresa a la pantalla de filtro principal.

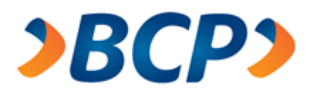

# 2.3. Gestión de Cartera

Esta sección le permite al usuario lo correspondiente a Gestión de Cartera:

| <ul> <li>Gestión de Cartera</li> </ul> |
|----------------------------------------|
| > Devolver Documento                   |
| > Simulador de Pago                    |
| > Documentos por pagar                 |
| > Gestión de aceptación                |
| > Administración de correos            |
|                                        |

## 2.3.1. Devolver Documento

Esta opción permite al usuario solicitar la devolución de los documentos de descuento y cobranza libre.

Para ello el usuario debe de ingresar los datos al formulario de búsqueda, la cual permite buscar documentos, según dos tipos de criterios. Búsqueda genérica, búsqueda específica.

Una vez mostrados los resultados, el usuario procederá a elegir cuales de los documentos desea recuperar.

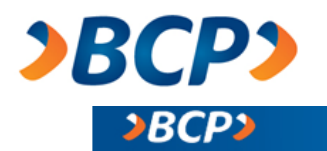

|                                            | • manual de usuario • atención al cliente • políticas de seguridad • demo • preguntas frecuente            |
|--------------------------------------------|----------------------------------------------------------------------------------------------------|
| • Planillas                                | Este es un ambiente seguro     Terminar sestón                                                             |
| > Crear nueva                              | Titular: SERVICIO DE ADMINISTRACION Y GESTION Fecha: 17/02/2016                                            |
| Digitar Planilla                           | RUC: 20524326265 Hora: 18:17                                                                               |
| Importar Planilla                          | @cceso Empresaria: 000000001117160                                                                         |
| > Consultar Planillas                      | Devolver Documento                                                                                         |
| Pendiente de Envío                         |                                                                                                    |
| Planillas Enviadas                         | Buscador Documentos                                                                                        |
| Planillas Recibidas BCP                    | Genérica                                                                                                   |
| <ul> <li>Reportes</li> </ul>               |                                                                                                    |
| > Dietarios                                | Aceptante*:                                                                                                |
| > Cobranza Garantía                        | Producto: Descuento a Corto Plazo C 🔻                                                                      |
| > Documentos por cobrar                    | Fecha de Vencimiento                                                                                       |
| > Avisos de vencimiento                    | Desde: D (ddmmaa) Hasta: E (ddmmaa)                                                                        |
| > Notificación de vencimiento              | Específical                                                                                                |
| <ul> <li>Gestión de Cartera</li> </ul>     |                                                                                                    |
| > Devolver Documento                       | Numero Unico: F (nnn-nnnn-n) Buscar                                                                        |
| Cancelar Devolución                        | *En caso la búsqueda corresponda a un numero de RUC que empiece con 10, deberá ingresar el DNI asociado al |
| > Simulador de Pago                        | mismo.                                                                                                    |
| > Documentos por pagar                     | Aviso: Solo puede solicitar devolución de documentos ingresados en descuento o cobranza libre              |
| > Gestión de aceptación                    |                                                                                                    |
| > Administración de correos                |                                                                                                    |
| <ul> <li>Estado de Calificación</li> </ul> |                                                                                                    |
| > Consulta                                 |                                                                                                    |

Banco de Crédito BCP 2018 todos los derechos reservados / <u>Políticas de Seguridad</u> Si tiene cualquier duda o consulta, comuníquese con Banca por Teléfono VíaBCP 311 9898

- 1. Esta opción habilita la búsqueda genérica de documentos.
  - A. IDC del Aceptante:
    - DNI
    - RUC
    - Pasaporte
    - CE (Carnet de Extranjería)
  - B. Número del IDC seleccionado.
  - C. Productos
    - Descuento a Corto Plazo
    - Descuento a Mediano Plazo
    - Cobranza Garantía.
    - Cobranza Libre
    - Descuento de Factura Negociable
  - D. Fecha de vencimiento Desde: inicio del rango de fechas, campo obligatorio.
  - E. Fecha de vencimiento Hasta: fin del rango de fechas, campo obligatorio.

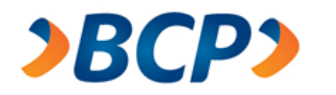

- 2. Esta opción habilita la búsqueda específica de documentos.
  - F. Cuadro de texto que permite el ingreso de un número único para la búsqueda específica.
  - G. Buscar, luego de ingresar los criterios de búsqueda el usuario debe pulsa este botón. Luego que el usuario realiza la búsqueda según sus criterios, el sistema muestra una lista de los documentos en base a los criterios de búsqueda, de los cuales el usuario seleccionará desee recuperar.

|                           | BCP                                                  |                               |                                                   |                                     |                                  |                           |             |        |                             |              |
|---------------------------|------------------------------------------------------|-------------------------------|---------------------------------------------------|-------------------------------------|----------------------------------|---------------------------|-------------|--------|-----------------------------|--------------|
|                           |                                                      |                               | • man                                             | ual de usuario 🛛 🖕                  | atención al cli                  | ente 🛛 🔸 políticas d      | e seguridad | • demo | <ul> <li>pregunt</li> </ul> | as frecuente |
| 🔒 Este                    | e es un ambiente se                                  | guro                          |                                                   |                                     |                                  |                           |             | •      | Termina                     | r sesión     |
| Titula<br>RUC:<br>@cce    | r: SERVICIO DE A<br>20524326265<br>so Empresarial: 0 | DMINISTRAC                    | CION Y GESTION<br>7160                            | Fecha: 17/02/<br>Hora: 18:17        | 2016                             |                           |             |        |                             |              |
| Dev                       | volver Docu                                          | mento                         |                                                   |                                     |                                  |                           |             |        |                             |              |
| В                         | uscador Doo                                          | umento                        | )5                                                |                                     |                                  |                           |             |        |                             |              |
| 0                         | Genérica                                             |                               |                                                   |                                     |                                  |                           |             |        |                             |              |
|                           | IDC de<br>Aceptante*:                                | DNI                           | ▼ 22253289                                        |                                     |                                  |                           |             |        |                             |              |
|                           | Producto:                                            | Descuento                     | a Corto Plazo                                     | •                                   |                                  |                           |             |        |                             |              |
|                           | Fecha de Vencim                                      | iento                         |                                                   |                                     |                                  |                           |             |        |                             |              |
|                           | Desde:                                               | 060606                        | (ddmmaa)                                          | Hasta:                              | 060609                           | (ddmmaa)                  |             |        |                             |              |
| $\odot$                   | Específica                                           |                               |                                                   |                                     |                                  |                           |             |        |                             |              |
|                           | Número Único:                                        |                               | (nnn-nnnn-n)                                      |                                     |                                  | Bus                       | car         |        |                             |              |
| *En ca<br>mismo<br>Aviso: | aso la búsqueda co<br>o.<br>: Solo puede solicita    | rresponda a u<br>r devolución | un numero de RUC que e<br>de documentos ingresado | mpiece con 10, c<br>os en descuento | leberá ingresa<br>o cobranza lit | ar el DNI asociado<br>ore | al          |        |                             |              |
|                           |                                                      |                               |                                                   |                                     |                                  |                           |             |        |                             |              |
| Se en                     | contraron "1" do                                     | cumento(s)                    |                                                   |                                     |                                  |                           |             |        |                             | Página 1     |
| Nº.                       | Nº Único                                             | Nº Letra                      | Nombre Aceptante                                  |                                     |                                  | Vencimiento               | Moneda      | Im     | porte                       | Todos        |

| N° | Nº Único   | Nº Letra<br>Factura | Nombre Aceptante           | Vencimiento | Moneda     | Importe  | Todos    |
|----|------------|---------------------|----------------------------|-------------|------------|----------|----------|
| 1  | 004-5254-4 | 1                   | PEREZ MARROQUIN JORGE LUIS | 27/09/07    | Soles      | 150.00   | Página 1 |
|    |            |                     |                            |             | <u> </u>   |          | <u>e</u> |
|    |            |                     |                            |             |            |          | <u> </u> |
|    |            |                     |                            |             | Devolucion | Imprimir | tegresar |

Banco de Crédito BCP 2016 todos los derechos reservados / <u>Políticas de Seguridad</u> Si tiene cualquier duda o consulta, comuníquese con Banca por Teléfono VíaBCP 311 9898

- a. Checkbox que permite elegir instantáneamente todos los documentos de la página, los cuales desee recuperar.
- b. Checkbox para elegir individualmente los documentos que se desee recuperar.

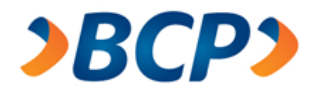

c. Este botón permite al usuario efectuar la devolución de todos los documentos seleccionados. Al hacer clic en este botón, el sistema re-direccionada a otro formulario donde se le muestra solamente los documentos seleccionados para su devolución, esto a fin que el usuario pueda hacer una verificación final de que la operación Devolución no contiene ningún documento enviado por error.

|                                                                 | e es un ampiente segu |                       | 5                          |             | • Term  | inar sesión |  |  |  |
|-----------------------------------------------------------------|-----------------------|-----------------------|----------------------------|-------------|---------|-------------|--|--|--|
| UC:                                                             | 20524326265           | MINISTRACION Y GESTIO | Hora: 18:17                |             |         |             |  |  |  |
| úmero de Documentos para Devolucion: "2" documento(s). Página 1 |                       |                       |                            |             |         |             |  |  |  |
| l° .                                                            | N° Único              | Nº Letra Factura      | Nombre Aceptante           | Vencimiento | Moneda  | Importe     |  |  |  |
|                                                                 | 004-3113-6            | 1                     | PEREZ MARROQUIN JORGE LUIS | 31/05/07    | Soles   | 299.0       |  |  |  |
|                                                                 | 004-4748-3            | 3                     | PEREZ MARROQUIN JORGE LUIS | 06/07/07    | Dólares | 21,000.0    |  |  |  |
|                                                                 |                       |                       |                            |             |         |             |  |  |  |

d. El botón "Imprimir" permite exportar los resultados de la búsqueda a un documento en formato Excel:

|         | olver Docu               | umentos - Penorte               |             | J      |            | Página 1 de 1 |
|---------|--------------------------|---------------------------------|-------------|--------|------------|---------------|
| Desc    | le el 06/06/0            | 06 al 06/06/09                  |             | Bancod | e Crédito  | //DCP//       |
| Titular | : ALICORP S.A            | 4.A.                            |             | Fecha: | 07/04/2008 |               |
| RUC:    | 2010005523               | 7                               |             | Hora:  | 12:05:18   |               |
| ¥íaBCP  | PEmpresarial:            | 0003005041636230                |             |        |            |               |
| Produc  | c <b>to:</b> Descuento a | Corto Plazo                     |             |        |            |               |
| Docum   | ientos con Vencin        | niento del 06/06/06 al 06/06/09 |             |        |            |               |
|         |                          |                                 |             |        |            |               |
| N° Úni  | co Nº Letra<br>Factura   | Nombre Aceptante                | Vencimiento | Moneda | Importe    |               |
| 004-52  | 54-4 1                   | PEREZ MARROQUIN JORGE LUIS      | 27/09/07    | Soles  | 150.00     |               |
|         |                          |                                 |             |        |            |               |

e. Regresa a la pantalla de filtro principal.

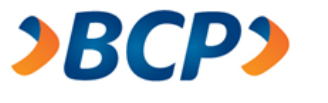

# 2.3.1.1. Cancelar Devolución

Para poder acceder a la opción Cancelación de Devolución, es necesario que el usuario haya elegido previamente la opción Devolver Documento, ya que solo en esta opción se despliega la opción Cancelar Devolución.

Al pulsar en la opción Cancelar Devolución inmediatamente el sistema presenta información de los documentos devueltos durante el día. En el caso de que no hubiese documentos devueltos durante el día, aparecerá el mensaje respectivo:

| 2                                      | BCP                                                            |                                          |                           |                            |                   |                    |               |                  |                         |  |
|----------------------------------------|----------------------------------------------------------------|------------------------------------------|---------------------------|----------------------------|-------------------|--------------------|---------------|------------------|-------------------------|--|
|                                        |                                                                |                                          | • man                     | ual de usuario             | atención al clier | nte 🔹 políticas de | e seguridad 🔹 | demo • pregunta  | s frecuentes            |  |
| Este                                   | es un ambiente :                                               | seguro                                   |                           |                            |                   |                    |               | • Terminar       | sesión                  |  |
| Titular:<br>RUC: 2<br>@ccese<br>Thicio | SERVICIO DE<br>0524326265<br>o Empresarial:<br>Web de Letras y | ADMINISTRAC<br>0006005001117<br>Facturas | ION Y GESTION<br>7160     | Fecha: 17/0<br>Hora: 18:17 | 02/2016           |                    |               |                  |                         |  |
| Cancelación de Devolución              |                                                                |                                          |                           |                            |                   |                    |               |                  |                         |  |
| Se en                                  | contraron "1" o                                                | documento(s)                             |                           | wiso: Solo pu              | iede Cancelar I   | a Devolución de    | Documento     | s Ingresados dur | ante el día<br>Página 1 |  |
| H.                                     | N° Único                                                       | N° Letra<br>Factura                      | Nombre Aceptante          |                            |                   | Vencimiento        | Moneda        | Importe          | Todos                   |  |
| 1                                      | 12345678                                                       | 456                                      | Ángel Emilio Quezada      |                            |                   | 30/09/07           | Dólares       | 12,358.25        | <b>_</b> @              |  |
| Se en                                  | contraron "1" o                                                | documento(s)                             |                           |                            |                   |                    |               |                  | Página 1                |  |
|                                        |                                                                |                                          |                           |                            |                   |                    | <u> </u>      | (d)              |                         |  |
|                                        |                                                                |                                          |                           |                            |                   |                    | Volver        | Solicitar Cance  | lación                  |  |
|                                        |                                                                |                                          | 1 ( <b>B</b> ( <b>b</b> ) |                            |                   |                    |               |                  |                         |  |

Banco de Crédito BCP 2016 todos los derechos reservados / <u>Politicas de Seguridad</u> Si tiene cualquier duda o consulta, comuniquese con Banca por Telefono ViaBCP 311 9898

- a. Cuando el usuario selecciona este checkbox, automáticamente los demás checkbox correspondientes en esta lista de documentos, serán elegidos.
- b. En caso de que el usuario quiera elegir uno por uno los documentos para cancelar sus devoluciones, es preferible hacer clic a estos checkboxes, para elegir los documentos de forma individual.
- c. Hacer clic en el botón Volver la web se re-direccionará a la primera pantalla de Devolución de documento

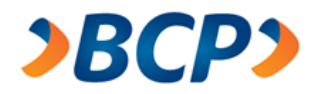

d. Al hacer clic en el botón "Solicitar Cancelación", se mostrará una pantalla mostrando la lista de documentos elegidos para su devolución, con la finalidad que el usuario pueda cerciorarse que tal elección es la correcta. Al pulsar el botón "Cancelar Devolución", se da por culminada la cancelación.

| 2                                                                         | BCP                                                                                          |                                 |                                                           |                     |              |                  |  |  |
|---------------------------------------------------------------------------|----------------------------------------------------------------------------------------------|---------------------------------|-----------------------------------------------------------|---------------------|--------------|------------------|--|--|
|                                                                           |                                                                                              |                                 | manual de usuario     e atención al cliente     e polític | es de seguridad 🔹 🔸 | demo 🔸 pregi | untas frecuentes |  |  |
| Este                                                                      | es un ambiente seguro                                                                        |                                 |                                                           |                     | • Termi      | nar sesión       |  |  |
| Titular<br>RUC: 2<br>@cces                                                | : SERVICIO DE ADMINIST<br>20524326265<br>o Empresarial: 00060050<br>Web de Letras V Exchange | RACION Y GESTION<br>01117160    | N Fecha: 17/02/2016<br>Hora: 18:17                        |                     |              |                  |  |  |
| 1110-10                                                                   | neo de cesas y racimas                                                                       |                                 | Confirmación de Operació                                  | on Cancelad         | ción de D    | evolución        |  |  |
| Núme                                                                      | ro de Documentos para                                                                        | Cancelación de De               | volución: "1" documento(s).                               |                     |              | Página 1         |  |  |
| Nº                                                                        | N° Único                                                                                     | Nº Letra Factura                | Nombre Aceptante                                          | Vencimiento         | Moneda       | Importe          |  |  |
| 1                                                                         | 12345678                                                                                     | 456                             | Ángel Emilio Guezada                                      | 30/09/07            | Dólares      | 12,356.25        |  |  |
| Número de Documentos para Cancelación de Devolución: "1" documento(s). Pá |                                                                                              |                                 |                                                           |                     |              |                  |  |  |
|                                                                           |                                                                                              |                                 |                                                           | Cancelar            | Devolución   | Regresar         |  |  |
| Banco d                                                                   | e Crédito BCP 2016 todos los d                                                               | ierechos reservados / <u>Po</u> | íticas de Seguridad                                       |                     |              |                  |  |  |

Banco de Crédito BCP 2016 todos los derechos reservados / <u>Politicas de Segundad</u> Si tiene cualquier duda o consuita, comuniquese con Banca por Teléfono ViaBCP 311 9898

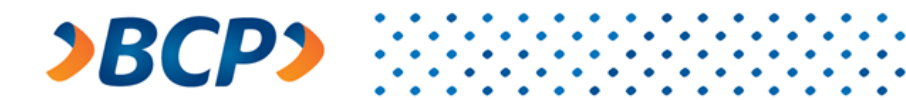

# 2.3.2. Simulador de Pago

Esta opción permite al usuario simular pagos de acuerdo a diferentes tipos de liquidación:

| <b>≥BCP≥</b>                               |                          |                                        |                                            |        |                                          |
|--------------------------------------------|--------------------------|----------------------------------------|--------------------------------------------|--------|------------------------------------------|
|                                            | • man                    | ual de usuario 🛛 🔹 atención al cliente | <ul> <li>políticas de seguridad</li> </ul> | • demo | <ul> <li>preguntas frecuentes</li> </ul> |
| • Planillas                                | 🔒 Este es un ambiente se | eguro                                  |                                            | •      | Terminar sesión                          |
| > Crear nueva                              | Titular: SERVICIO DE A   | DMINISTRACION Y GESTION                | Fecha: 17/02/2016                          |        |                                          |
| Digitar Planilla                           | RUC: 20524326265         | 006005001117160                        | Hora: 18:24                                |        |                                          |
| Importar Planilla                          | weeeso Empresanan o      | 00000001117100                         |                                            |        |                                          |
| > Consultar Planillas                      | Simulador de F           | Pago                                   |                                            |        |                                          |
| Pendiente de Envío                         |                          | -                                      |                                            |        |                                          |
| Planillas Enviadas                         | Datos reque              | ridos                                  |                                            |        |                                          |
| Planillas Recibidas BCP                    | Número Único:            | Δ                                      | (ppp - pppp - p)                           |        |                                          |
| <ul> <li>Reportes</li> </ul>               | Numero onico.            |                                        | (1001 - 10001 - 11)                        |        |                                          |
| > Dietarios                                | Moneda:                  | Soles B V                              |                                            |        |                                          |
| > Cobranza Garantía                        | Tipo de                  | Pago íntegro C 🔹                       |                                            |        | 6                                        |
| > Documentos por cobrar                    | Liquidación.             |                                        |                                            |        | <b>U</b>                                 |
| > Avisos de vencimiento                    |                          |                                        |                                            |        | Simular open                             |
| > Notificación de vencimiento              |                          |                                        |                                            |        | simulai pago                             |
| <ul> <li>Gestión de Cartera</li> </ul>     |                          |                                        |                                            |        |                                          |
| > Devolver Documento                       |                          |                                        |                                            |        |                                          |
| > Simulador de Pago                        |                          |                                        |                                            |        |                                          |
| > Documentos por pagar                     |                          |                                        |                                            |        |                                          |
| > Gestión de aceptación                    |                          |                                        |                                            |        |                                          |
| > Administración de correos                |                          |                                        |                                            |        |                                          |
| <ul> <li>Estado de Calificación</li> </ul> |                          |                                        |                                            |        |                                          |
| > Consulta                                 |                          |                                        |                                            |        |                                          |
|                                            |                          |                                        |                                            |        |                                          |

Banco de Crédito BCP 2016 todos los derechos reservados / <u>Políticas de Seguridad</u> Si tiene cualquier duda o consulta, comuníquese con Banca por Teléfono VíaBCP 311 9898

- A. Se ingresa el número único del documento.
- B. Combo para elegir el tipo de moneda (entre Soles y Dólares).
- c. Permite elegir un Tipo de Liquidación de entre cuatro tipos de liquidaciones (Pago íntegro, Amortización normal, Amortización especial, Fecha especial).

De acuerdo al tipo de Liquidación que se elija aparecerán recuadros adicionales solicitando información específica al tipo de Liquidación. Como ejemplo:

|                       | Aparece recuadro solicitando | Aparece recuadro solicitando |
|-----------------------|------------------------------|------------------------------|
| Pago íntegro          |                              |                              |
| Fecha Especial        | Fecha Valuta                 |                              |
| Amortización Normal   | Nueva Fecha de Vencimiento   | Nuevo monto                  |
| Amortización Especial | Nueva Fecha de Vencimiento   | Nuevo monto                  |

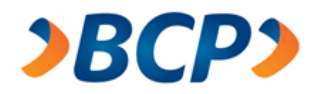

D. Botón para ejecutar la consulta de simulación de pago. Hacer clic en este botón mostrará una pantalla con los resultados de la simulación:

| )BCP)                                      |                                                                                                    |          |
|--------------------------------------------|----------------------------------------------------------------------------------------------------|----------|
|                                            | e manual de commete : e seconda e a litera e e a ellitera de commité d'a sobre e commete de la sobre e commete |          |
|                                            | • manual de usuario • atención al cliente • políticas de seguridad • demo • preguntas re                       | ecuentes |
| • Planillas                                | Este es un ambiente seguro                                                                                     | sión     |
| > Crear nueva                              | Titular: ALBIS S.A Fecha: 05/09/2016                                                                           |          |
| Digitar Planilla                           | RUC: 20418140551 Hora: 18:10<br>@cceso Empresarial: 0006005001050130                                           |          |
| Importar Planilla                          | <u> </u>                                                                                                    |          |
| > Consultar Planillas                      | Simulador de Pago                                                                                              |          |
| Pendiente de Envío                         |                                                                                                    |          |
| Planillas Enviadas                         | Datos requeridos                                                                                               |          |
| Planillas Recibidas BCP                    | Número Único: (nnn - nnn - n)                                                                                  |          |
| <ul> <li>Reportes</li> </ul>               | Moneda: Soles 👻                                                                                                |          |
| > Dietarios                                | Tipo de                                                                                                    |          |
| > Cobranza Garantía                        | Liquidación:                                                                                                   |          |
| > Documentos por cobrar                    |                                                                                                    |          |
| > Avisos de vencimiento                    | Simula                                                                                                    | r pago   |
| > Notificación de vencimiento              |                                                                                                    |          |
| <ul> <li>Gestión de Cartera</li> </ul>     | Resultado de simulación.                                                                                       |          |
| > Devolver Documento                       |                                                                                                    |          |
| > Simulador de Pago                        |                                                                                                    |          |
| > Documentos por pagar                     | Número Único: 167-5656-6                                                                                       |          |
| > Gestión de aceptación                    | Aceptante: MALAGA ALLEMANT JULIO GENARO                                                                        |          |
| > Administración de correos                | Moneda: Sol                                                                                                    |          |
| <ul> <li>Estado de Calificación</li> </ul> | Importe documento: 30.00                                                                                       |          |
| > Consulta                                 | Vencimiento: 18/07/16                                                                                          |          |
|                                            | Importe a Pagar hoy: 89.72                                                                                     |          |
|                                            | Oficina Titular: 111111                                                                                        |          |
|                                            | Numero de Consist: D00001249553001                                                                             |          |
|                                            | Indicador de Letra Pagada: Vigente                                                                             |          |

Banco de Crédito BCP 2018 todos los derechos reservados / <u>Políticas de Seguridad</u> Si tiene cualquier duda o consulta, comuníquese con Banca por Teléfono ViaBCP 311 9898

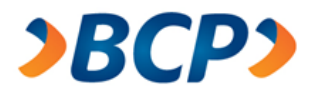

## 2.3.3. Documentos por pagar

Esta opción muestra en pantalla los documentos que un cliente tiene por pagar:

| <b>&gt;BCP&gt;</b>                                                                 |                                                                                                    |
|------------------------------------------------------------------------------------|----------------------------------------------------------------------------------------------------|
|                                                                                    | • manual de usuario • atención al cliente • políticas de seguridad • demo • preguntas frecuente       |
| • Planillas                                                                        | Este es un ambiente seguro     Terminar sesión                                                        |
| > Crear nueva                                                                      | Titular: SERVICIO DE ADMINISTRACION Y GESTION Fecha: 17/02/2016                                       |
| Digitar Planilla                                                                   | RUC: 20524326265 Hora: 18:25                                                                          |
| Importar Planilla                                                                  | @cceso Empresanai: 000000001117100                                                                    |
| > Consultar Planillas                                                              | Consulta de documentos por pagar                                                                      |
| Pendiente de Envío                                                                 |                                                                                                    |
| Planillas Enviadas                                                                 | Búsqueda de documentos                                                                                |
| Planillas Recibidas BCP                                                            | Genérica 1                                                                                            |
| <ul> <li>Reportes</li> </ul>                                                       |                                                                                                    |
| > Dietarios                                                                        | Moneda: Soles A V                                                                                     |
| > Cobranza Garantía                                                                | Fecha de Vencimiento                                                                                  |
| > Documentos por cobrar                                                            | Desde: B (ddmmaa) Hasta: C (ddmmaa)                                                                   |
| > Avisos de vencimiento                                                            |                                                                                                    |
| > Notificación de vencimiento                                                      | Específica                                                                                            |
| <ul> <li>Gestión de Cartera</li> </ul>                                             | Num. D (nnn-nnnn-                                                                                     |
| > Devolver Documento                                                               | Unico: n)                                                                                             |
| > Simulador de Pago                                                                |                                                                                                    |
| > Documentos por pagar                                                             |                                                                                                    |
| > Gestión de aceptación                                                            |                                                                                                    |
| > Administración de correos                                                        |                                                                                                    |
| <ul> <li>Estado de Calificación</li> </ul>                                         |                                                                                                    |
| > Consulta                                                                         |                                                                                                    |
| Banco de Crédito BCP 2016 todos los de<br>Si tiene cualquier duda o consulta, comu | erechos reservados / <u>Políticas de Seguridad</u><br>iníquese con Banca por Teléfono VIaBCP 311 9898 |

1. Radio Button para elegir una entre dos opciones. Permite elegir la opción de búsqueda

genérica, ósea criterios de búsqueda.

- A. Combo para elegir el tipo de Moneda
- B. Fecha de Vencimiento Desde, inicio del rango de fechas, campo obligatorio.
- C. Fecha de Vencimiento Hasta, fin del rango de fechas, campo obligatorio.
- 2. Radio Button para elegir una entre dos opciones. Permite elegir la opción de búsqueda específica, es decir buscar una planilla a partir del número LERE.
  - D. Casillero de utilidad para la búsqueda específica. Permite ingresar el número LERE de la planilla.
  - E. Botón que permite hacer nueva búsqueda.

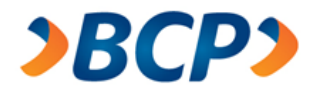

Luego que el usuario realiza su búsqueda, el sistema muestra los resultados en base a los criterios ingresados:

|                        | BCP                                               |                     |                |                               |                     |                       |              |                                     |
|------------------------|---------------------------------------------------|---------------------|----------------|-------------------------------|---------------------|-----------------------|--------------|-------------------------------------|
|                        |                                                   |                     | • manu         | ial de usuario 🖕              | atención al cliente | • políticas de seguri | dad 🛛 e demo | • preguntas frecuentes              |
| 🔒 Est                  | e es un ambiente                                  | seguro              |                |                               |                     |                       |              | <ul> <li>Terminar sesión</li> </ul> |
| Titula<br>RUC:<br>@cce | ar: SERVICIO DE<br>20524326265<br>so Empresarial: | ADMINISTRACIO       | N Y GESTION    | Fecha: 17/02/2<br>Hora: 18:25 | 2016                |                       |              |                                     |
| Cor                    | nsulta de d                                       | locumentos          | por pagar      |                               |                     |                       |              |                                     |
| В                      | úsqueda o                                         | le documen          | tos            |                               |                     |                       |              |                                     |
| 0                      | Genérica                                          |                     |                |                               |                     |                       |              |                                     |
|                        | Moneda:                                           | Soles 🔻             |                |                               |                     |                       |              |                                     |
|                        | Fecha de Venc                                     | imiento             |                |                               |                     |                       |              |                                     |
|                        | Desde:                                            | )60606 (            | ddmmaa)        | Hasta:                        | 060609              | (ddmmaa)              |              |                                     |
|                        |                                                   |                     |                |                               |                     |                       |              |                                     |
| $\odot$                | Específica                                        |                     |                |                               |                     |                       |              |                                     |
|                        | Num.<br>Único: n                                  | 127-5750-9          | (nnn-nnnn-     |                               |                     | Buscar                |              |                                     |
|                        |                                                   | 9                   |                |                               |                     |                       |              |                                     |
| Se ei                  | ncontraron "4" o                                  | locumento(s).       |                |                               |                     |                       |              | Página 1                            |
| N°                     | N° Único                                          | N° Letra<br>Factura | Número del BCP |                               | Vencimie            | ento Importo          | e Pr         | oducto                              |
| 1                      | 127-5750-9                                        | 28671               | Z0000100610401 | 7                             | 19/12/06            | 9,28                  | 2.00 Co      | obranza Garantía                    |
|                        |                                                   |                     |                |                               |                     |                       |              | Página 1                            |
|                        |                                                   |                     |                |                               |                     |                       | ļ            | Imprimir Regresar                   |
|                        |                                                   |                     |                |                               |                     |                       |              |                                     |

Banco de Crédito BCP 2016 todos los derechos reservados / <u>Políticas de Seguridad</u> Si tiene cualquier duda o consulta, comuníquese con Banca por Teléfono VíaBCP 311 9898

El link "ver" estará habilitado solamente para las planillas cuyo estado de calificación sea el de aprobado. Y permite exportar el contenido de la planilla a un archivo Excel. Al hacer clic en este link ver.

El botón "Regresar" re-direcciona la web a la primera pantalla del menú Estado de Calificación.

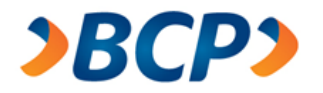

Al pulsar el botón "Imprimir", exporta el resultado de la planilla en un archivo Excel:

|   | Report     | e de docu           | imentos por p      | bagar       | Banco de Cro | édito <b>&gt;BCP</b> |
|---|------------|---------------------|--------------------|-------------|--------------|----------------------|
|   | Titular:   | COMPAÑIA TRA        | NSS SOLUTIONS S.A. |             | Fecha:       | 28/12/2007           |
|   | RUC:       | 20100055237         |                    |             | Hora:        | 17:19:39             |
|   | VíaBCP Emp | resarial:           | 0003005041636230   |             |              |                      |
|   | N° Único   | N° Letra<br>Factura | Número del BCP     | Vencimiento | Importe      | Producto             |
| _ | 127-5750-9 | 28671               | Z00001006104017    | 19/12/06    | 9,282.00     | Cobranza Garantía    |

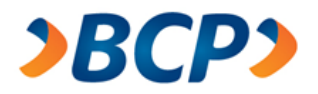

## 2.3.4. Gestión de aceptación

Esta opción permite al usuario realizar consultas.

Para ello el usuario debe de ingresar los datos al formulario de búsqueda, la cual permite realizar la búsqueda, según dos tipos de criterios. Búsqueda genérica, búsqueda específica:

| <i><b>≥BCP</b></i>                         |                                                                                                    |
|--------------------------------------------|----------------------------------------------------------------------------------------------------|
|                                            | <ul> <li>manual de usuario</li> <li>atención al cliente</li> <li>políticas de seguridad</li> <li>demo</li> <li>preguntas frecuentes</li> </ul>                                                                                                    |
| • Planillas                                | ▲ Este es un ambiente seguro                                                                                                    |
| > Crear nueva                              | Titular: SERVICIO DE ADMINISTRACION Y GESTION Fecha: 17/02/2016                                                                                                    |
| Digitar Planilla                           | RUC: 20524326265 Hora: 18:25                                                                                                    |
| Importar Planilla                          | @cceso Empresana: 0006005001177160                                                                                                    |
| > Consultar Planillas                      | Consulta Gestión de Aceptación                                                                                                    |
| Pendiente de Envío                         |                                                                                                    |
| Planillas Enviadas                         | Consulta de Documentos                                                                                                    |
| Planillas Recibidas BCP                    | Genérica                                                                                                    |
| <ul> <li>Reportes</li> </ul>               |                                                                                                    |
| > Dietarios                                | Producto*: Cobranza Libre A V Estado*: En tramite B V                                                                                                    |
| > Cobranza Garantía                        | Moneda*: Soles C V                                                                                                    |
| > Documentos por cobrar                    | Fecha de Vencimiento                                                                                                    |
| > Avisos de vencimiento                    | Desde*: D (ddmmaa) Hasta*: E (ddmmaa)                                                                                                    |
| > Notificación de vencimiento              | IDC Aceptante: DNI E V G Plaza: H V                                                                                                    |
| <ul> <li>Gestión de Cartera</li> </ul>     |                                                                                                    |
| > Devolver Documento                       | Especifica                                                                                                    |
| > Simulador de Pago                        |                                                                                                    |
| > Documentos por pagar                     | Num. Unico*: (nnn-nnnn-n)                                                                                                    |
| > Gestión de aceptación                    | *Campos obligatorios para efectuar las búsquedas                                                                                                    |
| > Administración de correos                |                                                                                                    |
| <ul> <li>Estado de Calificación</li> </ul> | <u>Detalle de los estados:</u><br>1. En tramita: El documento se ancuentro ingresado al BCD y esta en gestiones de entrega al ecentante.                                                                                                    |
| > Consulta                                 | <ol> <li>En tranne. El documento se encuentra ingresado al bor y esta en gestiones de entrega al aceptante.</li> <li>Entregado al aceptante: El documento ha sido entregado al aceptante.</li> </ol>                                                                                                    |
|                                            | <ol> <li>No entregado: El documento no ha podido ser entregado al aceptante. Ver observaciones.</li> <li>Aceptado en Courier: El documento ha sido aceptado y esta en gestiones de devolución al banco.</li> <li>No aceptado: El documento no ha sido aceptado. Ver observaciones.</li> <li>Aceptado: El documento esta aceptado y en custodia por el BCP.</li> <li>Todos: Todos los estados</li> </ol> |

Banco de Crédito BCP 2016 todos los derechos reservados / <u>Políticas de Seguridad</u> Si tiene cualquier duda o consulta, comuníquese con Banca por Teléfono VíaBCP 311 9898

- 1. Esta opción habilita la búsqueda genérica de documentos.
  - A. Productos:
    - Cobranza Garantía
    - Cobranza Libre

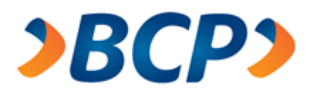

- B. Estado:
  - En trámite
  - Entregado al aceptante
  - No entregado
  - Aceptado en Courier
  - No aceptado
  - Aceptado
  - Todos
- C. Moneda
  - Soles
  - Dólares
- D. Fecha registro Desde: inicio del rango de fechas, campo obligatorio.
- E. Fecha registro Hasta: fin del rango de fechas, campo obligatorio.
- F. IDC del Aceptante:
  - DNI -Pasaporte
- RUC -CE (Carnet de Extranjería)
- G. Número del IDC seleccionado.
- H. Plaza, Lista de sucursales.
- 2. Esta opción habilita la búsqueda específica de documentos.
  - I. Cuadro de texto que permite el ingreso de un número único para la búsqueda específica.
  - J. Buscar, luego de ingresar los criterios de búsqueda el usuario debe pulsa este botón.

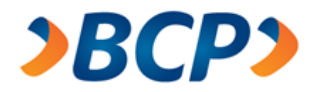

Luego que el usuario realiza la búsqueda según sus criterios, el sistema muestra una lista de los documentos en base a los criterios de búsqueda, donde el usuario podrá exportar en un archivo Excel, solo al pulsar el botón "Imprimir":

| <b>&gt;BCP&gt;</b>                                                                                        |                      |                    |            |                      |                                   |         |
|----------------------------------------------------------------------------------------------------|----------------------|--------------------|------------|----------------------|-----------------------------------|---------|
|                                                                                                    | • manual de usuar    | rio 🔸 atención     | al cliente | políticas de segurió | ad 🔹 demo 🔹 preguntas frec        | uentes  |
| 🔒 Este es un ambiente seguro                                                                              |                      |                    |            |                      | • Terminar sesi                   | ón      |
| Titular: SERVICIO DE ADMINISTRACION Y GESTION<br>RUC: 20524326265<br>@cceso Empresarial: 0006005001117160 | Fecha: 1<br>Hora: 18 | 17/02/2016<br>3:25 |            |                      |                                   |         |
| Consulta Gestión de Aceptación                                                                            |                      |                    |            |                      |                                   |         |
| Consulta de Documentos                                                                                    |                      |                    |            |                      |                                   |         |
| Genérica                                                                                                  |                      |                    |            |                      |                                   |         |
| Producto*: Cobranza Libre                                                                                 | Estado*: En          | ı tramite          | •          |                      |                                   |         |
| Moneda*: Soles V                                                                                          |                      |                    |            |                      |                                   |         |
| Fecha de Vencimiento                                                                                      |                      |                    |            |                      |                                   |         |
| Desde*: (ddmmaa)                                                                                          | Ha                   | asta*:             |            | (ddmmaa)             |                                   |         |
| IDC Aceptante: DNI                                                                                        | Pla                  | aza:               |            | •                    |                                   |         |
| Especifica                                                                                                |                      |                    |            |                      |                                   |         |
| Num. Único*: (n                                                                                           | nn-nnnn-n)           |                    |            | Buscar               |                                   |         |
| Se encontraron "1" documento(s).                                                                          |                      |                    |            |                      | Pá                                | igina 1 |
| N° N° Único N° Letra Número del<br>Factura BCP                                                            | Vencimiento          | Importe            | Dirección  |                      | Motivo                            |         |
| 1 004-3094-6 9 Z00000098610009                                                                            | 23/05/07             | 0.00               | JR SAN M   | ARTIN 935            | ACEPT.NO<br>CONFORME:VENCIMIENTO, |         |
|                                                                                                    |                      |                    |            |                      | Pá                                | gina 1  |
|                                                                                                    |                      |                    |            |                      | Imprimir Regr                     | esar    |

Banco de Crédito BCP 2016 todos los derechos reservados / <u>Políticas de Seguridad</u> Si tiene cualquier duda o consulta, comuníquese con Banca por Teléfono VíaBCP 311 9898

## 2.3.5. Administración de correos

En esta opción se dispone de dos criterios para realizar búsqueda de aceptantes:

La primera opción es la consulta específica, y permite la búsqueda a partir de números de IDC.

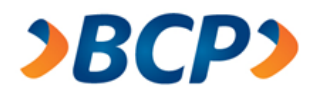

La segunda opción permite buscar criterios de Apellido paterno, apellido materno, y nombre.

Mientras que la opción de búsqueda genérica, busca a los aceptantes que ya han sido asignados un correo electrónico, la primera buscará también a cualquier aceptante registrado en el sistema, tenga o no tengo correo electrónico.

| <b>⟩BCP</b> ⟩                              |                                                                                                    |
|--------------------------------------------|----------------------------------------------------------------------------------------------------|
|                                            | • manual de usuario • atención al cliente • políticas de seguridad • demo • preguntas frecuente            |
| • Planillas                                | Este es un ambiente seguro                                                                                 |
| > Crear nueva                              | Titular: SERVICIO DE ADMINISTRACION Y GESTION Fecha: 17/02/2016                                            |
| Digitar Planilla                           | RUC: 20524326265 Hora: 18:27                                                                               |
| Importar Planilla                          | @cceso Empresanai: 00000000111/160                                                                         |
| > Consultar Planillas                      | Administración de correos                                                                                  |
| Pendiente de Envío                         |                                                                                                    |
| Planillas Enviadas                         | Buscador de aceptantes                                                                                     |
| Planillas Recibidas BCP                    | Tipo de IDC:                                                                                               |
| <ul> <li>Reportes</li> </ul>               |                                                                                                    |
| > Dietarios                                |                                                                                                    |
| > Cobranza Garantía                        | Razón Social / Nombres: Apellido paterno: Apellido materno:                                                |
| > Documentos por cobrar                    | C D E Buscar                                                                                               |
| > Avisos de vencimiento                    | *En caso la búsqueda corresponda a un numero de RUC que empiece con 10, deberá ingresar el DNI asociado al |
| > Notificación de vencimiento              | mismo.                                                                                                    |
| <ul> <li>Gestión de Cartera</li> </ul>     | G Nuevo                                                                                                    |
| > Devolver Documento                       |                                                                                                    |
| > Simulador de Pago                        |                                                                                                    |
| > Documentos por pagar                     |                                                                                                    |
| > Gestión de aceptación                    |                                                                                                    |
| > Administración de correos                |                                                                                                    |
| <ul> <li>Estado de Calificación</li> </ul> |                                                                                                    |
| > Consulta                                 |                                                                                                    |

- 1. Búsqueda específica: Búsqueda por algún criterio específico de Documento de identidad del aceptante.
  - A. Tipo de IDC de Aceptante.
  - B. Número de IDC del aceptante.
- 2. Búsqueda genérica: Búsqueda por criterios de nombre del aceptante.
  - C. Nombre del aceptante.
  - D. Apellido Paterno del aceptante.
  - E. Apellido Materno del aceptante.
  - F. Botón que efectúa la búsqueda de los documentos.
  - G. Este botón dirige la aplicación a una próxima pantalla donde se puede ingresar directamente el IDC del aceptante para el cual se ingresará un nuevo correo.

Banco de Crédito BCP 2016 todos los derechos reservados / <u>Políticas de Seguridad</u> Si tiene cualquier duda o consulta, comuníquese con Banca por Teléfono VíaBCP 311 9898

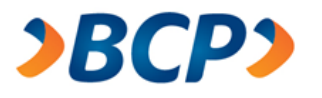

Solo le permite al usuario agregar correo de aceptantes existentes:

| <b>&gt;BCP&gt;</b>                         |                                                                                      |                                               |
|--------------------------------------------|--------------------------------------------------------------------------------------|-----------------------------------------------|
|                                            | <ul> <li>manual de usuario</li> <li>atención al cliente</li> <li>política</li> </ul> | as de seguridad 🔹 demo 🔹 preguntas frecuente  |
| • Planillas                                |                                                                                      | Terminar sesión                               |
| > Crear nueva                              | Titular: SERVICIO DE ADMINISTRACION Y GESTION Feo                                    | ha: 18/02/2016                                |
| Digitar Planilla                           | RUC: 20524326265 Hor                                                                 | a: 08:31                                      |
| Importar Planilla                          | @cceso Empresanai: 000000000111/100                                                  |                                               |
| > Consultar Planillas                      | Administración de correos                                                            |                                               |
| Pendiente de Envío                         |                                                                                      |                                               |
| Planillas Enviadas                         | Buscador de aceptantes                                                               |                                               |
| Planillas Recibidas BCP                    | Búsqueda Acentante:                                                                  | Busear                                        |
| <ul> <li>Reportes</li> </ul>               | Dusqueua Aceptante.                                                                  | buscar                                        |
| > Dietarios                                |                                                                                      |                                               |
| > Cobranza Garantía                        | IDC Aceptante: DNI V 11111111                                                        |                                               |
| > Documentos por cobrar                    | Razón social / Nombre: GERARDO                                                       |                                               |
| > Avisos de vencimiento                    |                                                                                      |                                               |
| > Notificación de vencimiento              | Apellido Paterno: TAGLE                                                              |                                               |
| <ul> <li>Gestión de Cartera</li> </ul>     | Apellido Materno: ARGUMANIS                                                          |                                               |
| > Devolver Documento                       | Correo electrónico: aaaa@bcp.pe                                                      | Grabar                                        |
| > Simulador de Pago                        | *En caso la búsqueda corresponda a un numero de RLIC que empieo                      | e con 10, deberá ingreser el DNI esociado el  |
| > Documentos por pagar                     | mismo.                                                                               | e con ro, debera ingresar el Divi asociado al |
| > Gestión de aceptación                    |                                                                                      | Regresar                                      |
| > Administración de correos                |                                                                                      |                                               |
| <ul> <li>Estado de Calificación</li> </ul> |                                                                                      |                                               |
| > Consulta                                 |                                                                                      |                                               |

Banco de Crédito BCP 2018 todos los derechos reservados / <u>Políticas de Seguridad</u> Si tiene cualquier duda o consulta, comuníquese con Banca por Teléfono VíaBCP 311 9898

Luego de administrar el correo del aceptante el usuario debe pulsar sobre le botón "Grabar", lo cual el sistema emite un mensaje que se guardo correctamente:

| <b>&gt;BCP&gt;</b>         |                                                          |                     |        |                                          |
|----------------------------|----------------------------------------------------------|---------------------|--------|------------------------------------------|
|                            |                                                          | • manual de usuario | • demo | <ul> <li>preguntas frecuentes</li> </ul> |
| Este es un ambiente seguro |                                                          |                     |        | <ul> <li>Terminar sesión</li> </ul>      |
|                            | Información                                              |                     |        |                                          |
|                            | 1000538: El correo electrónico fue grabado exitosamente. |                     |        |                                          |
|                            |                                                          | Regre               | sar    |                                          |
|                            |                                                          |                     |        |                                          |

Banco de Crédito BCP 2016 todos los derechos reservados / <u>Políticas de Seguridad</u> Si tiene cualquier duda o consulta, comuníquese con Banca por Teléfono VíaBCP 311 9898

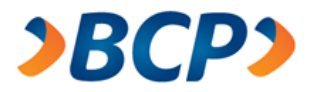

## 2.4. Estado de Calificación

Esta opción permite al usuario saber e estado de calificación de su planilla.

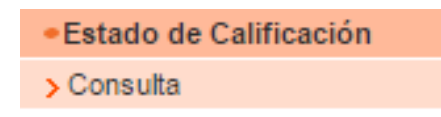

#### 2.4.1. Consulta

Esta opción del menú permite consultar las todas las planillas ingresadas de acuerdo a dos criterios de búsqueda, como resultado se mostrará una lista de planillas ingresadas adjuntando un link que al hacer clic abrirá un archivo en Excel con los datos de esa planilla. Ese link aparecerá solamente para las planillas cuyo estado de calificación es aprobado:

| <b>&gt;BCP&gt;</b>                         |                                                                                                  |
|--------------------------------------------|--------------------------------------------------------------------------------------------------|
|                                            | • manual de usuario • atención al cliente • políticas de seguridad • demo • preguntas frecuente: |
| <ul> <li>Planillas</li> </ul>              | Este es un ambiente seguro     Terminar sesión                                                   |
| > Crear nueva                              | Titular: SERVICIO DE ADMINISTRACION Y GESTION Fecha: 17/02/2016                                  |
| Digitar Planilla                           | RUC: 20524326265 Hora: 18:29                                                                     |
| Importar Planilla                          |                                                                                                  |
| > Consultar Planillas                      | Estado de Calificación de Planilla                                                               |
| Pendiente de Envío                         |                                                                                                  |
| Planillas Enviadas                         | Buscar Planillas                                                                                 |
| Planillas Recibidas BCP                    | Genérica 1                                                                                       |
| <ul> <li>Reportes</li> </ul>               | Producto: Descuento a Corto Plazo                                                                |
| > Dietarios                                |                                                                                                  |
| > Cobranza Garantía                        |                                                                                                  |
| > Documentos por cobrar                    | Fecha de Registro                                                                                |
| > Avisos de vencimiento                    | Desde: C (ddmmaa)                                                                                |
| > Notificación de vencimiento              | Hasta: D (ddmmaa)                                                                                |
| <ul> <li>Gestión de Cartera</li> </ul>     | Específica 2                                                                                     |
| > Devolver Documento                       | N° Planilla                                                                                      |
| > Simulador de Pago                        | (LERE) Buscar                                                                                    |
| > Documentos por pagar                     |                                                                                                  |
| > Gestión de aceptación                    |                                                                                                  |
| > Administración de correos                |                                                                                                  |
| <ul> <li>Estado de Calificación</li> </ul> |                                                                                                  |
| > Consulta                                 |                                                                                                  |

Banco de Crédito BCP 2016 todos los derechos reservados / <u>Políticas de Seguridad</u> Si tiene cualquier duda o consulta, comuníquese con Banca por Teléfono VíaBCP 311 9898

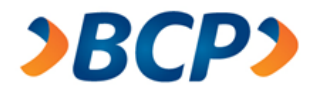

- 1. Radio Button para elegir una entre dos opciones. Permite elegir la opción de búsqueda genérica, ósea criterios de búsqueda.
  - A. Producto:
    - Descuento a Corto Plazo
    - Descuento a Mediano Plazo
    - Cobranza Garantía
    - Cobranza Libre
    - Descuento de Factura Negociable
  - B. Moneda:
    - Soles
    - Dólares
  - C. Fecha registro Desde: inicio del rango de fechas, campo obligatorio.
  - D. Fecha registro Hasta: fin del rango de fechas, campo obligatorio.
- 2. Radio Button para elegir una entre dos opciones. Permite elegir la opción de búsqueda específica, es decir buscar una planilla a partir del número LERE.
  - E. Casillero de utilidad para la búsqueda específica. Permite ingresar el número LERE de la planilla.
  - F. Botón que permite hacer nueva búsqueda

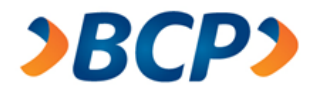

4

Z21500156218 Letra

Cobranza Garantía

Soles

7,000.00 CALIFICADA 29/08/07

29/08/07

Luego que el usuario realiza la búsqueda según sus criterios, el sistema muestra una lista de los documentos en base a los criterios de búsqueda, donde el usuario podrá exportar en un archivo Excel, solo al pulsar el botón "Ver", el cual estará habilitado solamente para las planillas cuyo estado de calificación sea el de aprobado.

|                      | BCP                                                                        |                                          |                       |            |             |                            |                  |                             |                      |                                          |
|----------------------|----------------------------------------------------------------------------|------------------------------------------|-----------------------|------------|-------------|----------------------------|------------------|-----------------------------|----------------------|------------------------------------------|
|                      |                                                                            |                                          |                       | • manual d | le usuario  | • atención al c            | liente 🔸 politio | as de seguridad             | • demo               | <ul> <li>preguntas frecuentes</li> </ul> |
| e Es                 | te es un ambiente :                                                        | seguro                                   |                       |            |             |                            |                  |                             |                      | Terminar sesión                          |
| Titul<br>RUC<br>@cci | ar: SERVICIO DE<br>: 20524326265<br>eso Empresarial:<br>io Web de Letras y | ADMINISTRAC<br>0006005001117<br>Facturas | ION Y GESTION<br>7160 |            | Feci<br>Hor | ha: 17/02/2016<br>a: 18:30 | \$               |                             |                      |                                          |
| Est                  | ado de Cal                                                                 | ificación (                              | de Planilla           |            |             |                            |                  |                             |                      |                                          |
| Bu                   | scar Planill                                                               | as                                       |                       |            |             |                            |                  |                             |                      |                                          |
| 0                    | Genérica                                                                   |                                          |                       |            |             |                            |                  |                             |                      |                                          |
|                      | Producto:                                                                  |                                          | Descuento a Co        | rto Plazo  |             | ٣                          | Moned            | a: S                        | oles 🔻               |                                          |
|                      | Fecha de Regist<br>Desde:                                                  | o                                        |                       | (ddmmaa)   |             |                            |                  |                             |                      |                                          |
|                      | Hasta:                                                                     |                                          | (                     | ddmmaa)    |             |                            |                  |                             |                      |                                          |
| ۲                    | Específica                                                                 |                                          |                       |            |             |                            |                  |                             |                      |                                          |
|                      | N° Planilla (LER                                                           | E)                                       | Z11100035587          |            |             |                            |                  |                             |                      | Buscar                                   |
| Se e                 | ncontraron "1" d                                                           | ocumento(s).                             |                       |            |             |                            |                  |                             |                      | Página 1                                 |
| N°                   | Nº Planilla                                                                | Tipo<br>Documento                        | Producto              |            | Moneda      | Importe                    | Estado           | Fecha<br>Acuse<br>de Recibo | Fecha de<br>Registro | e Resultado de<br>Calificación           |
| 1                    | Z11100035587                                                               | Letra                                    | Descuento a Plazo     | Corto      | Soles       | 200.00                     | EN<br>PROCESO    |                             | 17/02/16             |                                          |
| 2                    | Z21500156215                                                               | Letra                                    | Cobranza Garan        | tia S      | oles        | 5,000.00                   | CALIFICADA       | 29/08/07                    | 29/08/07             |                                          |
| 3                    | Z21500156217                                                               | Letra                                    | Cobranza Garan        | tía S      | oles        | 4,000.00                   | CALIFICADA       | 29/08/07                    | 29/08/07             | Ver                                      |

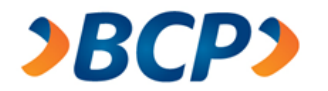

Después de que el usuario pulsa el enlace "Ver", este abre un archivo Excel cuyo contenido es el detalle de la planilla, esto es todos los documentos que conforman la planilla. El archivo Excel al que se exporta el contenido de la planilla.

|    | Α   | В                          | С                   | D           | E        | F                     | G                       | Н     |  |
|----|-----|----------------------------|---------------------|-------------|----------|-----------------------|-------------------------|-------|--|
| 1  |     | 1                          |                     |             |          |                       |                         |       |  |
| 2  |     | Rancod                     | a Crádita 🏼 🔊 😹 🗛 🔊 |             |          |                       |                         |       |  |
| 3  |     | Dancou                     |                     |             |          |                       |                         |       |  |
| 4  |     |                            |                     |             |          |                       |                         |       |  |
| 5  |     | Planilla O                 | riginal             |             |          |                       |                         |       |  |
| 6  |     |                            |                     |             |          | Planilla Nro.:        | Z21500156215            |       |  |
| 7  |     | ALICORP S.A                | •                   |             |          | Fecha:                | 29/08/2007              |       |  |
| 8  |     | RUC                        | 20100055237         |             |          |                       |                         |       |  |
| 9  |     | Producto:                  | Cobranza Garantía   |             |          | Moneda:               | Soles                   |       |  |
| 10 |     | Documento:                 | Letra               |             |          | Monto:                | 5,000.00                |       |  |
| 11 |     | Aceptadas:                 | Sí                  |             |          | Cta. Abono:           | 1911016849000           |       |  |
| 12 |     |                            |                     |             |          |                       |                         |       |  |
| 13 | DET | ALLE DE LETF               | RAS                 |             |          |                       |                         |       |  |
| 14 | N°  | IDC                        | Nombre/Razón Social | Vencimiento | Importe  | Calificación          | Producto                | Tasa  |  |
| 15 | 1   | 10010322                   | TECNOFIL S.A.       | 15/09/2007  | 2,000.00 | CALIFICADA (APROBADA) | Descuento a Corto Plazo | 24.60 |  |
| 16 | 2   | 10010322                   | TECNOFIL S.A.       | 16/09/2007  | 3,000.00 | CALIFICADA (APROBADA) | Descuento a Corto Plazo | 24.60 |  |
| 17 |     | Cobranza Garantía Adelanto |                     |             |          |                       |                         |       |  |
| 18 |     |                            |                     |             |          |                       | Importe                 | 0.00  |  |
| 19 |     |                            |                     |             |          |                       |                         |       |  |
| 20 |     |                            |                     |             |          |                       |                         |       |  |
| 21 |     |                            |                     |             |          |                       |                         |       |  |
| 22 |     |                            |                     |             |          |                       |                         |       |  |

## 2.5. Factura Electrónica

Esta opción permite al usuario realizar la carga masiva de sus facturas electrónicas.

Factura Electrónica

> Importar Planilla

### 2.5.1. Importar Planilla

Esta opción del menú permite subir una planilla de facturas electrónicas (Excel) y se validará que se haya ingresado correctamente la información para luego mostrar el reporte con el detalle de la revisión. Luego, se mostrará el formulario para realizar la carga del archivo .zip que contendrá en su interior el conjunto de facturas en formato .XML. El aplicativo validará la correlación de las facturas encontradas en el archivo .zip vs la planilla en el archivo .xls.

Igualmente, como en la revisión anterior se mostrará un reporte con el detalle de la revisión dándole opción al cliente cargar nuevamente el archivo .zip o cancelar la operación. Si la correlación es conforme se mostrará una constancia mostrando el total de facturas electrónicas enviadas.

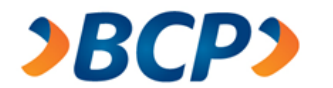

Para realizar la carga masiva de las facturas electrónicas, el usuario deberá seguir los siguientes pasos:

## Paso 1: Cargar Planilla

| <b>≥BCP≥</b>                  |                                                                                                    |
|-------------------------------|----------------------------------------------------------------------------------------------------|
|                               | manual de usuario         • atención al cliente         • políticas de seguridad         • demo         • preguntas frecuentes |
| •Planillas                    | A Este es un ambiente seguro                                                                                                   |
| > Crear nueva                 | Tibular: BENITES ATARAMA II JAN MANUEL Eesba: 27/08/2018                                                                       |
| Digitar Planilla              | DNI: 06083265 Hora: 16:28                                                                                                    |
| Importar Planilla             | Credimás: 4557885800000518                                                                                                    |
| ) Consultar Planillas         | Carea Masiva do Easturas Electrónicas                                                                                          |
| Pendiente de Envío            |                                                                                                    |
| Planillas Enviadas            | Cargar Planilla Paso 1 de 3                                                                                                    |
| Planillas Recibidas BCP       |                                                                                                    |
| •Reportes                     | 🔺 El formato a cargar es .xis                                                                                                  |
| > Dietarios                   |                                                                                                    |
| ) Cobranza Garantía           | Seleccionar archivo:                                                                                                    |
| > Documentos por cobrar       | Continuar                                                                                                    |
| >Avisos de vencimiento        |                                                                                                    |
| > Notificación de vencimiento |                                                                                                    |
| •Gestión de Cartera           |                                                                                                    |

- A. Indicador del paso en que se encuentra.
- B. El botón "Choose File" permite al usuario buscar el archivo Excel, el usuario deberá seleccionarlo para cargar su planilla electrónica.
- C. Una vez seleccionado el archivo Excel, el usuario debe pulsar el botón "Continuar", el cual carga la información del archivo seleccionado.

El Sistema validará la información del archivo y mostrará la cantidad de campos incorrectos por cada fila:

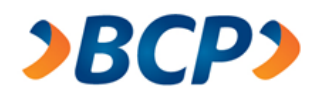

|                                      |                                                                                                    | <ul> <li>manual de usuario</li> <li>atención al cliente</li> <li>política</li> </ul> | icas de seguridad 🔹 demo 🔸 preguntas frecuente |
|--------------------------------------|----------------------------------------------------------------------------------------------------|--------------------------------------------------------------------------------------|------------------------------------------------|
| Este es u                            | n ambiente seguro                                                                                                    |                                                                                      | Terminar sesión                                |
| itular: BEI<br>NI: 06083<br>redimás: | NITES ATARAMA JUAN MANUEL<br>265<br>4557885800000518                                                                                                    | Fecha: 24/06/2016<br>Hora: 17:58                                                     |                                                |
| arga I                               | Masiva de Facturas Elec                                                                                                    | trónicas                                                                             | Q                                              |
|                                      | Masiva de Facturas Elec<br>Planilla<br>aron "2" registro(s) en la planilla.<br>Serie                                                                                                    | trónicas                                                                             | d # campos incorrectos                         |
| e encortr                            | And A contraction of the sector of the sector of the secto | trónicas<br>Numeración<br>12567                                                      | d<br># campos incorrectos                      |
| e encortir<br>N <sup>1</sup><br>2    | Vanilla<br>Vanilla<br>aron "2" registro(s) en la planilla.<br>Serie<br>F150<br>F151                                                                                                    | trónicas<br>Numeración<br>12567<br>12568                                             | d<br># campos incorrectos                      |

- a. Número de registro
- b. Número de serie de la factura electrónica conformado por una letra seguido de 3 caracteres.
- c. Número de factura
- d. Cantidad de campos incorrectos, si el número de campos incorrectos es 0, se mostrará el botón "Continuar". Si el número de campos incorrectos es 1 o mas, se mostrará una columna mas para que el usuario pueda ver el detalle de los campos incorrectos.
- e. El botón "Continuar" permitirá al usuario pasar al siguiente paso *Paso 2* para cargar las facturas electrónicas.
- f. El botón "Cancelar" permite al usuario volver al formulario de selección de archivo.

)

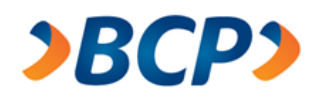

| <b>JBCP</b>                                                                                                    |                                           |                                            |        |                                          |
|----------------------------------------------------------------------------------------------------|-------------------------------------------|--------------------------------------------|--------|------------------------------------------|
|                                                                                                    | manual de usuario     atención al cliente | <ul> <li>políticas de seguridad</li> </ul> | • demo | <ul> <li>preguntas frecuentes</li> </ul> |
| 🔒 Este es un ambiente seguro                                                                                           |                                           |                                            |        | Terminar sesión                          |
| Titular: BENITES ATARAMA JUAN MANUEL<br>DNI: 06083265<br>Credimás: 4557885800000518<br>Inicio Web de Letras y Facturas | Fecha: 27/06/2016<br>Hora: 10:39          |                                            |        |                                          |
| Carga Masiva de Facturas Electro                                                                                       | ónicas                                    |                                            |        |                                          |
| Reporte de Planilla                                                                                                    |                                           |                                            |        |                                          |

| Presice para consultar el co | be los errores encontrados. | Ø                    |
|------------------------------|-----------------------------|----------------------|
| N* Serie                     | Numeración                  | # campos incorrectos |
| 1 F150                       | 12567                       | 1 🔍                  |
| 2 F151                       | 12568                       | 4 🔍 🔜                |
|                              |                             |                      |

Banco de Crédito BCP 2016 todos los derechos reservados / <u>Políticas de Seouridad</u> Si tiene cualquier duda o consulta, comuníquese con Banca por Teléfono VIaBCP 311 9998

- a. Número de registro
- b. Número de serie de la factura electrónica conformado por una letra seguido de 3 caracteres.
- c. Número de factura.
- d. Cantidad de campos incorrectos
- e. El botón <sup>e</sup> permite al usuario ver el detalle de los campos incorrectos.
- f. El botón "Cancelar" permite al usuario volver al formulario de selección de archivo.
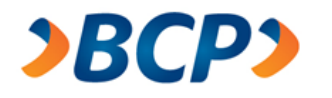

|                                               | <ul> <li>manual de usuario</li> <li>demo</li> <li>preguntas frecuent</li> </ul>                                                                                                    |
|-----------------------------------------------|----------------------------------------------------------------------------------------------------|
| Este es un ambiente seguro                    | Terminar sesión                                                                                                    |
|                                               |                                                                                                    |
|                                               |                                                                                                    |
|                                               | rror (b)                                                                                                    |
| a E                                           | rror 🕞                                                                                                    |
| Campo                                         | FITOT D                                                                                                    |
| Campo<br>MONEDA                               | Error<br>El valor del campo no ha sido ingresado.                                                                                                    |
| Campo<br>MONEDA<br>SERIE                      | Error<br>El valor del campo no ha sido ingresado.<br>El valor del campo no es el correcto (valor a ingresar es F seguido de 3 números. Ejemplo : F150).                                                                           |
| Cempo<br>MONEDA<br>SERIE<br>FECHA_VENCIMIENTO | Error<br>El valor del campo no ha sido ingresado.<br>El valor del campo no es el correcto (valor a ingresar es F seguido de 3 números. Ejemplo : F150).<br>El valor del campo no es el correcto (valor a ingresar es DD/MM/AAAA). |

Banco de Crédito BCP 2016 todos los derechos reservados / <u>Políticas de Seguridad</u> Si tiene cualquier duda o consulta, comuniquese con Banca por Telefono ViaBCP 311 9898

- a. Nombre del campo que contiene errores.
- b. Descripción del error producido.
- c. El botón "Regresar" permite al usuario volver a la pantalla anterior para poder consultar otras filas con campos incorrectos.

# Paso 2: Cargar facturas electrónicas

| <b>≥BCP≥</b>                                                                                                    |                                                         |                                            |
|----------------------------------------------------------------------------------------------------|---------------------------------------------------------|--------------------------------------------|
|                                                                                                    | • manual de usuario • atención al cliente • políticas d | le seguridad 🔹 demo 🔹 preguntas frecuentes |
| Este es un ambiente seguro                                                                                             |                                                         | • Terminar sesión                          |
| Fitular: BENITES ATARAMA JUAN MANUEL<br>NN: 06083265<br>Credimás: 4557885800000518<br>Inicio Web de Letras y Facturas  | Fecha: 24/06/2016<br>Hora: 17:59                        |                                            |
| Caroa Masiya de Facturas Elect                                                                                         | trónicas                                                |                                            |
| argar Facturas Electrónica                                                                                             |                                                         | A Paso 2 de 3                              |
| 🔔 El formato a cargar es .zip                                                                                          |                                                         |                                            |
| Seleccionar archivo: Choo                                                                                              | ise File <mark>No file</mark> ch <b>B</b> er            |                                            |
|                                                                                                    |                                                         | Continuar Cancelar                         |
| Banco de Crédito BCP 2016 todos los derechos reservados /<br>Si tiene cualquier duda o consulta, comuníquese con Banca | Políticas de Seguridad<br>por Teléfono ViaBCP 311 9898  |                                            |
|                                                                                                    |                                                         | <b>U</b>                                   |

A. Indicador del paso en que se encuentra.

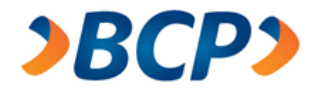

- B. El botón "Choose File" permite al usuario buscar el archivo zip que contiene el conjunto de facturas electrónicas (archivos .xml), el usuario deberá seleccionarlo para cargar sus facturas electrónicas.
- C. Una vez seleccionado el archivo .zip, el usuario debe pulsar el botón "Continuar", el cual carga la información de los archivos que se encuentran comprimidos.
- D. El Sistema validará la información de los archivos .xml y mostrará si se encuentran relacionados con los registros de la planilla cargada en el Paso 1.
- E. El botón "Cancelar" permitirá al usuario volver al formulario de selección de la planilla.

#### Correlación incorrecta entre planilla Excel y facturas electrónicas

| Este es un ambiente seguro                                                                                   |                                                                            |                                                                                   |                                                            |                                                          | Terminar sesión        |
|----------------------------------------------------------------------------------------------------|----------------------------------------------------------------------------|-----------------------------------------------------------------------------------|------------------------------------------------------------|----------------------------------------------------------|------------------------|
| tular: BENITES ATARAMA JUAN MA<br>NI: 06083265<br>redimás: 4557885800000518                                  | NUEL                                                                       | Fecha: 27<br>Hora: 13:4                                                           | 7/08/2018<br>48                                            |                                                          |                        |
| arga Masiya de Factura                                                                                       | s Electrónica                                                              | s                                                                                 |                                                            |                                                          |                        |
| arga Masiva de Factura                                                                                       |                                                                            | is C                                                                              |                                                            | 0                                                        | 0                      |
| arga Masiva de Factura<br>eporte de Pieni acturas Elect                                                      | rdnicas b                                                                  |                                                                                   | ) @                                                        | P                                                        | Q                      |
| encontraron "2" registro(s) en la parte                                                                      | os Electrónica<br>rónicas b<br>planilla y "2 factur<br>RUC                 | )5<br>a(s) electrónica(s<br>Planilta<br>(serie-numera ción)                       | ) d                                                        | e<br>a Fecha de<br>veneimiento                           | f<br>Importe nelo      |
| encontraron "2" registro(s) en la parte de Plania encontraron se registro(s) en la parto de credito del PERU | os Electrónica<br>rónicas b<br>planilla y "2 factur<br>RUC<br>20100047218  | a(s) electrónica(s)<br>Planilla<br>(serie-numeración)<br>F150-12587               | Factura Electrónic<br>(serie-numeración<br>F150-00012567   | a Fecha de<br>vencimiento<br>30/08/2018                  | Importe neto           |
| encontraron "2" registro(s) en la (<br>Razón Social<br>BANCO DE CREDITO DEL PERU                             | os Electrónica<br>rónicas b<br>planilla y "2) factur<br>RUC<br>20100047218 | Also electrónica(s)<br>Planilla<br>(serie-numeración)<br>F150-12567<br>F151-12568 | A Factura Electrónic<br>(serie-numeración<br>F150-00012587 | e<br>Fecha de<br>vencimiento<br>30/08/2016<br>30/08/2016 | Importe neto<br>150.00 |

Banco de Credito BCP 2015 todos los derechos reservados / <u>Borticas de Segunitad</u> Di tiene cualquier duda o consulta, comuniquese con Banca por Telefono ViaBCP 311 9555

- a. Razón social
- b. RUC
- c. Número de serie y numeración de una factura registrado en la planilla
- d. Número de serie y numeración de la factura electrónica
- e. Fecha de vencimiento
- f. Importe neto
- g. Indicadores de correlación, mostrarán si el archivo se encuentra correctamente relacionado con

un registro de la planilla : V(correctamente), X (incorrectamente).

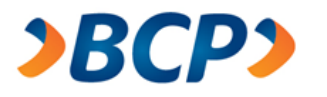

h. El botón "Cancelar" permite al usuario volver al formulario de selección de archivo .zip

## Correlación correcta entre planilla Excel y facturas electrónicas

| )BCP)                                                                           |                                        |                                           |                           |                    |
|---------------------------------------------------------------------------------|----------------------------------------|-------------------------------------------|---------------------------|--------------------|
|                                                                                 | manual de usuario                      | atención al cliente     • políticas de s  | seguridad • demo • pro    | eguntas frecuentes |
| Este es un ambiente seguro                                                      |                                        |                                           | • Tern                    | ninar sesión       |
| Titular: BENITES ATARAMA JUAN MA<br>DNI: 06083265<br>Credimás: 4557885800000518 | NUEL Fecha<br>Hora:                    | : 27/08/2018<br>16:51                     |                           |                    |
| Inicio Web de Letras y Facturas                                                 |                                        |                                           |                           |                    |
| Carga Masiva de Factura                                                         | as Electrónicas                        |                                           | -                         | -                  |
| Reporte de Planilla vs facturas Elec                                            | trónicas 🕞                             | $\bigcirc$                                | (d)                       | •                  |
| Se encontraron "2" registro(s) en la                                            | planilla y "2" factura(s) electrónica( | s).                                       |                           |                    |
| Razón Social                                                                    | RUC                                    | Factura Electrónica<br>(serie-numeración) | Fecha de l<br>vencimiento | mporte neto        |
| BANCO DE CREDITO DEL PERU                                                       | 20100047218                            | F150-00012567                             | 30/06/2016                | 150.00             |
| BANCO DE CREDITO DEL PERU                                                       | 20100047218                            | F151-00012568                             | 30/06/2016                | 150.00             |
| 8 1 5<br>3 7 9<br>6 0 2<br>4 Limpiar Ingrese su clave usar                      | os) <b>f</b><br>ido el teolado virtual |                                           | (g)—Env                   | h<br>iar Cancelar  |

Banco de Crédito BCP 2015 todos los derechos reservados / <u>Politicas de Seguridad</u> Si tiene cualquier duda o consulta, comuniquese con Banca por Telefono ViaBCP 311 9895

- a. Razón social
- b. RUC
- c. Número de serie y numeración de la factura electrónica
- d. Fecha de vencimiento
- e. Importe neto
- f. El usuario deberá ingresar la clave de internet para poder enviar las facturas electrónicas.
- g. El botón "Enviar" permitirá enviar el archivo .zip con las facturas electrónicas y la planilla (archivo excel) y éstos son guardados en las carpetas Enviados y Backup.
- h. El botón "Cancelar" permite al usuario volver al formulario inicial de selección de la planilla.

#### Paso 3: Facturas electrónicas enviadas

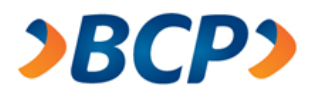

| Este es un ambiente seguro     Terminar s      Terminar s |                                                                                                    | manual de usuario                              | políticas de seguridad     e der   | mo • preguntas frecue |
|----------------------------------------------------------------------------------------------------|----------------------------------------------------------------------------------------------------|------------------------------------------------|------------------------------------|-----------------------|
| itular: BENITES ATARAMA JUAN MANUEL<br>NI: 00083265<br>redimás: 4557885800000518<br>Inicio Web de Letras y Facturas<br>Carga Masiva de Facturas Electrónicas<br>onstancia b<br>u planilla y "2" actura(s) electrónica(s) se enviaron con éxito.<br>Razón Social<br>BANCO DE CREDITO DEL PERU<br>BANCO DE CREDITO DEL PERU<br>BANCO DE CREDITO DEL PERU<br>F151<br>C<br>C<br>C<br>C<br>C<br>C<br>C<br>C<br>C<br>C<br>C<br>C<br>C                                                                                                    | Este es un ambiente seguro                                                                                                    |                                                |                                    | Terminar sesión       |
| arga Masiva de Facturas Electrónicas       d       Pa         enstancia       b       c       d       Pa         u planilla y "2" factura(s) electrónica(s) se enviaron con éxito.       Numeración       Aumoración         taxón Social       Serie       Numeración       Matemaración         tANCO DE CREDITO DEL PERU       F150       00012567       E         tanto DE CREDITO DEL PERU       F151       00012568       E                                                                                                    | tular: BENITES ATARAMA JUAN MANUEL<br>NI: 06083265<br>redimás: 4557885800000518<br>Inicio Web de Letras y Facturas                       | Fecha: 27/08/2016<br>Hora: 17:23               |                                    | (*                    |
| Instancia D<br>I planilla y "2" pactura(s) electrónica(s) se enviaron con éxito.<br>Azón Social Serie Numeración<br>IANCO DE CREDITO DEL PERU F150 00012567<br>IANCO DE CREDITO DEL PERU F151 00012568<br>e Imprimir R                                                                                                    | aroa Masiya de Facturas El                                                                                                    | ectrónicas                                     |                                    |                       |
| u planilla y "2" actura(s) electrónica(s) se enviaron con éxito.<br>Razón Social Serie Numeración<br>BANCO DE CREDITO DEL PERU F150 00012567<br>BANCO DE CREDITO DEL PERU F151 00012568<br>e Imprimir R                                                                                                    |                                                                                                    |                                                |                                    |                       |
| AANCO DE CREDITO DEL PERU F150 00012567<br>AANCO DE CREDITO DEL PERU F151 00012568<br>e Imprimir R                                                                                                    | instancia b                                                                                                    | Ç                                              |                                    | d Pass 3              |
| IANCO DE CREDITO DEL PERU F151 00012568                                                                                                    | a planilla y "2" actura(s) electrónica(s) s                                                                                              | e enviaron con éxito.                          | Numeración                         | d P850 3 (            |
| e Imprimir R                                                                                                    | a planilla y "2" actura(s) electrónica(s) s<br>la zón Social                                                                             | e enviaron con éxito.<br>Serie<br>F150         | Numeración<br>00012567             | d Paso 3              |
|                                                                                                    | a planilla y "2" actura(s) electrónica(s) se<br>cazón Social<br>BANCO DE CREDITO DEL PERU<br>IANCO DE CREDITO DEL PERU                   | e enviaron con éxito.<br>Serie<br>F150<br>F151 | Numeración<br>00012567<br>00012568 | (d) Pesso 3           |
| noo de Credito BCP 2016 todos los derechos reservados / Politicas de Seguridad                                                                                                    | Instancia <b>b</b><br>I planilla y "2" actura(s) electrónica(s) s<br>azón Social<br>ANCO DE CREDITO DEL PERU<br>ANCO DE CREDITO DEL PERU | e enviaron con éxito.<br>Serie<br>F150<br>F151 | Numeración<br>00012567<br>00012568 | d Paso 3 (            |

- a. Indicador del paso en que se encuentra.
- b. Razón Social
- c. Número de serie de la factura electrónica conformado por una letra seguido de 3 caracteres.
- d. Número de factura conformado por 8 caracteres numéricos.
- e. El botón "Imprimir" permite imprimir la constancia de las facturas electrónicas que fueron enviadas con éxito.
- f. El botón "Regresar" permite volver a la pantalla inicial para cargar otra planilla.

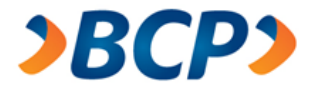

## 3. Menú No Clientes Web de Letras y Facturas

Para los clientes no afiliados o aceptantes se mostrará una pantalla con el siguiente menú:

٠

٠

٠

• •

•

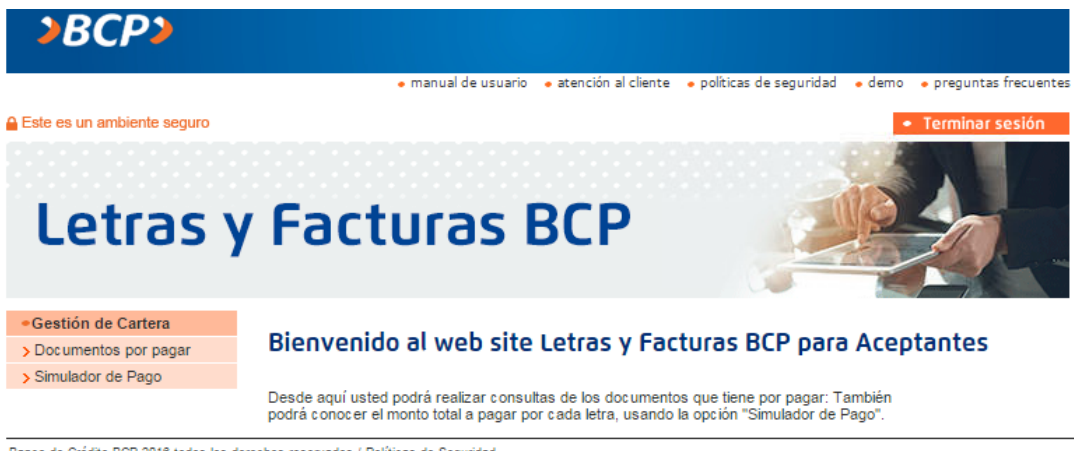

Banco de Crédito BCP 2016 todos los derechos reservados / <u>Políticas de Seguridad</u> Si tiene cualquier duda o consulta, comuníquese con Banca por Teléfono VíaBCP 311 9898

#### 3.1. Gestión de Cartera

Los usuarios aceptantes solo contarán con dos opciones:

| <ul> <li>Gestión de Cartera</li> </ul> |  |  |  |  |
|----------------------------------------|--|--|--|--|
| > Documentos por pagar                 |  |  |  |  |
| > Simulador de Pago                    |  |  |  |  |

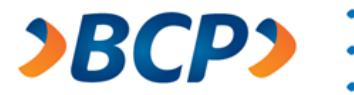

#### 3.1.1. Documentos por pagar

Esta opción permite al usuario ver los documentos que un cliente tiene por pagar, mediante un formulario de búsqueda:

| <b>&gt;BCP&gt;</b>     |                                                                                                    |
|------------------------|----------------------------------------------------------------------------------------------------|
|                        |                                                                                                    |
|                        | <ul> <li>manual de usuario</li> <li>atención al cliente</li> <li>políticas de seguridad</li> <li>demo</li> <li>preguntas frecuentes</li> </ul> |
| Gestión de Cartera     | ▲ Este es un ambiente seguro                                                                                                    |
| > Documentos por pagar |                                                                                                    |
| > Simulador de Pago    | Consulta de documentos por pagar                                                                                                    |
|                        |                                                                                                    |
|                        | Búsqueda de documentos                                                                                                    |
|                        | Genérica 1                                                                                                    |
|                        | Moneda: Soles A 🔻                                                                                                    |
|                        | Fecha de Vencimiento                                                                                                    |
|                        | Desde: B (ddmmaa) Hasta: C (ddmmaa)                                                                                                    |
|                        |                                                                                                    |
|                        | Especifica 2                                                                                                    |
|                        | Num. Único: D (nnn-nnnn-n) Buscar                                                                                                    |
|                        |                                                                                                    |

Banco de Crédito BCP 2016 todos los derechos reservados / <u>Políticas de Seguridad</u> Si tiene cualquier duda o consulta, comuníquese con Banca por Teléfono VíaBCP 311 9898

- 1. Radio Button para elegir una entre dos opciones. Permite elegir la opción de búsqueda genérica, es decir, criterios de búsqueda.
  - A. Tipo de Moneda:
    - Soles
    - Dólares
  - B. Fecha de vencimiento Desde: inicio del rango de fechas, campo obligatorio.
  - C. Fecha de vencimiento Hasta: fin del rango de fechas, campo obligatorio.

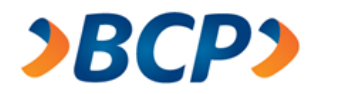

- 2. Radio Button para elegir una entre dos opciones. Permite elegir la opción de búsqueda específica, es decir buscar una planilla a partir del número LERE.
  - D. Casillero de utilidad para la búsqueda específica. Permite ingresar el número LERE de la planilla.
  - E. Botón que permite hacer nueva búsqueda.

Luego que el usuario realiza la búsqueda según sus criterios, el sistema muestra una lista de los documentos en base a los criterios de búsqueda, donde el usuario podrá exportar en un archivo Excel, solo al pulsar el botón "Imprimir":

| <b>&gt;BCP&gt;</b>                        |                                                                                      |                                                                        |                                 |               |                                          |
|-------------------------------------------|--------------------------------------------------------------------------------------|------------------------------------------------------------------------|---------------------------------|---------------|------------------------------------------|
|                                           |                                                                                      | • manual de usuario 🛛 • atención                                       | al cliente 🛛 🔸 políticas de seg | uridad 🔸 demo | <ul> <li>preguntas frecuentes</li> </ul> |
| •Gestión de Cartera                       | 🔒 Este es un ambie                                                                   | ente seguro                                                            |                                 | •             | Terminar sesión                          |
| > Documentos por pagar                    |                                                                                      |                                                                        |                                 |               |                                          |
| > Simulador de Pago                       | Consulta de                                                                          | e documentos por p                                                     | agar                            |               |                                          |
|                                           | Búsqueda<br>Genérica<br>Moneda:<br>Fecha de Ve<br>Desde:<br>Específica<br>Num. Único | Soles          Soles          encimiento       301008         (ddmmaa) | Hasta:<br>] (nnn-nnnn-n)        | 301008        | (ddmmaa)<br>Buscar                       |
|                                           | Se encontraron "2                                                                    | 2" documento(s).                                                       |                                 |               | Página 1                                 |
|                                           | N⁰ N                                                                                 | º Único                                                                | Nº Letra<br>Factura             | Vencimiento   |                                          |
|                                           | 1 0                                                                                  | 04-5422-2                                                              | 1                               | 30/10/08      |                                          |
|                                           | 2 0                                                                                  | 04-5423-9                                                              | 1                               | 30/10/08      |                                          |
|                                           |                                                                                      |                                                                        |                                 |               | Página 1                                 |
| 1. A. A. A. A. A. A. A. A. A. A. A. A. A. |                                                                                      |                                                                        |                                 |               | Imprimir                                 |

Banco de Crédito BCP 2016 todos los derechos reservados / <u>Políticas de Seguridad</u> Si tiene cualquier duda o consulta, comuníquese con Banca por Teléfono VíaBCP 311 9898

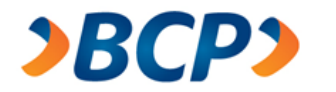

El link "ver" estará habilitado solamente para las planillas cuyo estado de calificación sea el de aprobado. Y permite exportar el contenido de la planilla a un archivo Excel. Al hacer clic en este link "ver" aparecerá la siguiente pantalla:

| <b>&gt;BCP&gt;</b>                         |                                                                    |                                                   |                       |                         |                                 |
|--------------------------------------------|--------------------------------------------------------------------|---------------------------------------------------|-----------------------|-------------------------|---------------------------------|
|                                            |                                                                    | <ul> <li>manual de usuario</li> </ul>             | • atención al cliente | • políticas de segurida | d 🔹 demo 🔹 preguntas frecuentes |
| Gestión de Cartera                         | 🔒 Este es un a                                                     | imbiente seguro                                   |                       |                         | • Terminar sesión               |
| Documentos por pagar     Simulador de Pago | Consulta                                                           | de document                                       | tos por pagar         |                         |                                 |
|                                            | Búsque<br>Genérie<br>Moned<br>Fecha<br>Desde:<br>Especif<br>Num. Ú | eda de documo<br>ca<br>a: Soles<br>de Vencimiento | entos<br>(ddmmaa)     | Hasta:<br>nnn-n)        | (ddmmaa)<br>Buscar              |
|                                            | Se encontrar                                                       | on "2" documento(s)                               |                       |                         | Página 1                        |
|                                            | N°                                                                 | № Único                                           | Nº Le:<br>Factu       | tra V<br>ra             | encimiento                      |
|                                            | 1                                                                  | 004-5422-2                                        | 1                     | 30                      | 1/10/08                         |
|                                            | 2                                                                  | 004-5423-9                                        | 1                     | 30                      | 1/10/08                         |
|                                            |                                                                    |                                                   |                       |                         | Página 1                        |
|                                            |                                                                    |                                                   |                       |                         | Imprimir                        |

Banco de Crédito BCP 2018 todos los derechos reservados / <u>Políticas de Seguridad</u> Si tiene cualquier duda o consulta, comuníquese con Banca por Teléfono VíaBCP 311 9898

Al pulsar el botón "Imprimir", exporta el resultado de la planilla en un archivo Excel:

| Report     | e de docu                                                        | mentos por p       | oagar                                                                                                    | Banco de Cro                                                                                                    | édito <b>»BCP»</b>                                                                                                    |
|------------|------------------------------------------------------------------|--------------------|----------------------------------------------------------------------------------------------------|----------------------------------------------------------------------------------------------------|----------------------------------------------------------------------------------------------------|
| Titular:   | COMPAÑIA TRAN                                                    | ISS SOLUTIONS S.A. |                                                                                                    | Fecha:                                                                                                    | 28/12/2007                                                                                                    |
| RUC:       | 20100055237                                                      |                    |                                                                                                    | Hora:                                                                                                    | 17:19:39                                                                                                    |
| VíaBCP Emp | resarial:                                                        | 0003005041636230   |                                                                                                    |                                                                                                    |                                                                                                    |
| N° Único   | N° Letra<br>Factura                                              | Número del BCP     | Vencimiento                                                                                                    | Importe                                                                                                    | Producto                                                                                                    |
| 127-5750-9 | 28671                                                            | 200001006104017    | 19/12/06                                                                                                    | 9,282.00                                                                                                    | Cobranza Garantía                                                                                                    |
|            | Report<br>Titular:<br>RUC:<br>TrabCP Emp<br>I <sup>o</sup> Único | Reporte de docu    | Reporte de documentos por p<br>ritular: COMPAÑIA TRANSS SOLUTIONS S.A.<br>RUC: 20100055237<br>ríaBCP Empresarial: 0003005041636230<br>N° Único N° Letra<br>Factura Número del BCP<br>Factura 200001006104017 | Reporte de documentos por pagar  Titular: COMPAÑIA TRANSS SOLUTIONS S.A.  RUC: 20100055237  fáBCP Empresarial: 0003005041636230  N° Único N° Letra Factura 27-5750-9 28671 Z00001006104017 19/12/06 | Reporte de documentos por pagar Bancode Cro<br>ritular: COMPAÑIA TRANSS SOLUTIONS S.A. Fecha:<br>RUC: 20100055237 Hora:<br>MaBCP Empresarial: 0003005041636230 Hora:<br>VíaBCP Empresarial: 0003005041636230 Hora:<br>VíaCo Nº Letra Factura Número del BCP Yencimiento Importe<br>Factura 200001006104017 19/12/06 9,282.00 |

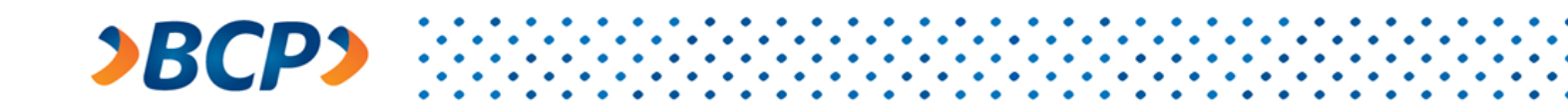

#### 3.1.2. Simulador de Pago

Esta opción permite al usuario simular pagos de acuerdo a diferentes tipos de liquidación:

| <b>&gt;BCP</b> ≯                       |                                                                                                  |                                                   |                                   |                                                        |
|----------------------------------------|--------------------------------------------------------------------------------------------------|---------------------------------------------------|-----------------------------------|--------------------------------------------------------|
|                                        | • mar                                                                                            | nual de usuario 🛛 🔸 atención al clier             | te 🔹 políticas de seguridad       | <ul> <li>demo</li> <li>preguntas frecuentes</li> </ul> |
| <ul> <li>Gestión de Cartera</li> </ul> | 🔒 Este es un ambiente s                                                                          | eguro                                             |                                   | Terminar sesión                                        |
| > Documentos por pagar                 |                                                                                                  |                                                   |                                   |                                                        |
| > Simulador de Pago                    | Simulador de F                                                                                   | Pago                                              |                                   |                                                        |
|                                        | Datos reque<br>Número Único:<br>Importe:<br>Moneda:<br>Tipo de<br>Liquidación:<br>Fecha de pago: | ridos<br>A<br>B<br>Soles C<br>Pago integro D<br>E | (nnn - nnnn - n)<br>(<br>(ddmmaa) | E<br>Simular pago                                      |

Banco de Crédito BCP 2016 todos los derechos reservados / <u>Políticas de Seguridad</u> Si tiene cualquier duda o consulta, comuníquese con Banca por Teléfono VíaBCP 311 9898

- A. Se ingresa el número único del documento
- B. Se ingresa el Importe, este importe juega el rol de autenticador de la transacción, ya que solamente el aceptante de letra conoce el monto de la letra
- c. Combo para elegir el tipo de moneda (entre Soles y Dólares)
- D. Permite elegir un Tipo de Liquidación de entre cuatro tipos de liquidaciones (Pago íntegro, Amortización normal, Amortización especial, Fecha especial)

De acuerdo al tipo de Liquidación que se elija, aparecerán recuadros adicionales solicitando información específica al tipo de Liquidación. Un ejemplo sería:

|              | Aparece recuadro solicitando | Aparece recuadro solicitando |
|--------------|------------------------------|------------------------------|
| Pago íntegro |                              |                              |
| Amortización | Nueva Fecha de Vencimiento   | Nuevo Importe Documento      |

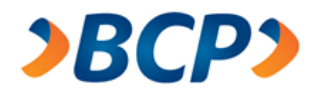

- ${\ensuremath{\mathbb E}}$  . Recuadro de Fecha de pago.
- F. Botón para ejecutar la consulta de simulación de pago. Hacer clic en este botón mostrará una pantalla con los resultados de la simulación.

| <b>&gt;BCP&gt;</b>                     |                                                                |                                       |                                     |                                          |  |
|----------------------------------------|----------------------------------------------------------------|---------------------------------------|-------------------------------------|------------------------------------------|--|
|                                        | • mar                                                          | ual de usuario 🛛 🔸 atención al client | e 🔹 • políticas de seguridad 🔹 dem  | <ul> <li>preguntas frecuentes</li> </ul> |  |
| <ul> <li>Gestión de Cartera</li> </ul> | 🔒 Este es un ambiente se                                       | eguro                                 |                                     | <ul> <li>Terminar sesión</li> </ul>      |  |
| > Documentos por pagar                 |                                                                |                                       |                                     |                                          |  |
| > Simulador de Pago                    | Simulador de Pago                                              |                                       |                                     |                                          |  |
|                                        | Datos requeridos                                               |                                       |                                     |                                          |  |
|                                        | Número Único:                                                  |                                       | (nnn - nnnn - n)                    |                                          |  |
|                                        | Importe:                                                       |                                       |                                     |                                          |  |
|                                        | Moneda:                                                        | Soles 🔻                               |                                     |                                          |  |
|                                        | Tipo de<br>Liquidación:                                        | Pago Integro 🔻                        | ]                                   |                                          |  |
|                                        | Fecha de pago:                                                 |                                       | (ddmmaa)                            |                                          |  |
|                                        | Simular pago<br>Resultado de simulación.                       |                                       |                                     |                                          |  |
|                                        | Número Único:                                                  |                                       | 004.4634.6                          |                                          |  |
|                                        | Aceptante:<br>Moneda:                                          |                                       | PEREZ MARROQUIN JORGE LUIS          |                                          |  |
|                                        |                                                                |                                       | Dólar                               |                                          |  |
|                                        | Importe documento:                                             |                                       | 831.00                              |                                          |  |
|                                        | Vencimiento:                                                   | Vencimiento:                          |                                     | 22/07/07                                 |  |
|                                        | Importe a Pagar hoy:<br>Oficina Titular:<br>Numero de Consist: |                                       | 966.94<br>111111<br>Z19100211982021 |                                          |  |
|                                        |                                                                |                                       |                                     |                                          |  |
|                                        |                                                                |                                       |                                     |                                          |  |
|                                        | Indicador de Letra Pagada:                                     |                                       | Vigente                             |                                          |  |

Banco de Crédito BCP 2018 todos los derechos reservados / <u>Políticas de Seguridad</u> Si tiene cualquier duda o consulta, comuníquese con Banca por Teléfono VíaBCP 311 9898